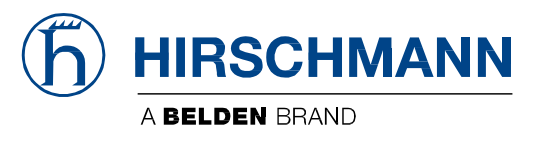

## **User Manual**

Configuration Industrial Edge Gateway OpEdge The naming of copyrighted trademarks in this manual, even when not specially indicated, should not be taken to mean that these names may be considered as free in the sense of the trademark and trade name protection law and hence that they may be freely used by anyone.

#### © 2024 Hirschmann Automation and Control GmbH

Manuals and software are protected by copyright. All rights reserved. The copying, reproduction, translation, or conversion into any electronic medium or machine-readable form is not permitted, either in whole or in part. An exception is the preparation of a backup copy of the software for your own use.

The performance features described here are binding only if they have been expressly agreed when the contract was made. This document was produced by Hirschmann Automation and Control GmbH according to the best of the company's knowledge. Hirschmann reserves the right to change the contents of this document without prior notice. Hirschmann can give no guarantee in respect of the correctness or accuracy of the information in this document.

Hirschmann can accept no responsibility for damages resulting from the use of the network components or the associated operating software. In addition, we refer to the conditions of use specified in the license contract.

You can get the latest version of this manual on the Internet at: https://www.doc.hirschmann.com

Hirschmann Automation and Control GmbH Stuttgarter Str. 45-51 72654 Neckartenzlingen Germany

#### **Open Source Information**

#### Open Source Software used in the product

The product contains, among other things, Open Source Software files, as defined below, developed by third parties and licensed under an Open Source Software license. These Open Source Software files are protected by copyright. Your right to use the Open Source Software is governed by the relevant applicable Open Source Software license conditions. Your compliance with those license conditions will entitle you to use the Open Source Software as foreseen in the relevant license. In the event of conflicts between other Hirschmann Automation and Control GmbH license conditions applicable to the product and the Open Source Software is provided royalty-free (i.e. no fees are charged for exercising the licensed rights). Information about used Open Source Software is available in the graphical user interface under Help (3 ellipses on top right) > License Information. You can find the Open Source Software and their respective licenses on the DVD shipped with the product. For products shipped without DVD use the written offer (located in the graphical user interface under Help > License Information) to request the DVD. The DVD contains the necessary elements and instructions to rebuild your own version of the Open Source Software.

If Open Source Software contained in this product is licensed under GNU General Public License (GPL), GNU Lesser General Public License (LGPL), Mozilla Public License (MPL) or any other Open Source Software license, which requires that source code is to be made available and such source code is not already delivered together with the product, you can order the corresponding source code of the Open Source Software from Hirschmann Automation and Control GmbH - against payment of the shipping and handling charges - for a period of at least 3 years since purchase of the product. Please send your specific request, within 3 years of the purchase date of this product, together with the name and serial number of the product found on the product label to:

Hirschmann Automation and Control GmbH Head of R&D Stuttgarter Str. 45-51 72654 Neckartenzlingen Germany

#### Warranty regarding further use of the Open Source Software

Hirschmann Automation and Control GmbH provides no warranty for the Open Source Software contained in this product, if such Open Source Software is used in any manner other than intended by Hirschmann Automation and Control GmbH. The licenses listed below define the warranty, if any, from the authors or licensors of the Open Source Software. Hirschmann Automation and Control GmbH specifically disclaims any warranty for defects caused by altering any Open Source Software or the product's configuration. Any warranty claims against Hirschmann Automation and Control GmbH in the event that the Open Source Software contained in this product infringes the intellectual property rights of a third party are excluded. The following disclaimer applies to the GPL and LGPL components in relation to the rights holders:

"This program is distributed in the hope that it will be useful, but WITHOUT ANY WARRANTY; without even the implied warranty of MERCHANTABILITY or FITNESS FOR A PARTICULAR PURPOSE. See the GNU General Public License and the GNU Lesser General Public License for more details."

For the remaining open source components, the liability exclusions of the rights holders in the respective license texts apply. Technical support, if any, will only be provided for unmodified software.

## Contents

| 1 | Start Here  |                                    | 6  |
|---|-------------|------------------------------------|----|
|   | 1 1         |                                    | 6  |
|   | 1.1         | Information choot                  | 6  |
|   | 1.2         | Internation Street                 | 6  |
|   | 1.5         |                                    | 0  |
| 2 | Initial Con | figuration                         | 7  |
|   | 2.1         | Minimal CLI                        | 7  |
|   | 2.2         | Connection to the OpEdge webpage   | 9  |
| 3 | Registratio | on in Belden Horizon               | 19 |
|   | 3.1         | Registration Lising Activation Key | 10 |
|   | 32          | Activation Errors                  | 23 |
|   | 0.2         |                                    |    |
|   | Overview    |                                    | 24 |
| 4 | Overview    |                                    | 24 |
|   | 4.1         | OpEdge Webpage Navigation          | 24 |
|   | 4.1.1       | Search Bar                         | 25 |
|   | 4.1.2       | [] Button                          | 25 |
|   | 4.1.3       | Apply Button                       | 26 |
|   | 4.1.4       | Side sheet Launcher                | 26 |
|   | 4.1.5       | Side Menu Scrolling                | 27 |
|   | 4.2         | Overview Tab                       | 28 |
|   | 4.2.1       | Status                             | 29 |
|   | 4.2.2       | Device Summary                     | 29 |
|   | 4.2.3       | Ports                              | 30 |
|   | 4.2.4       | Temperature                        | 32 |
|   | 4.2.5       | Networking                         | 33 |
|   |             |                                    |    |
| 5 | Configurin  | ig the OpEdge                      | 36 |
|   | 5.1         | System Tab                         | 36 |
|   | 5.1.1       | Device Info                        | 36 |
|   | 5.1.2       | User Access                        | 37 |
|   | 5.1.3       | Syslog Server                      |    |
|   | 5.2         | Interfaces Tab                     |    |
|   | 5.2.1       | Ethernet Ports                     | 41 |
|   | 5.2.2       | Serial Ports                       | 42 |
|   | 5.2.3       | USB                                | 43 |
|   | 5.3         | Networking Tab                     | 44 |
|   | 5.3.1       | WAN Configuration                  | 45 |
|   | 5.3.2       | LAN Configuration                  | 47 |
|   | 5.3.3       | NTP                                | 50 |
|   | 5.3.4       | Static Routes                      | 51 |
|   | 5.3.5       | SNMP                               |    |
|   | 536         | Firewall                           | 53 |

|    | 5.5.3        | OpenVPN                                | 63  |
|----|--------------|----------------------------------------|-----|
| Ę  | 5.6          | Applications Tab                       |     |
| ł  | 5.7          | Activity Tab                           |     |
|    | 5.7.1        | System Logs                            | 66  |
|    |              |                                        |     |
| 6  | Applicat     | tions                                  | 68  |
| (  | 5.1          | Containers                             | 68  |
|    | 6.1.1        | Creating a Container                   | 69  |
|    | 6.1.2        | Container Status                       |     |
|    | 6.1.3        | SSH Connectivity to Containers         | 81  |
| (  | 6.2          | Container Volumes                      |     |
|    | 6.2.1        | Adding a Volume                        |     |
|    | 6.2.2        | Deleting a Volume                      | 84  |
| (  | 5.3          | Images                                 |     |
|    | 6.3.1        | Push Docker Image to Registry          |     |
| (  | 5.4          | Virtual Machines                       |     |
|    | 6.4.1        | Creating a Virtual Machine             |     |
| 6  | 6.5          | Container Networks                     |     |
|    |              |                                        |     |
| 7  | Diagnos      | stics                                  | 105 |
| -  | 7 1          | Factory Reset – Configuration Webpage  | 105 |
| -  | 72           | Factory Reset – Command Line Interface | 107 |
| -  | 7.3          | Updating Firmware                      |     |
|    |              | ep 22g                                 |     |
| Α. | Abbrevi      | ations                                 | 112 |
| В. | Append       | ix                                     | 113 |
| I  | 3.1 Svslog D | Description                            |     |
| Ī  | 3.2 Maintena | ance                                   |     |
|    |              |                                        |     |
|    |              |                                        |     |
| C. | Trouble      | shooting the OpEdge                    | 114 |

# 1 Start Here

## 1.1 About OpEdge

OpEdge is an industrial gateway designed for secure remote connectivity and Industrial Internet of Things (IIoT) applications.

OpEdge enables highly secure and reliable device-to-device and device-to-cloud communications. The gateway includes a serial (RS-232) port and multiple Ethernet ports, allowing for local connectivity to devices like PAC/PLCs, RTUs, DCS systems, smart instruments, electronic billboards, and communication towers.

OpEdge can be configured and managed through the webpage or via the Belden Horizon platform. Belden Horizon is a secure and intuitive cloud native platform that supports multiple applications like on-demand (secure machine access) or always-on (persistent data network) connectivity, data monitoring and alert notification.

OpEdge provides cloud connectivity to Belden Horizon via the Ethernet port.

## 1.2 Information sheet

The Hirschmann Safety and general information sheet and the OpEdge information sheet are provided in the OpEdge packaging. They provide basic installation and configuration information.

## 1.3 Installation Guide

The OpEdge Installation Guide provides detailed power, wiring, cables, and diagnostics information. It can be downloaded from <u>www.doc.hirschmann.com</u>.

# **2** Initial Configuration

This chapter covers the initial configuration of the OpEdge via the webpage. Once the OpEdge is registered on Belden Horizon, the OpEdge can be maintained via Belden Horizon (See <u>Chapter 3</u> for more details).

The initial configuration includes setting up the LAN port. These steps must be followed, even if the OpEdge is going to be registered via Belden Horizon for cloud connectivity.

## 2.1 Minimal CLI

- 1. Connect the modules with their respective console cables
  - a. OpEdge-8D : COM2

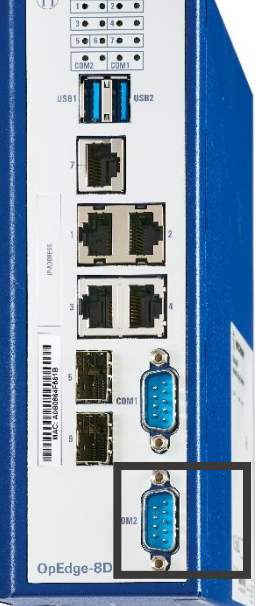

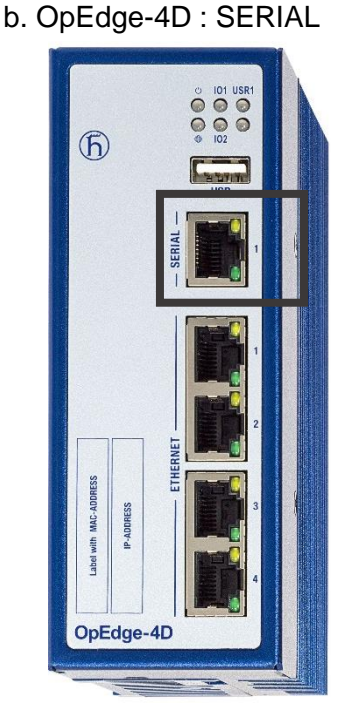

- 2. Open the serial port in host machine with baud rate 115200
  - a. OpEdge-8D:

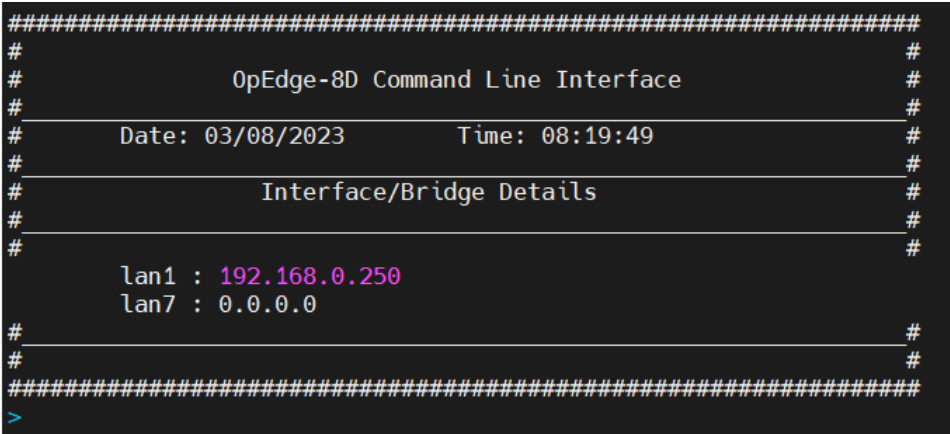

b. OpEdge-4D:

| ŧ | OpEdge-4D Command Line Interface |   |  |
|---|----------------------------------|---|--|
| ŧ |                                  |   |  |
|   | Date: 27/07/2020 Time: 08:27:15  | 1 |  |
|   |                                  |   |  |
|   | Interface/Bridge Details         |   |  |
|   |                                  |   |  |
|   |                                  | 4 |  |
|   | lan1 : 192.168.0.250             |   |  |
|   | lan2 : 0.0.0.0                   |   |  |
|   |                                  |   |  |
|   |                                  |   |  |

3. get ip : To check the ip address of the device

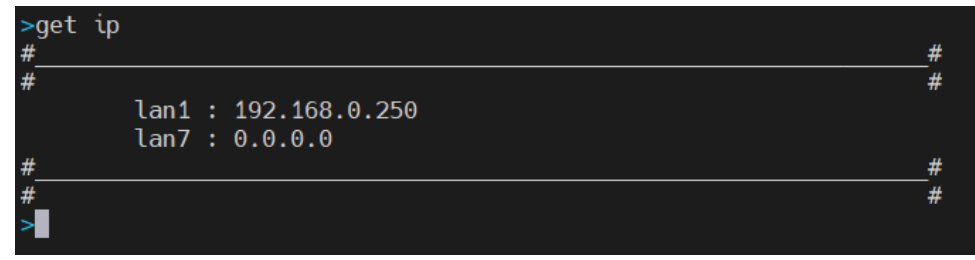

- 4. set ip : To set the ip address of the device
  - a. set ip <IP Address> gw <Gateway> dev <Name of the lan part to set IP>
  - b. Press Enter
  - c. Enter username: root
  - d. Password is **password** and if UI password has been changed already, then use the updated password **<Local UI Password>**
  - e. Press enter

```
>set ip 10.20.254.72/24 gw 10.20.254.1 dev lan1
IP address 10.20.254.72 is valid
IP address 10.20.254.1 is valid
Please input Login credentials
Login: admin
Password:
Login Successfull !!!
Please wait ...
IP updated successfully!!!
>■
```

- 5. factory-reset : This command can be used to perform the factory reset operation
  - a. Enter factory-reset command
  - b. It will ask if we want to continue : press **y** if you want to perform a factory reset or else press **n** and then press **Enter**

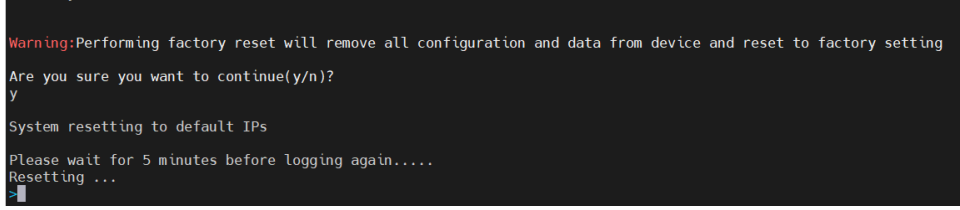

6. reboot : Enter the **reboot** command and it will restart the module.

actory-reset

## 2.2 Connecting to the OpEdge Webpage

Perform the following steps to connect to the OpEdge webpage:

Ensure that the module is connected to the network to Ethernet port 1, and apply power to 1 the module.

**NOTE:** The PC must be on the same subnet as the OpEdge's default IP address settings.

2 Open a web browser and log in to the OpEdge configuration webpage. The default IP address is: https://192.168.0.250:8080. If the PC is on a different subnet, temporarily set the IP address of the PC to 192.168.0.xxx with a subnet of 255.255.255.0.

The login page is displayed.

| a. OpEdge-8D                                         | b. OpEdge-4D                            |
|------------------------------------------------------|-----------------------------------------|
| (f) HIRSCHMANN                                       | (f) HIRSCHMANN                          |
|                                                      | OpEdge-4D                               |
| OpEage-8D<br>Enter login credentials for this device | Enter login credentials for this device |
| User                                                 | User                                    |
| Password 🙋                                           | Password                                |
| Log in                                               | Log in                                  |
|                                                      |                                         |

3 Enter the login credentials. The default *username* and *password* are **admin** and **password**.

**NOTE:** The user is prompted to change the password after the first login. Provide a new password and apply the changes. After successful login with the new password, further password changes are done from the *System* tab on the webpage.

- 4 The *Initial Setup* dialog allows the following operations:
  - Change Default Login Credentials
  - Configure Basic Settings
  - Import Configuration
  - Manual Configuration

| iai Setup                                                                            |                            |                                                                         |  |
|--------------------------------------------------------------------------------------|----------------------------|-------------------------------------------------------------------------|--|
| N<br>Let's walk through the basic set                                                | <b>lelcom</b><br>tings top | e!<br>gether to get you started quickly.                                |  |
| Configure Basic Settings                                                             | or                         | Import Configuration                                                    |  |
| After configuring, you will be able<br>to go back and change additional<br>settings. |                            | Start here to change your<br>password and upload your<br>configuration. |  |
|                                                                                      |                            |                                                                         |  |
|                                                                                      |                            |                                                                         |  |

- A. **Change Default Login Credentials**: To change the default login credentials for the OpEdge webpage:
  - i. Close the *Initial Setup* dialog to display another dialog as shown below:

| Initial Setup                                                                                    |                                                                                                 |
|--------------------------------------------------------------------------------------------------|-------------------------------------------------------------------------------------------------|
| 🔺 Lo                                                                                             | ogin Details                                                                                    |
| For security reasons, please change Username admin                                               | your default password before proceeding.                                                        |
| Password                                                                                         | Ø                                                                                               |
| Confirm Password                                                                                 | <u></u>                                                                                         |
| <ul> <li>One lowercase character</li> <li>One uppercase character</li> <li>One number</li> </ul> | <ul> <li>One special character</li> <li>8 characters minimum</li> <li>Password match</li> </ul> |
|                                                                                                  | Save                                                                                            |

ii. Enter the new login credentials.

**NOTE:** The password must be a minimum of 8 characters, including 1 lowercase character, 1 uppercase character, 1 special character, and 1 number.

iii. Click **SAVE** to save the changes.

- B. Configure Basic Settings: To perform basic configuration settings:
  - i. In the *Initial Setup* dialog, click **CONFIGURE BASIC SETTINGS**.

| tial Setup                                                                           |                         |                                                                         |  |
|--------------------------------------------------------------------------------------|-------------------------|-------------------------------------------------------------------------|--|
| <b>V</b><br>Let's walk through the basic se                                          | Velcome<br>ettings toge | ther to get you started quickly.                                        |  |
| Configure Basic Settings                                                             | or                      | Import Configuration                                                    |  |
| After configuring, you will be able<br>to go back and change additional<br>settings. |                         | Start here to change your<br>password and upload your<br>configuration. |  |
|                                                                                      |                         |                                                                         |  |
|                                                                                      |                         |                                                                         |  |
|                                                                                      |                         |                                                                         |  |

ii. In the Login Details dialog, change the default login credentials and click NEXT.

| Initial Setup                                                                                                    | ×    |
|----------------------------------------------------------------------------------------------------|------|
| Login Details<br>Change the default username and password.                                                                                     |      |
| Username<br>admin<br>Password                                                                                                    | \$   |
| Confirm Password                                                                                                    | Ø    |
| <ul> <li>One lowercase character</li> <li>One uppercase character</li> <li>One number</li> <li>One number</li> <li>One ssword match</li> </ul> |      |
| Previous • •                                                                                                    | Next |

iii. In the Gateway Config dialog, provide the module name. Click NEXT.

| a. OpE            | dge-8D                                                                              |      |
|-------------------|-------------------------------------------------------------------------------------|------|
| Initial Setu      | ιp                                                                                  | ×    |
|                   | Gateway Config<br>Set the module name (e.g. OpEdge-8D).<br>Module name<br>OpEdge-8D |      |
| Previou<br>b. OpE | s • • • • • • • • • • • • • • • • • • •                                             | Next |
|                   | Catoway Config                                                                      |      |
|                   | Gateway Config<br>Set the module name (e.g. OpEdge-4D).                             |      |
|                   | OpEdge-4D                                                                           |      |
|                   |                                                                                     |      |

iv. In the Assign LAN IP dialog, select a mode (Static or Dynamic). Enter the OpEdge's IP Address, Subnet Mask and Gateway.

| Initial Setup                                                                                               | ×  |
|----------------------------------------------------------------------------------------------------|----|
| Assign LAN IP                                                                                               |    |
| All ethernet ports will be placed in the same LAN to begin with.<br>You can configure additional LAN later. |    |
| Mode                                                                                                    |    |
| ● Static ○ Dynamic                                                                                          |    |
| IP Address                                                                                                  |    |
| Subnet Mask                                                                                                 |    |
| Gateway Field                                                                                               |    |
|                                                                                                    |    |
| Previous Sa                                                                                                 | ve |

v. Click **SAVE** to save the configuration changes.

#### C. Import Configuration:

**NOTE:** For information on exporting the configuration to a *.tar.gz* file, please see <u>section 4.1.2</u>.

**NOTE:** During the initial module configuration, the default Username and Password must be changed.

To import a configuration file:

i. In the Initial Setup dialog, click IMPORT CONFIGURATION.

| Initial Setup                                                                          |    |                                                                         | × |  |
|----------------------------------------------------------------------------------------|----|-------------------------------------------------------------------------|---|--|
| Welcome!<br>Let's walk through the basic settings together to get you started quickly. |    |                                                                         |   |  |
| Configure Basic Settings                                                               | or | Import Configuration                                                    |   |  |
| After configuring, you will be able<br>to go back and change additional<br>settings.   |    | Start here to change your<br>password and upload your<br>configuration. |   |  |
|                                                                                        |    |                                                                         |   |  |
|                                                                                        |    |                                                                         |   |  |

ii. In the Login Details dialog, change the default login credentials and click NEXT.

| Initial Setup           |                          |    | $\times$ |
|-------------------------|--------------------------|----|----------|
| Log                     | in Details               |    |          |
| Change the defaul       | t username and password. |    |          |
| Username                |                          |    |          |
| admin                   |                          |    |          |
|                         |                          |    |          |
| Password                |                          | Ø  |          |
| Confirm Password        |                          | 6  |          |
|                         |                          | ~  |          |
| One lowercase character | One special character    |    |          |
| One uppercase character | 8 characters minimum     |    |          |
| One number              | Password match           |    |          |
| Previous                | •                        | Ne | vt       |
| T TCYTOUS               |                          | Ne | A.       |

iii. In the *Import Configuration* dialog, drag and drop a *.tar.gz* configuration file in the dialog or click **CHOOSE FILE FROM COMPUTER** to browse and upload a file.

| a. | Op | Edg | e-8D |  |
|----|----|-----|------|--|
|----|----|-----|------|--|

| Import Confi | guration                                                  | ×      |
|--------------|-----------------------------------------------------------|--------|
|              | Import Configuration<br>Choose a configuration to import. |        |
|              | Select Type                                               |        |
|              | OpEdge-8D                                                 | -      |
|              |                                                           |        |
|              |                                                           |        |
|              | Choose File From Computer                                 |        |
|              | Or Drag and Drop file                                     |        |
|              | (Supported file format .tar.gz file)                      |        |
|              |                                                           |        |
|              |                                                           |        |
| Previou      | 5                                                         | Import |
|              |                                                           |        |
| o. OpEd      | ge-4D                                                     |        |
| Import Confi | guration                                                  | ×      |
|              | Import Configuration                                      |        |
|              | Choose a configuration to import.                         |        |
| -            | Select Type                                               |        |
|              | OpEdge-4D                                                 | ~      |
|              |                                                           |        |
|              |                                                           |        |
|              |                                                           |        |
|              | Choose file from computer                                 |        |
|              | Or Drag and Drop file                                     |        |
|              | (Supported file format .tar.gz file)                      |        |
|              |                                                           |        |
|              |                                                           |        |
| Cancel       |                                                           | Import |
|              |                                                           |        |

iv. Click **IMPORT** to import the selected configuration file.

#### D. Exit from Initial Setup Dialog to Manually Configure:

NOTE: During the initial module configuration, the default Username and Password must be changed.

i. Click 'X' to bypass the initial setup process.

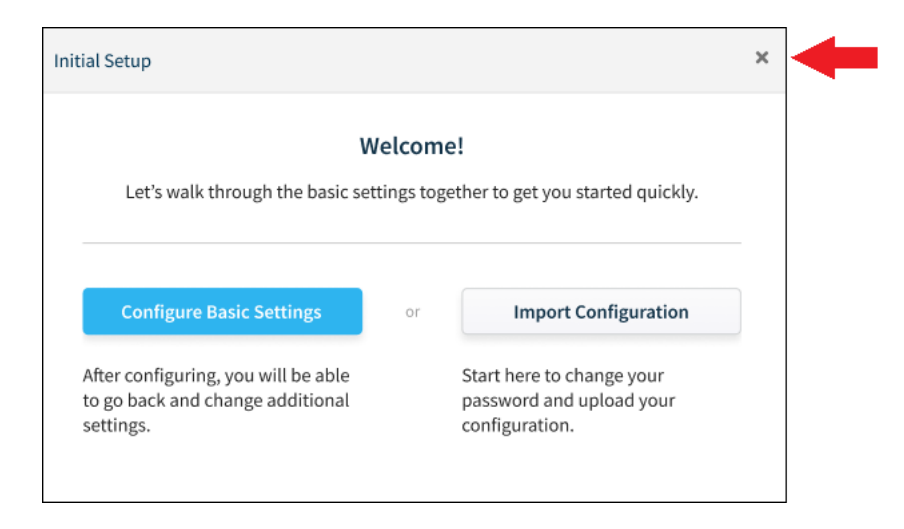

ii. Log in to the OpEdge.

- **5** After a successful login, the *Overview* tab is displayed and contains the following information:
  - Status (such as Online, Tunneling, and Belden Horizon)
  - Device Summary (such as *Gateway Name, Description, Location, Firmware, System Time and MAC*)
  - Ports (Ethernet: OpEdge-8D has 7 ports and OpEdge-4D has 4 ports)
  - Networking (such as *Status* for LAN and WAN)
  - Device temperature
  - Available storage
  - Other features

#### a. OpEdge-8D

| verview System  | nterfaces Netwo | orking Prot   | tocols Tunnel       | ling/VPN      | Applications Activity          |           |           |           |                                                     |                     |       |
|-----------------|-----------------|---------------|---------------------|---------------|--------------------------------|-----------|-----------|-----------|-----------------------------------------------------|---------------------|-------|
| Total 0         | unning Failed   | Stopped       | Staged              | onfigure<br>S | Application Usage<br>RAM Usage |           | CPU Usage |           |                                                     | Disk Usage          |       |
|                 |                 |               | Ū                   |               | 381 MB/7.6 GB                  | 4.9 %     | 4 cores   |           | 5.8 %                                               | 84 MB/47.5 GB       | 0.2 % |
| evice Summary   |                 |               | <b>B</b> ro         | onligure      | Ports                          | Sector    | 1169      | Configure | Networking                                          |                     | Conf  |
| Name            |                 |               | OpEdge              | e-SD          | e e e e                        | o o       | 038       | >         | LANI LANZ LANS                                      | LAN4 LAN5 LANG LAN7 |       |
| Description     | Hirsc           | hmann Automal | tion and Control Gr | mbH           | 1 2 3 4                        | 1 2       | 1 2       |           | a in address to a tradit                            | -                   |       |
| Location        |                 |               | Bakersfield         | d, CA         | 5 6 7                          |           |           |           | IP Address: III 21 - 44 -     Subpati 11 - 14 - 504 | WAN IP: JOLANA      | )     |
| Firmware        |                 |               | and model.          | 181           |                                |           |           |           | Solution in 12 22 4                                 | Primary: ETH1       |       |
| System Time     |                 |               | Jun 15 2023 05:2    | 0:21          | Status                         |           |           |           | Gateway: Jack Land                                  | Secondary: Dis      | bled  |
| MAC             |                 |               | 1.40.0              | +1+1          | Online                         | Tunneling | Belden He | orizon    |                                                     |                     |       |
| orage Available |                 |               |                     |               | 10 101 001 000                 |           |           |           |                                                     |                     |       |
| USB1            |                 |               |                     |               | Temperature                    |           |           |           |                                                     |                     |       |

#### b. OpEdge-4D

|                                 | IMANN<br>Local Configuration                                           | Applications Activity          |           |                                  | Search by                                 | y Category or Feature Q          | i admin |
|---------------------------------|------------------------------------------------------------------------|--------------------------------|-----------|----------------------------------|-------------------------------------------|----------------------------------|---------|
| Applications                    | Running Failed Stopped Staged >                                        | Application Usage<br>RAM Usage |           | CPU Usage                        |                                           | Disk Usage                       |         |
| $\smile$                        |                                                                        | 329 MB/3.8 GB                  | 8.4 %     | 4 cores                          | 25.5 %                                    | 41 MB/16.6 GB                    | 0.2 %   |
| Device Summary                  | <b>⊘</b> Configure                                                     | Ports                          | Sarial    | Configure                        | Networking                                |                                  | Configu |
| Name<br>Description<br>Location | OpEdge-4D<br>Hirschmann Automation and Control GmbH<br>Bakersfield. CA | 1 2 3 4                        | •         | • >                              | IP Address: 15,26,251-4                   | () • WAN IP: 12 - 12 -           |         |
| Firmware<br>System Time         | 0.0.42.128<br>Jun 14 2023 11:26:15<br>50:00 5 rs web?58                | Status                         | Tunneling | Balden Horizon                   | Subnet: 255.255.0<br>Gateway: 10.20.254.1 | Primary: ETH1<br>Secondary: Disa | bled    |
| Storage Available               |                                                                        | 0d 1h 14m 31s                  | Enable    | View activation key / Deactivate |                                           |                                  |         |
|                                 | USE1                                                                   | Current: 29.00°C               | Min/Max   | : 14.30 - 29.08°C                |                                           |                                  |         |

**NOTE:** The status of each parameter will vary.

NOTE: The user is automatically logged out after 15 minutes of inactivity.

## **3 Registration in Belden Horizon**

Belden Horizon is a secure and intuitive cloud-native platform. It supports multiple applications like on-demand (secure machine access) or always-on (persistent data network) connectivity, data monitoring, and alert notification. The OpEdge can be managed in Belden Horizon once registered. This includes making configuration changes and scheduling firmware changes.

Before using the OpEdge, it must be registered in Belden Horizon by entering an Activation Key.

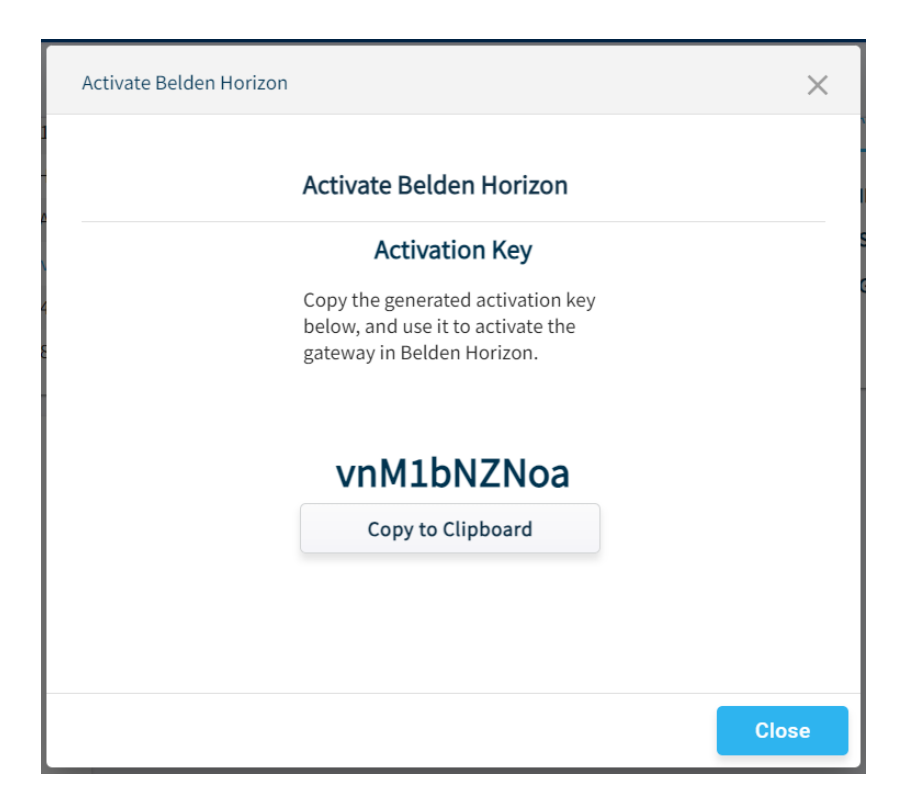

## 3.1 Registration Using Activation Key

Use the following procedure to obtain the activation key from the OpEdge, and to register the OpEdge with Belden Horizon:

**NOTE:** The OpEdge must be connected to the Internet through the WAN port. See *WAN Configuration* in <u>section 5.3.1</u> for more details.

- 1 Establish a default connection to the OpEdge and perform the initial setup as described in the *Initial Configuration* <u>section 2</u>.
- 2 In the Overview tab > Status tile, click the ACTIVATE link under the Belden Horizon label.

| tatus         |           |                |
|---------------|-----------|----------------|
| •             | •         | •              |
| Online        | Tunneling | Belden Horizon |
| 0d 1h 37m 52s | Enable    | Activate       |

NOTE: If the OpEdge is already connected to a Belden Horizon account, the link reads "Deactivate".

- **3** The OpEdge securely retrieves an alphanumeric activation key from Belden Horizon that is only valid for three hours. Record this activation key.
- 4 Open a new tab in a web browser, enter **www.belden.io** in the address bar, and press **ENTER**.
- 5 On the Belden Horizon Login screen, enter the Belden Horizon login email and click Log IN, or click SIGN UP to create a new account. Login credentials are not interchangeable between Belden Horizon and the webpage.

| Have an account? Lo | og in here: |        |  |
|---------------------|-------------|--------|--|
| Email address       |             |        |  |
| Remember me         |             | Log In |  |

- 6 Once logged in, follow the prompts to create a project.
- 7 Click the Gateways tab, and then click ADD GATEWAY.

| QA-PDN           | Gateways | 5 <b>O</b> |          |          |     |                 | -                | =>     | + Add Gateway |
|------------------|----------|------------|----------|----------|-----|-----------------|------------------|--------|---------------|
| 네 OVERVIEW       | II Tiles | ♀ Map      | I≣ Table | O Export |     | SORT BY: Name * | FILTER: Show All | Search | Q             |
| GATEWAYS         |          |            |          | C Deport |     | John Jin Hank   |                  |        |               |
| END DEVICES      |          |            |          |          | GAT | TEWAYS ()       |                  |        |               |
| ➡ APPLICATIONS   |          |            |          |          |     |                 |                  |        |               |
| 쓸 TEAM           |          |            |          |          |     |                 |                  |        |               |
| Ο ΑCTIVITY       |          |            |          |          |     |                 |                  |        |               |
| ALERTS           |          |            |          |          |     |                 |                  |        |               |
| PROJECT SETTINGS |          |            |          |          |     |                 |                  |        |               |
| • SUPPORT        |          |            |          |          |     |                 |                  |        |               |

8 The user will be prompted for the activation key recorded earlier. Click ACTIVATE.

| Activate Gateway |                                    | ×        |
|------------------|------------------------------------|----------|
|                  | Enter activation key               |          |
|                  | vnM1bNZNoa                         |          |
|                  | Show me how to activate my gateway |          |
|                  | ≓ Transfer Gateway                 |          |
| Cancel           |                                    | Activate |

9 Upon successful activation, the OpEdge appears on the *Gateways* tab.

#### a. OpEdge-8D

| Gateways 👁                                           | + Add Gateway                               |
|------------------------------------------------------|---------------------------------------------|
| Image: Tiles     Y Map     Image: Table     O Export | SORT BY: Name - FILTER: Show All - Search Q |
| VPN A OpEdge-8D<br>Hirschmann OpEdge-8D<br>Connect   | GATEWAYS 1                                  |

#### b. OpEdge-4D

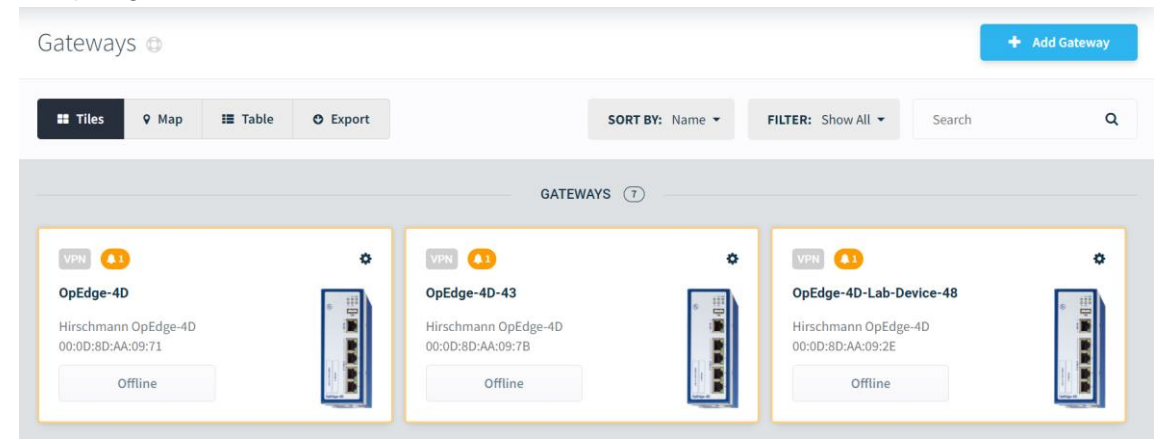

The same will be updated in Activity logs as well. HORIZON" VPN 0 Open Tunnels 6 Alerts Activity Projects . All Activity 1-200 of 3477 entries < 1 2 3 ---- 18 > Go to ≢ Filter Activity ø Q Search activity. \* Hirschmann OpEdge-8D 00c00c0br 52: 3dc 58 activated 👔 Vishakha a minute ago @ 10:37:24 AM reprosoft 🛛 🖬 1 2 3 device 8080 71 🖓 0 comments Activation

## **3.2 Activation Errors**

The following error messages correspond to failed registration issues:

| Error                                                           | Description                                                         | Solution                                           |
|-----------------------------------------------------------------|---------------------------------------------------------------------|----------------------------------------------------|
| Key is corrupted.                                               | The key is invalid.                                                 | Please make sure this is the correct key.          |
| Device Activation record was not found for activation key.      | Failed to find an activation record in the Belden Horizon database. | Please try another activation key.                 |
| Found a Device Activation record in ACTIVATED state for device. | The device is already activated.                                    | Please try another activation key.                 |
| Activation key has expired.                                     | This activation key has expired, and a new one has been generated.  | Please check device for the latest activation key. |

## 4 Overview

## 4.1 OpEdge Webpage Navigation

The OpEdge webpage is used for configuration and diagnostics. There are different ways to access the configuration parameters of the OpEdge webpage:

• From the tabs on the Local Configuration webpage.

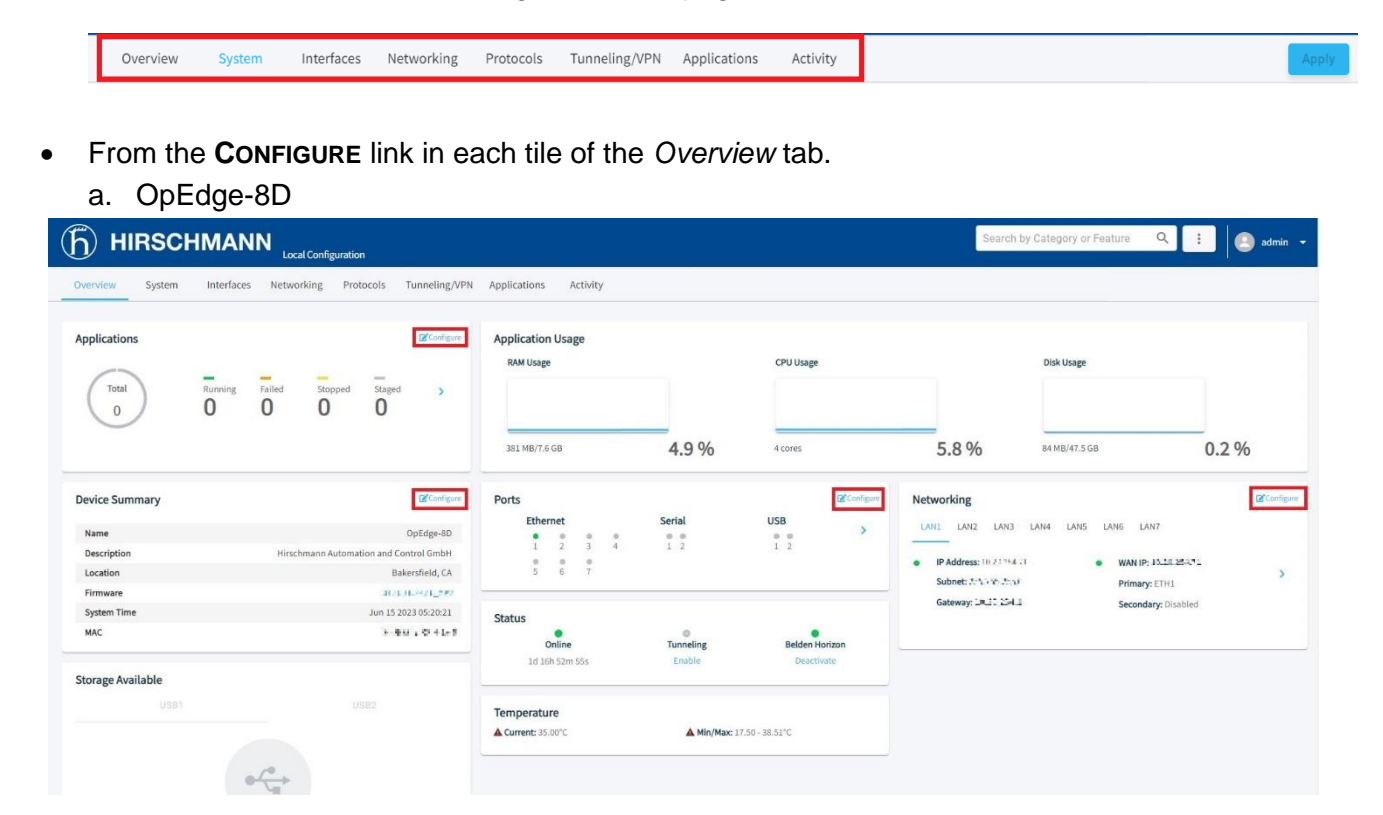

#### b. OpEdge-4D

| (f) HIRSCHI                           | MANN<br>Local Configuration                                                             |                                                                 |                     |                                                    | Search by Catego                                                                                      | ry or Feature Q                      | admin 👻   |
|---------------------------------------|-----------------------------------------------------------------------------------------|-----------------------------------------------------------------|---------------------|----------------------------------------------------|----------------------------------------------------------------------------------------------------|--------------------------------------|-----------|
| Overview System Applications Total 1  | Interfaces Networking Protocols Tunneling,/VPN                                          | Applications Activity Application Usage RMU Usage 329 MB/3.8 GB | 8.4 %               | CPU Usage                                          | Disk U                                                                                                | 54ge<br>16.6 GB                      | 0.2 %     |
| Device Summary<br>Name<br>Description | Ef Contigour<br>OpEdge-40<br>Hirschmann Automation and Control GmBH<br>Baterrifield C & | Ports<br>Ethernet<br>1 2 3 4                                    | Serial              | USB >                                              | Networking           LAN1         LAN2         LAN3         LAN4           IP Address: 10,24,.254,.45 | • WAN IP: 12 - 12 - 4.4              | Configure |
| Firmware<br>System Time<br>MAC        | UBAC 128<br>UBAC 128<br>Jun 14 2023 1126:15<br>09:01 ft := x0058                        | Status<br>Online<br>Od 1h 14m 31s                               | Tunneling<br>Enable | Belden Horizon<br>View activation key / Deactivate | Subnet: 255.253 255.0<br>Gateway: 10.20.254.1                                                         | Primary: ETH1<br>Secondary: Disabled |           |
| Storage Available                     |                                                                                         | Temperature                                                     | ▲ Min/Max:          | 14.30 - 29.08°C                                    |                                                                                                    |                                      |           |

### 4.1.1 Search Bar

The search bar allows the user to navigate to a specific configuration by searching for a keyword in the search box.

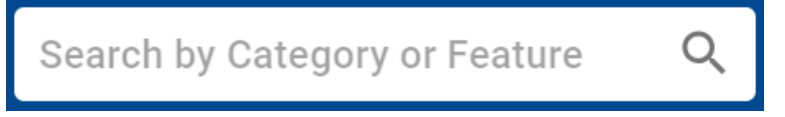

## 4.1.2 [...] Button

The i button includes additional options for the OpEdge.

| Search by Category or Feature | Q : admin 🗸          |
|-------------------------------|----------------------|
|                               | Import Configuration |
|                               | Export Configuration |
|                               | Change Firmware      |
|                               | Reboot Gateway       |
| Disk Usa                      | Factory Reset        |
|                               | Ping Utility         |
|                               | License Information  |
| <b>5.8%</b> 84 MB/4           | About ,              |
|                               | Logout               |

| Parameter            | Description                                          |
|----------------------|------------------------------------------------------|
| Import Configuration | Imports an OpEdge configuration.                     |
| Export Configuration | Exports an OpEdge configuration.                     |
| Change Firmware      | Updates the OpEdge firmware.                         |
| Reboot Gateway       | Reboots the OpEdge.                                  |
| Factory Reset        | Resets the OpEdge settings to default configuration. |
| Ping Utility         | Tests internet connection.                           |
| License Information  | Information about the present licenses.              |
| About                | Information about device and firmware.               |
| Logout               | Logs out the current user.                           |

### 4.1.3 Apply Button

The Apply button is used to send the current configuration to the OpEdge.

|                                                                                                    | Search by Category or Feature 🔍 🗄 🕘 admin 👻                                        |
|----------------------------------------------------------------------------------------------------|------------------------------------------------------------------------------------|
| Overview System Interfaces Networking Protocols Tunneling,                                                    | ;/VPN Applications Activity                                                        |
| Device Info Gateway Name OpEdge-8D Description Hirschmann Automation and Control GmbH Address Bakersfield, CA | Contents<br>Device Info<br>User Access<br>- Web Access on WAN<br>- Allowed IP List |

#### 4.1.4 Side sheet Launcher

Within the configuration tiles, the > icon expands the menu to display additional details.

Example:

a. OpEdge-8D

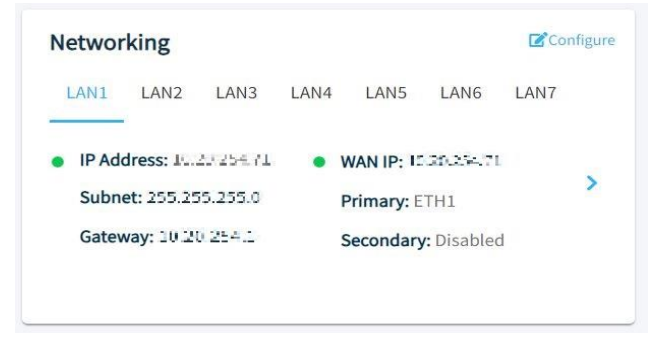

b. OpEdge-4D

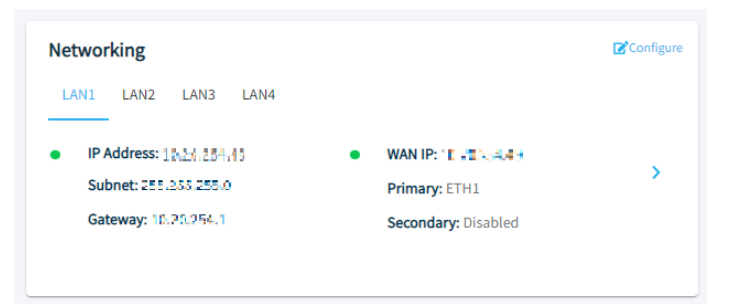

## 4.1.5 Side Menu Scrolling

The scrolling menu within each tab can be used to quickly jump to each parameter.

| Interface Preferences       Primary Interface     Secondary Interface       Primary Interface     Image: Condent of the secondary Interface       Primary Interface     Image: Condent of the secondary Interface       Image: Condent of the secondary Interface     Image: Condent of the secondary Interface       Image: Condent of the secondary Interface     Image: Condent of the secondary Interface       Image: Condent of the secondary Interface     Image: Condent of the secondary Interface       Image: Condent of the secondary Interface     Image: Condent of the secondary Interface       Image: Condent of the secondary Interface     Image: Condent of the secondary Interface       Image: Condent of the secondary Interface     Image: Condent of the secondary Interface       Image: Condent of the secondary Interface     Image: Condent of the secondary Interface       Image: Condent of the secondary Interface     Image: Condent of the secondary Interface       Image: Condent of the secondary Interface     Image: Condent of the secondary Interface       Image: Condent of the secondary Interface     Image: Condent of the secondary Interface       Image: Condent of the secondary Interface     Image: Condent of the secondary Interface       Image: Condent of the secondary Interface     Image: Condent of the secondary Interface       Image: Condent of the secondary Interface     Image: Condent of the secondary Interface       Image: Condent of the secondary Interface     Image: Condent of the secondary Interface | Contents<br>WAN<br>- interface Preferences<br>- WAN Health<br>LAN |
|----------------------------------------------------------------------------------------------------|-------------------------------------------------------------------|
| WAN Health<br>Validation                                                                                                    | - LAN Configuration<br>- Port Settings<br>- DHCP Server<br>NTP    |
| ● IP ○ DNS                                                                                                    | Static Routes<br>SNMP<br>Firewall<br>- Port Forwarding            |
| Validation IP       Validation IP     Validation INS Name       8.8.8.8     www.google.com       WAN Failtack Timeout (Minutes)     2       WAN Failtack Timeout (Minutes)     2       WAN Health Intervals (Seconds)     Refry Count                                                                                                    | - raxket rittering<br>NAT<br>- Dynamic NAPT<br>- Static NAT       |

### 4.2 Overview Tab

Use the Overview tab to view details of the device status, storage, networking interface, and ports.

#### a. OpEdge-8D

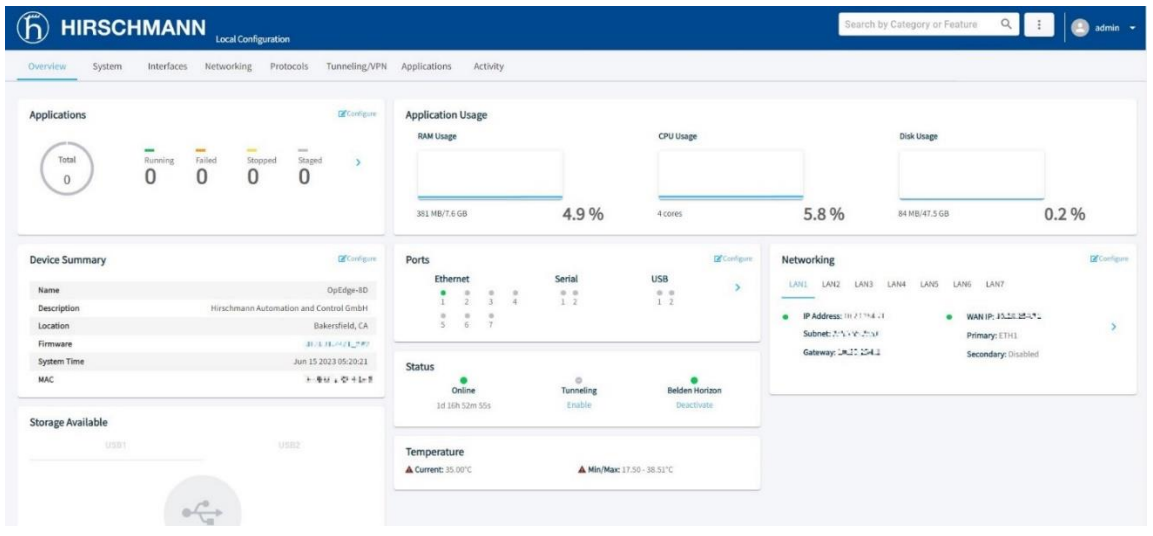

#### b. OpEdge-4D

|                                 |                                                                        |                                   |                     |                           | Search by                                 | Category or Feature | Q 🗄 🙆 admin 🗸                  |
|---------------------------------|------------------------------------------------------------------------|-----------------------------------|---------------------|---------------------------|-------------------------------------------|---------------------|--------------------------------|
| Overview System                 | Interfaces Networking Protocols Tunneling/VPN                          | Applications Activity             |                     |                           |                                           |                     |                                |
| Applications                    | Rinning Falled Scoped Soged > 1 0 0 0                                  | Application Usage<br>RAM Usage    | 8.4 %               | CPU Usage                 | 25.5 %                                    | Disk Usage          | 0.2 %                          |
| Device Summary                  | <b>C</b> Configure                                                     | Ports<br>Ethernet                 | Serial              | <b>I</b> Configure<br>USB | Networking                                | LAN4                | Configure                      |
| Name<br>Description<br>Location | OpEdge-4D<br>Hirschmann Automation and Control GmbH<br>Bakersfield, CA |                                   | ۰                   | • *                       | IP Address: 15.24.254.45                  | • WA                | NIP: 10 JULIAN)                |
| Firmware<br>System Time<br>MAC  | 110.42.128<br>Jun 14 2023 11:26:15<br>09:01 8: 11 109:58               | Status<br>Online<br>Od ih 14m 31s | Tunneling<br>Enable | Belden Horizon            | Subnet: 255.255.0<br>Gateway: 10.20.254.1 | Prin<br>Seco        | nary: ETH1<br>ondary: Disabled |
| Storage Available               |                                                                        | Temperature                       | Min/Max             | 14.30 - 29.08°C           |                                           |                     |                                |
|                                 |                                                                        |                                   |                     |                           |                                           |                     |                                |

Additionally, click **CONFIGURE** to open the configuration option for a specific tile.

**NOTE:** Click **APPLy** on each configuration page to apply the changes. Otherwise, the system will display a pop-up message. Click **OK** to discard the changes, or **CANCEL** to close the pop-up message.

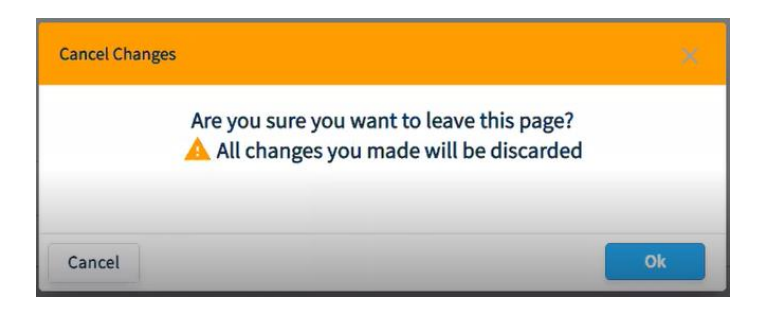

### 4.2.1 Status

The Status tile displays the following device status parameters:

| Status        |           |                |
|---------------|-----------|----------------|
| Online        | Tunneling | Belden Horizon |
| 0d 1h 54m 34s | Enable    | Activate       |

| Parameter      | Description                                                                                                    |
|----------------|----------------------------------------------------------------------------------------------------|
| Online         | The current status of the OpEdge:                                                                                                 |
|                | Online (Green)                                                                                                    |
|                | Offline (Grey)                                                                                                    |
|                | Note: The status will be Online only if WAN is connected.                                                                         |
| Tunneling      | The icon displays the current Belden Horizon tunneling status of the OpEdge.                                                      |
| -              | Grey: Tunneling is not in operation                                                                                               |
|                | Green: Tunneling is in operation                                                                                                  |
|                | Click ENABLE to enable tunneling, or DISABLE to disable tunneling                                                                 |
| Belden Horizon | The current OpEdge status in Belden Horizon.                                                                                      |
|                | Activate (Grey), View activation key/Deactivate (Green), or Deactivate (Green)                                                    |
|                | <b>Note:</b> View activation key status is displayed only if the activation key is generated but not activated in Belden Horizon. |

#### 4.2.2 Device Summary

The Device Summary tile displays the following device information:

#### a. OpEdge-8D

| Device Summary | Configure                              |
|----------------|----------------------------------------|
| Name           | OpEdge-8D                              |
| Description    | Hirschmann Automation and Control GmbH |
| Location       | Bakersfield, CA                        |
| Firmware       | 0.0101000012002                        |
| System Time    | Jun 15 2023 05:20:21                   |
| MAC            | 5-841 - O 41-5                         |

### b. OpEdge-4D

| evice Summary | Configur                               |
|---------------|----------------------------------------|
| Name          | OpEdge-4D                              |
| Description   | Hirschmann Automation and Control GmbH |
| Location      | Bakersfield, CA                        |
| Firmware      | 0.0.42.123                             |
| System Time   | Jun 14 2023 11:26:15                   |
| MAC           | 00:00 Second 09:38                     |

| Parameter   | Description                                    |
|-------------|------------------------------------------------|
| Name        | Gateway name configured by user.               |
| Description | Gateway description configured by user.        |
| Location    | Location of gateway configured by user.        |
| Firmware    | Current firmware version loaded on the OpEdge. |
| System Time | Date and time in UTC format.                   |
| MAC         | OpEdge MAC Address.                            |

### 4.2.3 Ports

The *Ports* tile displays indicators for the Ethernet ports on the OpEdge.

a. OpEdge-8D

| Ports  |          |        |        |            |            | Configure 2 |
|--------|----------|--------|--------|------------|------------|-------------|
| Ethe   | ernet    | t      |        | Serial     | USB        |             |
| •<br>1 | •<br>2   | •<br>3 | ●<br>4 | • •<br>1 2 | • •<br>1 2 | *           |
| •<br>5 | <b>6</b> | •<br>7 |        |            |            |             |
|        |          |        |        |            |            |             |

#### b. OpEdge-4D

| Ports |      |          |          |          |        |     | Configure |
|-------|------|----------|----------|----------|--------|-----|-----------|
|       | Ethe | rnet     |          |          | Serial | USB |           |
|       | •    | <b>A</b> | <b>A</b> | <b>A</b> | •      | •   | · · · ·   |
|       | 1    | 2        | 3        | 4        |        |     |           |
|       |      |          |          |          |        |     |           |
|       |      |          |          |          |        |     |           |

| Port Indicator | Description                                                                  |
|----------------|------------------------------------------------------------------------------|
| Green          | The port is configured and communicating.                                    |
| Grey           | The port is not configured and no cable detected.                            |
| Yellow         | The port is configured but not communicating, or no cable has been detected. |

Click the > icon to display the *Ports Details* dialog.

#### 4.2.3.1 Ports Details

### a. OpEdge-8D

| Ports Details   |        | Configure X        |            |
|-----------------|--------|--------------------|------------|
| Ethernet        |        |                    |            |
| • ETH1          | • ETH2 | • ETH3             | • ET >     |
| LAN Info        |        |                    |            |
| LAN             |        |                    | LAN1       |
| Туре            |        |                    | Static     |
| IP Address      |        | 10                 | E. 8292    |
| Subnet          |        |                    |            |
| VLAN            |        |                    | 1          |
| Port Info       |        |                    |            |
| Port Speed      |        |                    | 1000Mbps   |
| Duplex          |        |                    | Full       |
| Tagged          |        |                    | False      |
| Throughput      |        |                    |            |
| - 10.01<br>Uplo | Kbps   | - 2.89 P<br>Downlo | Kbps<br>ad |

| Ports Details |        | Configure 2         | ×  |
|---------------|--------|---------------------|----|
| Ethernet      |        |                     |    |
| ETH4 • ETH5   | • ETH6 | • ETH7              | <  |
| LAN Info      |        |                     |    |
| LAN           |        | No                  | ne |
| Туре          |        | 1                   | AZ |
| IP Address    |        | 1                   | AV |
| Subnet        |        |                     | AZ |
| VLAN          |        | 1                   | A  |
| Port Info     |        |                     |    |
| Port Speed    |        | 1                   | NA |
| Duplex        |        | 1                   | AV |
| Tagged        |        | Fal                 | se |
| Throughput    |        |                     |    |
| ► 0 bps       |        | - 0 bps<br>Download |    |

#### Serial Ports

| • COM1 • COM2         |                         |
|-----------------------|-------------------------|
|                       |                         |
| Protocol(s)           |                         |
| Not Configured        |                         |
| Details               |                         |
| Port Mode             | RS232                   |
| Baud Rate             | 115200                  |
| Data Bits             | 8 Bits                  |
| Parity                | None                    |
| Stop Bits             | 1 Bit                   |
| Throughput            |                         |
| -112.5 Kbps<br>Upload | -112.5 Kbps<br>Download |

#### • USB 1 • USB 2

| Parameter |            | Description                                                             |
|-----------|------------|-------------------------------------------------------------------------|
| Ethernet  | ETH1       | Green = Port is configured and communicating.                           |
|           | ETH2       | Grey = Port is not configured.                                          |
|           |            | Yellow Triangle = Port is configured but no communications, or no cable |
|           | ETH7       | detected.                                                               |
| LAN Info  | LAN        | LAN configuration assigned to the port.                                 |
|           | Туре       | Type of mode, dynamic or static.                                        |
|           | IP Address | IP address assigned to the port.                                        |
|           | Subnet     | Subnet mask of the IP address.                                          |
|           | VLAN       | VLAN ID.                                                                |
| Port Info | Port Speed | Data transfer speed for the port.                                       |
|           | Duplex     | Transmission mode for the port, such as half-duplex or full-duplex.     |
|           | Tagged     | VLAN tagging.                                                           |

| Throughput | Upload   | Upload speed (Mbps) of data on the Ethernet port.   |
|------------|----------|-----------------------------------------------------|
|            | Download | Download speed (Mbps) of data on the Ethernet port. |

#### b. OpEdge-4D

| Ports Details          | Configure               |  |
|------------------------|-------------------------|--|
| Ethernet               |                         |  |
| • ETH1 		 ETH2         | ▲ ETH3 ▲ ETH4           |  |
| LAN Info               |                         |  |
| LAN                    | LAN1                    |  |
| Туре                   | Static                  |  |
| IP Address             | 0.02549                 |  |
| Subnet                 | Sca234260               |  |
| VLAN                   | 1                       |  |
| Port Info              |                         |  |
| Port Speed             | 1000Mbps                |  |
| Duplex                 | Full                    |  |
| Tagged                 | False                   |  |
| Throughput             |                         |  |
| ▲ 10.36 Mbps<br>Upload | - 1.58 Mbps<br>Download |  |

| Parameter     |            | Description                                                                       |  |
|---------------|------------|-----------------------------------------------------------------------------------|--|
| Ethernet ETH1 |            | Green = Port is configured and communicating.                                     |  |
|               | ETH2       | Grey = Port is not configured.                                                    |  |
|               | ETH3       | Yellow Triangle = Port is configured but no communications, or no cable detected. |  |
|               | ETH4       |                                                                                   |  |
| LAN Info      | LAN        | LAN configuration assigned to the port.                                           |  |
|               | Туре       | Type of mode, dynamic or static.                                                  |  |
|               | IP Address | IP address assigned to the port.                                                  |  |
|               | Subnet     | Subnet mask of the IP address.                                                    |  |
|               | VLAN       | VLAN ID.                                                                          |  |
| Port Info     | Port Speed | Data transfer speed for the port.                                                 |  |
|               | Duplex     | Transmission mode for the port, such as half-duplex or full-duplex.               |  |
|               | Tagged     | VLAN tagging.                                                                     |  |
| Throughput    | Upload     | Upload speed (Mbps) of data on the Ethernet port.                                 |  |
|               | Download   | Download speed (Mbps) of data on the Ethernet port.                               |  |

#### 4.2.4 Temperature

View the current, minimum and maximum operating temperature of the OpEdge.

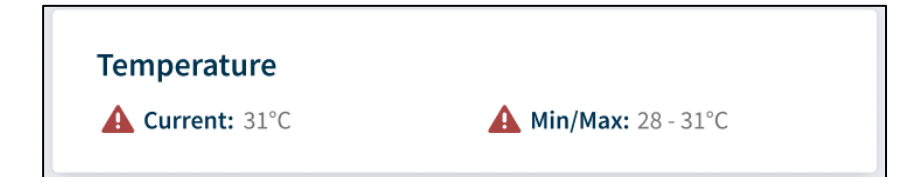

### 4.2.5 Networking

The *Networking* tile displays the LAN and WAN configurations for OpEdge.

a. OpEdge-8D

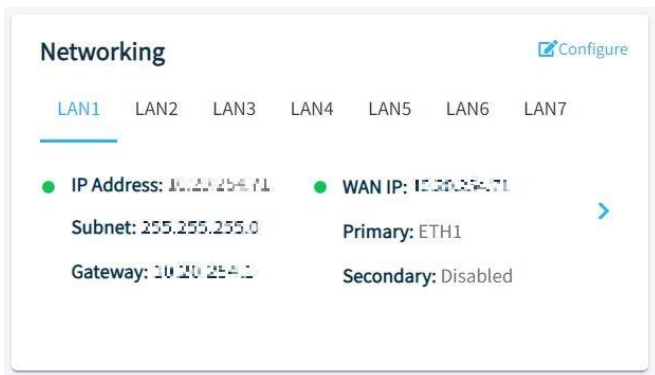

#### b. OpEdge-4D

| Networking                                                                   |           |                      | Configure 🗹 |
|------------------------------------------------------------------------------|-----------|----------------------|-------------|
| LAN1 LAN2 LAN3 LAN4                                                          |           |                      |             |
| <ul> <li>IP Address: 10.23, 254,45</li> <li>Subnet: 255,255,255,0</li> </ul> | • W<br>Pi | AN IP: 10 VOIX-4.4.9 | >           |
| Gateway: 10.20.254.1                                                         | S         | econdary: Disabled   |             |
|                                                                              |           |                      |             |

| Parameter         | Description                          |  |
|-------------------|--------------------------------------|--|
| IP                | IP address provided by the operator. |  |
| Subnet            | Subnet mask of the IP address.       |  |
| Gateway           | Default IP address of the gateway.   |  |
| WAN IP            | IP address assigned to the WAN.      |  |
| Primary/Secondary | Primary and Secondary WAN interface. |  |

Click the > icon to display the *Networking Details* dialog.

#### 4.2.5.1 Network Details

The Networking Details dialog provides the following additional information:

| letworking Details | Configure X     | Networking Details                        | Configure 🗹         |
|--------------------|-----------------|-------------------------------------------|---------------------|
| AN                 |                 | LAN                                       |                     |
| • LAN1 • LAN2      | • LAN3 • LAi >  | LAN4 LAN5 LAN6                            | 6 • LAN7            |
| Details            |                 |                                           |                     |
| IP Address         | NA              | Details                                   |                     |
| Subnet             | NA              | Detans                                    |                     |
| Default Gateway    | NA              | IP Address                                | NA                  |
| VLAN ID            | 1               | Subnet                                    | NA                  |
| LAN Membership     | NA              | Default Gateway                           | NA                  |
| Throughput         |                 | VLAN ID                                   | NA                  |
| • 0 bps            | - Obps          | LAN Membership                            | NA                  |
|                    |                 | Throughput                                |                     |
| WAN                |                 | <ul> <li>O bps</li> <li>Upload</li> </ul> | - 0 bps<br>Download |
| IP Address         | 10.20.254.71    |                                           |                     |
| Subnet             | 255,255 255,0   |                                           |                     |
| Gateway            | THE REPORT OF A |                                           |                     |

Click the LAN1 to LAN7 tabs to view the details for each LAN for OpEdge-8D and LAN1 to LAN4 tabs for OpEdge-4D

| Parameter |                 | Description                                       |
|-----------|-----------------|---------------------------------------------------|
| LAN       | Details         | View the following details for LAN configuration. |
|           | IP Address      | IP address assigned to the LAN.                   |
|           | Subnet          | Subnet mask of the IP address.                    |
|           | Default Gateway | Default IP address of the gateway.                |
|           | VLAN ID         | Displays the VLAN ID assigned to the port.        |
|           | LAN Membership  | Defines LAN membership of Ethernet ports.         |
|           | Throughput      |                                                   |
|           | Upload          | Upload speed (Mbps) of data on the LAN network.   |
|           | Download        | Download speed (Mbps) of data on the LAN network. |

| Parameter |                  | Description                                                      |
|-----------|------------------|------------------------------------------------------------------|
| WAN       | IP Address       | IP address assigned to the WAN.                                  |
|           | Subnet           | Subnet mask of the IP address.                                   |
|           | Gateway          | IP address of the gateway.                                       |
|           | Throughput       | ž i                                                              |
|           | Upload           | Upload speed (Mbps) of data on the WAN network.                  |
|           | Download         | Download speed (Mbps) of data on the WAN network.                |
|           | Status           |                                                                  |
|           | Primary          | Primary WAN Interface.                                           |
|           | Failover         | The failed timeout, in minutes, after which primary network will |
|           |                  | be switched to secondary, or vice versa.                         |
|           | Validation IP    | The system will ping the IP and confirm if the WAN network is    |
|           |                  | operational.                                                     |
|           | Timeout/Failback | WAN failback time in minutes.                                    |

# **5 Configuring the OpEdge**

## 5.1 System Tab

The *System* tab contains the *Device Info* and *User Access* parameters, and OpEdge-4D additionally contains *Logs* parameters as well.

### 5.1.1 Device Info

*Device Info* allows the user to define the gateway name, description, and the address of the device including latitude and longitude coordinates.

| a. OpEdge-8D                                                                                                    |                                                                                    |
|----------------------------------------------------------------------------------------------------|------------------------------------------------------------------------------------|
|                                                                                                    | h by Category or Feature 🤉 ፤ 🙆 admin 👻                                             |
| Overview System Interfaces Networking Protocols Tunneling/VPN Applications Activity                              | Apply                                                                              |
| Device Info  Gateway Name OpEdge-8D  Description Hirschmann Automation and Control GmbH  Address Bakersfield, CA | Contents<br>Device Info<br>User Access<br>- Web Access on WAN<br>- Allowed IP List |
| + Advanced Configuration                                                                                         |                                                                                    |

#### b. OpEdge-4D

|                                                                                        | Search by Category or Feature Q 🚺 🙆 admin                                                                     |
|----------------------------------------------------------------------------------------|----------------------------------------------------------------------------------------------------|
| Overview System Interfaces Networking Protocols Tunneling/VPN Applications Activity    | Appl                                                                                                    |
| Device Info  Gateway Name OpEdge-4D Description Hirschmann Automation and Control GmbH | Contents<br>Device Info<br>User Access<br>- Web Access on WAN<br>- Allowed IP List<br>Logs<br>- Syslog Server |
| Advanced Configuration Latitude 0.0                                                    |                                                                                                    |
| Longitude                                                                              |                                                                                                    |

| Description                      |
|----------------------------------|
| Name of the device.              |
| Brief description of the device. |
| Address of the device.           |
| Latitude coordinate.             |
| Longitude coordinate.            |
| -                                |
## 5.1.2 User Access

The OpEdge allows managing user access to the device WAN. The OpEdge configuration webpage allows adding users (up to 8) and assigning different roles to these users to limit their access.

The following types of roles are assigned to a user:

- Admin: Includes complete user privileges. An admin can make any desired change. Maximum two admins are allowed.
- **Viewer**: Includes permissions to view the configurations and to monitor the gateway and activity feed. A viewer cannot change any configuration.

| $(\mathbf{\tilde{h}})$ | HIRSCH   |                      | nfiguration |               |              |          |   |        | Search by Ca | tego | ry or Feature                          | Q : | admin 👻 |
|------------------------|----------|----------------------|-------------|---------------|--------------|----------|---|--------|--------------|------|----------------------------------------|-----|---------|
| Overvier               | w System | Interfaces Networkin | g Protocols | Tunneling/VPN | Applications | Activity |   |        |              |      |                                        |     | Apply   |
| User                   | Access   |                      |             |               |              |          |   |        |              | 0    | Contents<br>Device Info<br>User Access |     |         |
|                        | User     |                      | Password    |               |              | Role     |   | Action |              |      | - Web Access on                        | WAN |         |
|                        | admin    |                      |             |               | 2            | admin    | ~ | Î      |              |      | - Allowed IF LISL                      |     |         |
|                        | Add User |                      |             |               |              |          |   |        |              |      |                                        |     |         |
|                        |          |                      |             |               |              |          |   |        |              |      |                                        |     |         |

Use the following steps to add a new user:

- 1 Open the OpEdge configuration webpage and click the System tab.
- 2 Under User Access, enter the following parameters:

| Parameter | Description                                                                         |
|-----------|-------------------------------------------------------------------------------------|
| User      | User name to be defined.                                                            |
| Password  | Default password for the user account.                                              |
|           | Note: The user name and password are used for the first time login by the new user. |
|           | After the first login, the new user is prompted to change the default password.     |
| Role      | Role to be assigned to the new user. Admin or Viewer (read only)                    |

#### 5.1.2.1 Web Access on WAN

This feature allows or blocks webpage access on the WAN.

**Warning:** Belden Horizon currently uses port 443 to tunnel. Selecting port 443 will prevent Belden Horizon from functioning properly. HTTPS can function properly using port 8080 or other ports.

| (b) HIRSCHMANN Local Configuration                                                  | ory or Feature Q 🗄 🔔 admin 👻 |
|-------------------------------------------------------------------------------------|------------------------------|
| Overview System Interfaces Networking Protocols Tunneling/VPN Applications Activity | Apply                        |
| Web Access on WAN                                                                   | Contents<br>Device Info      |
| - Advanced Configuration                                                            | User Access                  |
| C Port                                                                              | - Web Access on WAN          |
| 8080                                                                                | - Allowed IP List            |
|                                                                                     |                              |

#### 5.1.2.2 Allowed IP List

To specify which source IP addresses are allowed to connect to the webpage through the WAN interface, toggle the **ALLOWED IP LIST** button. Then enter the source IP addresses.

| Image: Configuration         Search by Category                                     | jory or Feature Q : 🔍 admin 👻                                 |
|-------------------------------------------------------------------------------------|---------------------------------------------------------------|
| Overview System Interfaces Networking Protocols Tunneling/VPN Applications Activity | Apply                                                         |
| Allowed IP List                                                                     | Contents<br>Device Info<br>User Access<br>- Web Access on WAN |
| IP Address or Range (Example: 192.168.0.10-192.168.0.24) Remove                     | - Allowed IP List                                             |
| NA                                                                                  |                                                               |
| Add New Entry                                                                       |                                                               |

## 5.1.3 Syslog Server

This feature is only present in OpEdge-4D.

A Syslog server allows us to send the log information of all our network devices to one centralized place.

| g Server 🖉 💭 |   |                  |
|--------------|---|------------------|
| - Log Level  | v | Syslog Server IP |
| Protocol     | ~ |                  |

The Syslog server can be configured by providing the required details.

| Parameter | Description                                                                    |
|-----------|--------------------------------------------------------------------------------|
| Log Level | Select the log level from the drop-down depending on the severity of the logs. |
| Protocol  | The Protocol which you wish to use to send information to the server           |
| Server IP | The IP address of the server where you want to store the system logs           |

## 5.2 Interfaces Tab

The Interfaces tab is used to configure the Ethernet ports, Serial Ports and USB on the OpEdge.

#### a. OpEdge-8D

| w System      | nterfaces Networking Proto | cols Tunneling/VPN Applicati | ons Activity   |          |                                   |
|---------------|----------------------------|------------------------------|----------------|----------|-----------------------------------|
| rnet Ports    |                            |                              |                |          | Contents                          |
| Port Settings |                            |                              |                |          | Ethernet Ports<br>- Port Settings |
| Port          | Port Speed                 | Duplex                       | LAN Membership | Tagging  | Serial Ports<br>- Port Membership |
| ETHL          | Auto                       | - Auto                       | - None         | • Tagged | USB                               |
| ETH2          | Auto                       | - Auto                       | + LAN2         | - Tagged |                                   |
| ЕТНЗ          | Auto                       | ~ Auto                       | - None         | • Tagged |                                   |
| ETH4          | Auto                       |                              | - None         | • Tagged |                                   |
| ETHS          | Auto                       | - Auto                       | - None         | • Tagged |                                   |
| ETHG          | Auto                       | - Auto                       | - None         | • Tagged |                                   |
| ETH7          | Auto                       | - Auto                       | - LAN3         | • Tagged |                                   |

| iew Sys               | stem Interface   | es Netwo | orking Protoco | ls Tunneling/VPN | Applications Activity |           |   |                                               |
|-----------------------|------------------|----------|----------------|------------------|-----------------------|-----------|---|-----------------------------------------------|
| rial Ports<br>Port Mo | embership        |          |                |                  |                       |           |   | Contents<br>Ethernet Ports<br>- Port Settings |
| Port                  | Port Mode        |          | Baud Rate      | Data Bits        | Parity                | Stop Bits |   | Serial Ports<br>- Port Membership             |
| COM1                  | RS232            | •        | 115200         | ▼ 8 Bits         | ✓ None                | ▼ 1 Bits  | * | USB                                           |
| COM2                  | RS232            | -        | 115200         | ▼ 8 Bits         | ▼ None                | ▼ 1 Bits  | - |                                               |
| Protoco               | ol 😮 Not Configu | red      |                |                  |                       |           |   |                                               |

### b. OpEdge-4D

| (ђ) н    |                                  | Configuration                           |              |                |           |         | Search by Category or Feature Q 🛛 🕄 🤮 admin 🔹 |
|----------|----------------------------------|-----------------------------------------|--------------|----------------|-----------|---------|-----------------------------------------------|
| Overview | System Interfaces Network        | ing Protocols Tunneling/VPN Application | ons Activity |                |           |         | Analy                                         |
| Etherne  | et Ports                         |                                         |              |                |           |         | Contents                                      |
|          | Port Settings                    |                                         |              |                |           |         | Ethernet Ports - Port Settings                |
|          | Port                             | Port Speed                              | Duplex       | LAN Membership |           | Tagging | Serial Ports<br>- Port Membership             |
|          | ETH1                             | Auto ~                                  | Auto ~       | LAN1           | *         | Tagged  | USB                                           |
|          | ETH2                             | Auto ~                                  | Auto         | LAN2           | *         | Tagged  |                                               |
|          | ETH3                             | Auto ~                                  | Auto ~       | LAN2           | *         | Tagged  |                                               |
|          | ETH4                             | Auto ~                                  | Auto ~       | LAN2           | *         | Tagged  |                                               |
| Serial P | LAN Configuration Configured     |                                         |              |                |           |         |                                               |
|          | Port Membership                  |                                         |              |                |           |         |                                               |
|          | Port Port Mode                   | Baud Rate                               | Data Bits    | Parity         | Stop Bits |         |                                               |
|          | COM1 R5232                       | ▼ 9600                                  | ▼ 8 Bits     | • None •       | 1 Bits    | *       |                                               |
|          | Protocol O Not Configured        |                                         |              |                |           |         |                                               |
| USB      |                                  |                                         |              |                |           |         |                                               |
|          | Allow USB devices to be connecte | d 📖                                     |              |                |           |         |                                               |

## 5.2.1 Ethernet Ports

The OpEdge configuration webpage allows configuring seven Ethernet ports for OpEdge-8D and four Ethernet ports for OpEdge-4D on the module and assigning specific LAN configurations. Additionally, the OpEdge can be configured as a DHCP server for end devices.

The configuration options for OpEdge Ethernet ports include *Port Speed*, *Duplex*, *LAN Membership*, and *Tagging*.

**Note:** The *Port Speed*, *Duplex*, and *Tagging* configuration options are currently disabled for user editing.

To configure an Ethernet port on OpEdge:

- 1 Click the *Interfaces* tab on the OpEdge configuration webpage.
- 2 Under *Port Settings*, provide the following details:
  - a. OpEdge-8D

| ew System                    | Interfaces Networking Prot | ocols Tunneling/VPN Applicat | ions Activity  |          |                                               |
|------------------------------|----------------------------|------------------------------|----------------|----------|-----------------------------------------------|
| ernet Ports<br>Port Settings |                            |                              |                |          | Contents<br>Ethernet Ports<br>- Port Settings |
| Port                         | Port Speed                 | Duplex                       | LAN Membership | Tagging  | Serial Ports - Port Membership                |
| ЕТНЦ                         | Auto                       | ~ Auto                       | - None         | • Tagged | USB                                           |
| ETH2                         | Auto                       | - Auto                       | - LAN2         | • Tagged |                                               |
| ЕТНЗ                         | Auto                       | ~ Auto                       | - None         | • Tagged |                                               |
| ETH4                         | Auto                       | - Auto                       | - None         | • Tagged |                                               |
| ETH5                         | Auto                       | - Auto                       | - None         | - Tagged |                                               |
| ETHG                         | Auto                       | - Auto                       | - None         | • Tagged |                                               |
| ETH7                         | Auto                       | - Auto                       | - LAN3         | - Tagged |                                               |

#### b. OpEdge-4D

| h) нікосни         | ANN                      |                                |                |            | Search by Category or Feature Q : 🕒 admin 🗸 |
|--------------------|--------------------------|--------------------------------|----------------|------------|---------------------------------------------|
| verview System Int | erfaces Networking Proto | ocols Tunneling/VPN Applicatio | ns Activity    |            | Apply                                       |
| Ethernet Ports     |                          |                                |                |            |                                             |
| De et Catrilano    |                          |                                |                |            | Contents<br>Ethernet Ports                  |
| Port Settings      |                          |                                |                |            | - Port Settings<br>Serial Ports             |
| Port               | Port Speed               | Duplex                         | LAN Membership | Tagging    | - Port Membership                           |
| ETH1               | Auto                     | - Auto                         |                | ▪ ■ Tagged | USB                                         |
| ETH2               | Auto                     | ~ Auto                         | w LAN2         | ▼ ■ Tagged |                                             |
| ETH3               | Auto                     | ~ Auto                         |                | • Tagged   |                                             |
| ETH4               | Auto                     | - Auto                         | - LAN2         | ▼ ■ Tagged |                                             |
| LAN Configuration  | Configured               |                                |                |            |                                             |

| Parameter      | Description                                                                |
|----------------|----------------------------------------------------------------------------|
|                | OpEdge-8D: Ethernet port number: ETH1 to ETH7                              |
| Port           | OpEdge-4D: Ethernet port number: ETH1 to ETH4                              |
| LAN Membership | LAN configuration to be assigned to the port. More information is detailed |
| -              | in the LAN Configuration in section 5.3.2.                                 |

**3** Click **APPLY** to save the changes.

#### 5.2.2 Serial Ports

The OpEdge-8D device has 2 and the OpEdge-4D has 1 serial port which could be configured for different parameters which include port mode, baud rate, data bits, parity and stop bits. To configure an Ethernet port on OpEdge:

- 1 Click the *Interfaces* tab on the OpEdge configuration webpage.
- 2 Under *Port Membership*, provide the following details:
- a. OpEdge-8D

| Port Membership |           |           |        |           |   |
|-----------------|-----------|-----------|--------|-----------|---|
| Port Port Mode  | Baud Rate | Data Bits | Parity | Stop Bits |   |
| COM1 RS232      | ▼ 115200  | ▼ 8 Bits  | ▼ None | ▼ 1 Bits  | * |
| COM2 RS232      | ◄ 115200  | ▼ 8 Bits  | ▼ None | ▼ 1 Bits  | • |

#### b. OpEdge-4D

| Port Membershi | p          |           |        |           |   |
|----------------|------------|-----------|--------|-----------|---|
| Port Port Mod  | e Baud Rat | Data Bits | Parity | Stop Bits |   |
| COM1 RS23      | 2 👻 9600   | ▼ 8 Bits  | ✓ None | ▼ 1 Bits  | • |

| Parameter | Description                                                                                                    |
|-----------|----------------------------------------------------------------------------------------------------|
| Port Mode | OpEdge provides 1 mode, i.e. <b>RS232</b>                                                                                          |
| Baud Rate | Selects the speed at which data is transmitted between devices or over a communication channel. Measured in bits per second (bps). |
| Data Bits | Selects the size of the information chunk being sent or received.                                                                  |
| Parity    | Selects the error checking mechanism in serial data transmission.                                                                  |
| Stop Bits | Selects the specific bit that is added to end of each transmitted data.                                                            |

**3** Click **APPLY** to save the changes.

## 5.2.3 USB

The OpEdge-8D device has 2 USB ports, and the OpEdge-4D device has 1 USB port available. The port can be enabled or disabled using the USB toggle button.

| USB |                                   |   |  |  |  |  |
|-----|-----------------------------------|---|--|--|--|--|
|     | Allow USB devices to be connected | - |  |  |  |  |

# 5.3 Networking Tab

The *Networking* tab contains details on WAN, LAN, NTP, Static Routes, SNMP, Firewall, and NAT features.

| (f) HIF  | RSCHMANN                      | Search by Category or Feature Q 🗄 😫 admin |                       |                                       |  |                         |       |
|----------|-------------------------------|-------------------------------------------|-----------------------|---------------------------------------|--|-------------------------|-------|
| Overview | System Interfaces Ne          | tworking Protocols                        | Tunneling/VPN Applica | ations Activity                       |  |                         | Apply |
|          |                               |                                           |                       |                                       |  |                         |       |
| WAN      |                               |                                           |                       |                                       |  | Contents                |       |
|          |                               |                                           |                       |                                       |  | WAN                     |       |
| Inte     | erface Preferences            |                                           |                       |                                       |  | - Interface Preferences |       |
|          | Primary Interface             | Secondary Interface                       |                       |                                       |  | - WAN Health            |       |
| -        | Drimany Interface             |                                           |                       |                                       |  | LAN                     |       |
|          | ETH1                          |                                           | -                     |                                       |  | - LAN Configuration     |       |
|          | - DNS1                        |                                           |                       | C DNS2                                |  | - Port Settings         |       |
|          | 10.11.200.201                 |                                           |                       | 10.11.200.202                         |  | - DHCP Server           |       |
|          |                               |                                           |                       |                                       |  | NTP                     |       |
|          |                               |                                           |                       |                                       |  | Static Routes           |       |
| WAI      | N Health                      |                                           |                       |                                       |  | SNMP                    |       |
|          | Validation                    |                                           |                       |                                       |  | Firewall                |       |
|          |                               |                                           |                       |                                       |  | - Port Forwarding       |       |
|          |                               |                                           |                       |                                       |  | - Packet Filtering      |       |
|          | Validation IP<br>8.8.8.8      |                                           |                       | Validation DNS Name<br>www.google.com |  | NAT                     |       |
|          | MARK Tellevine Theorem ( 201  |                                           |                       | White Selfs and Times and Allenders)  |  | - Dynamic NAPT          |       |
|          | wAN Fallover Timeout (Minutes | 6)                                        |                       | WAN Failback Timeout (Minutes)        |  | - Static NAT            |       |
|          |                               |                                           |                       |                                       |  |                         |       |

## 5.3.1 WAN Configuration

The WAN configuration is used to set up interfaces used for WAN, backup WAN, and conditions to switch WANs.

|                                                                                                    | HIRSCHMANN Local Configuration                                                                                                    |                                                                                                    |  |  |  |  |  |
|----------------------------------------------------------------------------------------------------|----------------------------------------------------------------------------------------------------|----------------------------------------------------------------------------------------------------|--|--|--|--|--|
| Overview System Interfaces <u>Networking</u> Protocols Tunne                                              | ing/VPN Applications Activity                                                                                                    | App                                                                                                    |  |  |  |  |  |
| WAN Interface Preferences Primary Interface Primary Interface ETH1 DISI DISI DISI DISI DISI DISI DISI DIS | e<br>•<br>0H52<br>10.11.200.202                                                                                                   | Contents<br>WAN<br>- Interface Preferences<br>- WAN Health<br>LAN<br>- LAN Configuration<br>- Port Settings<br>- DHCP Server<br>NTP |  |  |  |  |  |
| WAN Health<br>Validation                                                                                  |                                                                                                    | Static Routes<br>SNMP<br>Firewall<br>- Port Forwarding                                                                              |  |  |  |  |  |
| Validation IP<br>8.8.8.8<br>WAN Failover Timeout (Minutes)                                                | Validation DNS Name<br>www.google.com<br>WAN Fallback Timeout (Minutes)<br>1<br>0 Minutes means don't go back unless backup fails | - Packet Filtering<br>NAT<br>- Dynamic NAPT<br>- Static NAT                                                                         |  |  |  |  |  |
| WAN Health intervals (Seconds)                                                                            | Retry Count                                                                                                    |                                                                                                    |  |  |  |  |  |

**Note**: Internet access is possible via one of the seven (four in OpEdge-4D) LAN ports. WAN interface is disabled when LAN is enabled.

#### 5.3.1.1 WAN Interface Preferences

| Parameter            | Description                                                                |
|----------------------|----------------------------------------------------------------------------|
| Primary or Secondary | ETH1 to ETH7 (OpEdge-8D) and ETH1 to ETH4 (OpEdge-4D)                      |
| Interface            | Note: The ETHx port must be assigned to a specific LAN configuration. More |
|                      | information is detailed in the LAN Configuration section 5.3.2.            |
| DNS1 and DNS2        | DNS IPs assigned by the user.                                              |

#### 5.3.1.2 WAN Health

| Parameter            | Description                                                                                 |
|----------------------|---------------------------------------------------------------------------------------------|
| Validation IP        | The system will ping the IP and confirm if the WAN network is operational.                  |
| Validation DNS Name  | The system will ping the DNS and confirm if the WAN network is operational.                 |
| WAN Failover Timeout | The failed timeout, in minutes, after which primary network will be switched to             |
|                      | secondary, or vice versa.                                                                   |
| WAN Fallback Timeout | If the primary network fails after timeout period, in minutes, the system will re-check the |
|                      | network. If successful, it will switch back.                                                |
| WAN Health Intervals | The time period, in seconds, for which the system will test the WAN network.                |
| Retry Count          | The retry count to confirm that the network is operational.                                 |

## 5.3.2 LAN Configuration

The *LAN Configuration* defines the type of Ethernet connection for a port, i.e. static or dynamic. To create a LAN configuration:

1 Click the *Networking* tab on the OpEdge configuration webpage.

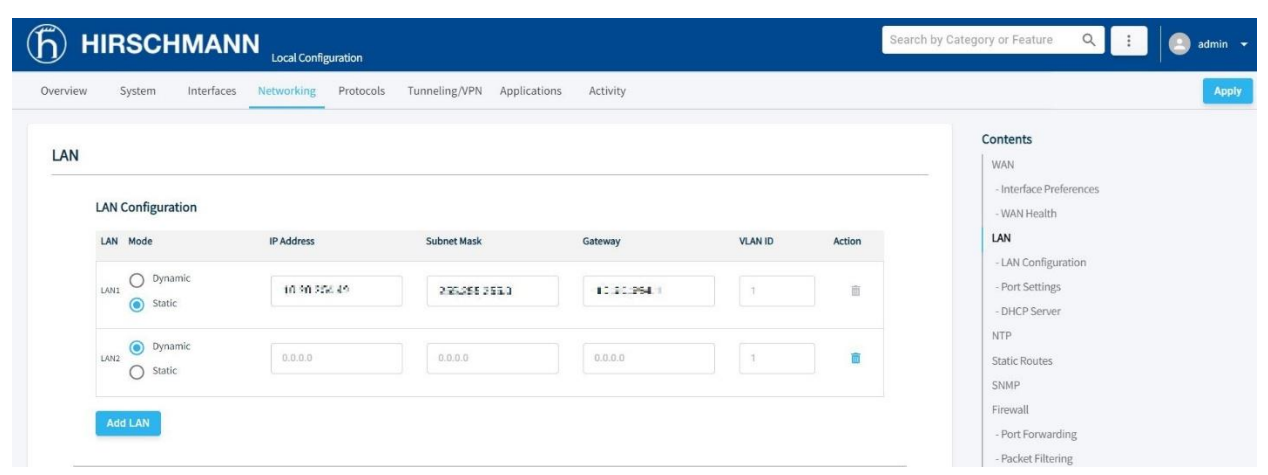

2 Under LAN Configuration, click the ADD LAN button.

**Note:** The user can add a maximum of seven LAN ports for OpEdge-8D and a maximum of four LAN ports for OpEdge-4D.

3 Select the *Mode*: **DYNAMIC** or **STATIC**.

For **STATIC** configuration, enter the following parameters:

| Parameter   | Description                       |
|-------------|-----------------------------------|
| IP Address  | Static IP Address for the port.   |
| Subnet Mask | Subnet mask of the IP Address.    |
| Gateway     | Default IP Address of the OpEdge. |
| VLAN ID     | VLAN identification number.       |

- 4 Click **APPLY** to save the changes.
- 5 To assign a LAN Configuration to a specific OpEdge Ethernet port, click the *Interfaces* tab.
- 6 Under *Ethernet Ports > Port Settings*, assign the *LAN Membership* to the LANx configuration made in the previous section (*LAN Configuration* in <u>section 5.3.2</u>).

## a. OpEdge-8D

| Port Settings |            |        |                |            |
|---------------|------------|--------|----------------|------------|
| Port          | Port Speed | Duplex | LAN Membership | Tagging    |
| ETH1          | Auto       | - Auto | - LAN1         | • Tagged   |
| ETH2          | Auto       | → Auto | - None         | • Tagged   |
| ETH3          | Auto       | - Auto | - None         | • Tagged   |
| ETH4          | Auto       | - Auto | - None         | ▼ ■ Tagged |
| ETH5          | Auto       | - Auto | - None         | ▼ ■ Tagged |
| ETH6          | Auto       | - Auto | - None         | ▼ ■ Tagged |
| ETH7          | Auto       | - Auto | - LAN7         | ▼ ■ Tagged |

## b. OpEdge-4D

| ۱ (آ)    | IIRSCH        |                                 |                         |                |            | Search by Category or Feature Q 🗄 🤮 admin 👻   |
|----------|---------------|---------------------------------|-------------------------|----------------|------------|-----------------------------------------------|
| Overview | System        | Interfaces Networking Protocols | Tunneling/VPN Applicati | ons Activity   |            | Apply                                         |
| Ether    | net Ports     |                                 |                         |                |            |                                               |
|          | Port Settings |                                 |                         |                |            | Contents<br>Ethernet Ports<br>- Port Settings |
|          | Port          | Port Speed                      | Duplex                  | LAN Membership | Tagging    | Serial Ports<br>- Port Membership             |
|          | ETH1          | Auto                            |                         | - LAN1         | ▼ ■ Tagged | USB                                           |
|          | ETH2          | Auto                            | - Auto                  | - LAN2         | • Tagged   |                                               |
|          | ETH3          | Auto                            | - Auto                  | v LAN2         | ▼ ■ Tagged |                                               |
|          | ETH4          | Auto                            | - Auto                  |                | ▪ ■ Tagged |                                               |
|          | LAN Configur  | ation O Configured              |                         |                |            |                                               |

7 Click **APPLY** to save the changes.

#### 5.3.2.1 DHCP Server

The OpEdge can operate as a DHCP server that assigns IP address, DNS server, and default gateway address configurations to all devices connected via LAN. By default, this feature is disabled.

Dynamic allocation allows automatic reuse of addresses by granting temporary address leases to hosts as they are requested. When a lease expires, the host must renew the lease with the server. If a lease is not renewed, that address may be allocated to a new host. For dynamic allocation, a set of address pools (or "ranges") are configured on the server and new addresses are selected from these pools.

To configure the DHCP server on OpEdge:

1 Click the *Networking* tab on the OpEdge configuration webpage.

|                                                                     | Search by Category or Feature Q 🚺 🚑 adm |                         |
|---------------------------------------------------------------------|-----------------------------------------|-------------------------|
| verview System Interfaces <u>Networking</u> Protocols Tunneling/VPI | N Applications Activity                 |                         |
|                                                                     |                                         | Contents                |
| Port Settings 🔇 Not Configured                                      |                                         | WAN                     |
|                                                                     |                                         | - Interface Preferences |
| DHCP Server                                                         |                                         | - WAN Health            |
|                                                                     |                                         | LAN                     |
| Linked to LAN                                                       |                                         | - LAN Configuration     |
|                                                                     |                                         | - Port Settings         |
| DHCP Lease Time (Hours)                                             |                                         | - DHCP Server           |
|                                                                     |                                         | NTP                     |
| DHCP Pool Low                                                       | DHCP Pool High                          | Static Routes           |
| Incert Journet IR Address to provide                                | Incert hishest IP address to provide    | SNMP                    |
| Primary DNS Server                                                  | Secondary DNS Server                    | Firewall                |
| 5.6.3.3                                                             | 8.8.4.4                                 | Port Forwarding         |
|                                                                     |                                         | - Port Porwarding       |
|                                                                     |                                         | - Packet Filtering      |

- 2 Click the **DHCP SERVER** toggle button to enable the *DHCP Server* configuration.
- **3** Enter the following values:

| Parameter            | Description                                                                       |
|----------------------|-----------------------------------------------------------------------------------|
| Linked to LAN        | LAN port to be used to connect the end device to the network.                     |
| DHCP Lease Time      | Lease period in hours (Range: 0 to 23)                                            |
| DHCP Pool Low        | Start of the range for the pool of IP addresses in the same subnet as the device. |
| DHCP Pool High       | End of the range for the pool of IP addresses in the same subnet as the device.   |
| Primary DNS Server   | Primary DNS server IP address.                                                    |
| Secondary DNS Server | Secondary DNS server IP address.                                                  |

4 Click **APPLY** to save the changes.

## 5.3.3 NTP

This feature enables the Network Time Protocol (NTP) to synchronize the clocks of data networks and the OpEdge.

Click the **NTP** toggle button to enable the *NTP* configuration.

| (b) HIRSCHMANN Local Configuration                                                  | by Category or Feature Q 🗄 🤤 admin 👻                                                                                         |
|-------------------------------------------------------------------------------------|----------------------------------------------------------------------------------------------------|
| Overview System Interfaces Networking Protocols Tunneling/VPN Applications Activity | Apply                                                                                                    |
| NTP  Mode  O Client and Server  NTP Server 1  Oxs.spool.trp.org  NTP Server 2       | Contents<br>WAN<br>- interface Preferences<br>- WAN Health<br>LAN<br>- LAN Configuration<br>- Port Settings<br>- DHCP Server |
| Lus.pool.ntp.org NTP Server 3 2.us.pool.ntp.org                                     | NTP<br>Static Routes<br>SMMP<br>Firewall<br>- Port Forwarding                                                                |

| Parameter          | Description                                                                     |
|--------------------|---------------------------------------------------------------------------------|
| Mode               | Client Only - NTP process will query NTP server and update OpEdge system time.  |
|                    | Client/Server - NTP process will query NTP server and update OpEdge system time |
|                    | and resolve NTP requests from the LAN clients.                                  |
| NTP Server 1, 2, 3 | Server time updates for the OpEdge. Example: pool.ntp.org                       |

## 5.3.4 Static Routes

Static routing is a form of routing that occurs when a router uses a manually configured routing entry, rather than information from dynamic routing traffic.

Click the **STATIC ROUTES** toggle button to enable the *Static Routes* configuration.

| (b) HIRSCHMANN                                                                                                    | or Feature Q : 🕘 admin 👻                                                                                    |
|----------------------------------------------------------------------------------------------------|----------------------------------------------------------------------------------------------------|
| Overview System Interfaces Networking Protocols Tunneling/VPN Applications Activity                                 | Apply                                                                                                    |
| Network Address     Network Mask     NextHop Gateway     Metric     LAN Interface     Action       Add Static Route | Contents<br>WAN<br>- Interface Preferences<br>- WAN Health<br>LAN<br>- LAN Configuration<br>- Port Settings |
| (b) HIRSCHMANN Local Configuration                                                                                  | ny Category or Feature Q : 🧕 admin 👻                                                                        |

|                  |              |                 |        |               |           | Contents                |
|------------------|--------------|-----------------|--------|---------------|-----------|-------------------------|
|                  |              |                 |        |               |           | contents                |
|                  |              |                 |        |               |           | WAN                     |
|                  |              |                 |        |               |           | - Interface Preferences |
| ic Routes 🛛 🔍    |              |                 |        |               |           | - WAN Health            |
|                  |              |                 |        |               |           | LAN                     |
|                  |              |                 |        |               |           | - LAN Configuration     |
| Network Address  | Network Mask | NextHop Gateway | Metric | LAN Interface | Action    | - Port Settings         |
|                  |              |                 |        |               |           | - DHCP Server           |
|                  |              |                 | 100    | <b>•</b>      | <b>ii</b> | NTP                     |
|                  |              |                 |        |               |           | Static Routes           |
| Add Static Route |              |                 |        |               |           | SNMP                    |
|                  |              |                 |        |               |           | Firewall                |
|                  |              |                 |        |               |           | - Port Forwarding       |

| Parameter       | Description                                                                   |
|-----------------|-------------------------------------------------------------------------------|
| Network Address | IP Address of the network.                                                    |
| Network Mask    | Subnet mask of the network.                                                   |
| NextHop Gateway | Nexthop gateway address.                                                      |
| Metric          | Metric can be any positive 32-bit number. Default is <b>100</b> .             |
| LAN Interface   | Select from the available LAN interfaces where static route need to be added. |
| Action          | Action button provides the option to delete the static route.                 |

#### 5.3.5 SNMP

Simple Network Management Protocol (SNMP) is an application-layer protocol for monitoring and managing network devices on a local area network (LAN) or wide area network (WAN).

The purpose of SNMP is to provide network devices, such as routers, servers and printers, with a common language for sharing information with a network management system.

| HIRSCHMANN       Search by Category or Feature       Image: Configuration |                                                  |                             |                              |               |                                                            | egory or Feature Q : 🔔 admin |          |                                                                       |
|---------------------------------------------------------------------------|--------------------------------------------------|-----------------------------|------------------------------|---------------|------------------------------------------------------------|------------------------------|----------|-----------------------------------------------------------------------|
| Overview                                                                  | System                                           | Interfaces                  | Networking                   | Protocols     | Tunneling/VPN                                              | Applications                 | Activity | Appl                                                                  |
| SNMP                                                                      | NMP Version —                                    |                             |                              |               |                                                            |                              |          | Contents<br>WAN<br>- Interface Preferences                            |
| S<br>At<br>S                                                              | NMP-V3<br>uthentication Proto<br>HA256           | col —                       |                              | •             | User/ Community N Authentication Pass                      | lame<br>sphrase              | Ø        | - WAIN Health<br>LAN<br>- LAN Configuration                           |
| A                                                                         | rivacy Protocol —<br>ES256                       |                             |                              | •             | Privacy Passphrase                                         |                              | Ø        | - DHCP Server<br>NTP<br>Static Routes                                 |
| Dverview S                                                                | SCHMA                                            | .NN Local C<br>ces Networki | onfiguration<br>ng Protocols | Tunneling/VPN | Applications Activ                                         | ity                          | Se       | Search by Category or Feature Q : admin                               |
| SNMP 🗨                                                                    | •                                                |                             |                              |               |                                                            |                              |          | Contents<br>WAN<br>- Interface Preferences<br>- WAN Health            |
| SNM<br>SNM<br>Authe<br>SHA                                                | P Version<br>IP-V3<br>entication Protocol<br>256 |                             |                              | •             | User/ Community Name<br>admin<br>Authentication Passphrase |                              | ଭ        | LAN<br>- LAN Configuration<br>- Port Settings<br>- DHCP Server<br>NTP |
| AES:                                                                      | cy Protocol<br>256                               |                             |                              | •             | Privacy Passphrase                                         |                              | 8        | Static Routes SNMP                                                    |

Click the **SNMP** toggle button to enable the *SNMP* configuration.

**Note**: The User/Community Name must be 5-20 characters alphanumeric. The Authentication Passphrase and Privacy Passphrase must be 8-20 characters alphanumeric.

| Parameter                 | Description                                                             |
|---------------------------|-------------------------------------------------------------------------|
| SNMP Version              | Version of SNMP which is preset to SNMP-V3.                             |
| Authentication Protocol   | Protocol used for authentication which is preset to SHA256.             |
| Privacy Protocol          | Privacy protocol – Default: AES256.                                     |
| User/ Community Name      | User name to be provided by user.                                       |
| Authentication Passphrase | Password required for authentication to be added by the user.           |
| Privacy Passphrase        | This is the password for privacy which needs to be provided by the user |

## 5.3.6 Firewall

The OpEdge implements the firewall feature to control the traffic flow between a trusted network (such as corporate LAN) and an untrusted or public network (such as Internet). It supports Port Forwarding and Packet Filtering.

| Apply                                                                                                    |
|----------------------------------------------------------------------------------------------------|
| ntents<br>VAN<br>- Interface Preferences<br>WAN Health<br>AN<br>- LAN Configuration<br>- Port Settings<br>- DHCP Server<br>ITP<br>- Katic Routes<br>NMP<br>irewall |
| - Packet Filtering                                                                                                    |
| IAT                                                                                                    |
| - Dynamic NAPT                                                                                                    |
|                                                                                                    |

## 5.3.6.1 Port Forwarding

This feature allows a remote client device to access the multiple server devices connected to the OpEdge LAN by associating each one of these devices to an OpEdge port number. Up to 10 mappings can be created.

To configure Port Forwarding:

- 1 Open the OpEdge configuration webpage.
- 2 Click the *Networking* tab and toggle the **PORT FORWARDING** button.

| Port Forwarding | -        |                |                 |               |        |
|-----------------|----------|----------------|-----------------|---------------|--------|
| Application     | Protocol | LAN IP Address | From Port Range | To Port Range | Action |
| Example1        | TCP 👻    | DOTE           | 1 _ 1           | 1 _ 1         |        |

3 Enter the following parameters:

| Parameter      | Description                                               |
|----------------|-----------------------------------------------------------|
| Application    | Name of the mapping.                                      |
| Protocol       | Select the protocol for packet delivery: TCP, UDP or Both |
| LAN IP Address | IP address of the destination LAN device.                 |
|                | Note: When configuring the end device, make sure:         |

|                 | The IP Address of the end device must match the value entered in the <i>End Device Address</i> field in the OpEdge. |
|-----------------|----------------------------------------------------------------------------------------------------|
|                 | The Gateway address on the end device must point to the OpEdge IP<br>Address and Subnet Mask addresses.             |
| From Port Range | The WAN port range through which data must be forwarded to each device.                                             |
| To Port Range   | The LAN device port range listening to the forwarded traffic.                                                       |
| Action          | Deletes the mapping.                                                                                                |

- 4 Click ADD PORT to add ports.
- **5** Click **APPLY** to save the changes.

#### 5.3.6.2 Packet Filtering

Packet Filtering allows the user to specify values for 5 fields in the Transport/Network layer header of TCP/IP protocol suite. The user can choose to accept the packet for forwarding OR drop the packet silently. The Packet filter feature, called as 5T firewall, applies to routed (forwarded) traffic only - it controls the packets that are allowed to pass from **WAN-to-LAN** or **LAN-to-WAN** or **LAN-to-LAN** interface.

Click the **PACKET FILTERING** toggle button to enable the *Packet Filtering* configuration.

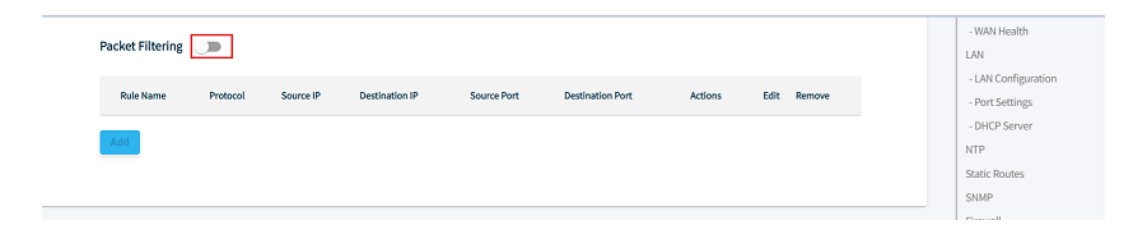

1 Click on the **ADD** button to configure a packet filtering rule.

| Rule Name        |   |
|------------------|---|
| Rule Name        |   |
|                  |   |
| Protocol         |   |
| Any              | ~ |
| Source IP        |   |
| 0.0.0.0          |   |
| Destination IP   |   |
| 0.0.0.0/0        |   |
| Source Port      |   |
| 0                |   |
| Destination Port |   |
| 0                |   |
| Actions          |   |
| DROP             | - |

2 Provide values for the following parameters:

| Parameter      | Description                                                                    |
|----------------|--------------------------------------------------------------------------------|
| Rule Name      | Name of the rule. Allows up to 40 alphanumeric and special characters "_", "-" |
| Protocol       | Protocol used for packet filtering.                                            |
| Source IP      | IP of the source device.                                                       |
| Destination IP | IP address of destination device.                                              |
| Source Port    | Port used for source device.                                                   |

| Destination Port | Port used for destination device.                                  |
|------------------|--------------------------------------------------------------------|
| Actions          | The action to Accept the packet for forwarding or Drop the packet. |
| Edit 🧭           | The rule can be edited by using this option.                       |
| Remove 💼         | Removes the rule from the list.                                    |

3 Click on the **SAVE** button.

## 5.3.7 NAT

The OpEdge supports Dynamic NAPT and Static NAT. It allows the port and the address to connect to the internet or outside world.

| т                             |                                  |                         |                  |        |
|-------------------------------|----------------------------------|-------------------------|------------------|--------|
| Dynamic NAPT 🛛 🛑              |                                  |                         |                  |        |
| Static NAT                    |                                  |                         |                  |        |
| Please update corresponding c | onfiguration in Packet Filtering |                         |                  |        |
| Outside IP                    | Inside IP                        | Outside Interface       | Inside Interface | Action |
|                               |                                  | No rules are configured |                  |        |
| Add Rule                      |                                  |                         |                  |        |
|                               |                                  |                         |                  |        |
|                               |                                  |                         |                  |        |

#### 5.3.7.1 Dynamic NAPT

The OpEdge supports dynamic network address and port translation (DNAPT). This allows the port and address to dynamically change while accessing the WAN from the LAN. Multiple devices can then connect to the outside.

| NA | т            |  |  |  |
|----|--------------|--|--|--|
|    | Dynamic NAPT |  |  |  |

#### 5.3.7.2 Static NAT

Static Network Address Translation (NAT) is a one-to-one mapping of a private IP address to a public IP address. *Static NAT* is useful when a network device inside a private network needs to be accessible from the internet.

To configure *Static NAT*, the *Packet Filter* rules must be pre-configured. Refer to <u>section</u> <u>5.3.6.2</u> to configure the *Packet Filtering* rules.

Click the **Static NAT** toggle button to enable its configuration and then click on **Add Rule** to add entry.

| Static NAT      | •                                              |                   |                  |        |
|-----------------|------------------------------------------------|-------------------|------------------|--------|
| Please update c | orresponding configuration in Packet Filtering |                   |                  |        |
| Outside IP      | Inside IP                                      | Outside Interface | Inside Interface | Action |
|                 | No rules are config                            | ured              |                  |        |
| Add Rule        |                                                |                   |                  |        |

## **1** Provide values for the following parameters:

| Parameter         | Description                                                                     |
|-------------------|---------------------------------------------------------------------------------|
| Outside IP        | The public IP address on which the user will access the end device.             |
| Inside IP         | The private IP address on which the end device is actually connected to OpEdge. |
| Outside Interface | WAN/Internet interface                                                          |
| Inside Interface  | LAN/End-device interface.                                                       |
| Action            | Delete icon removes the rule.                                                   |

2 Click on the **APPLY** button.

# 5.4 Protocols Tab

The *Protocols* tab is used to transfer files from the device to Belden Horizon.

|                                                             |                         | Search by Category or Feature Q i admin |
|-------------------------------------------------------------|-------------------------|-----------------------------------------|
| verview System Interfaces Networking Protocols Tunneling/VP | N Applications Activity |                                         |
| File Relay 🤍                                                |                         | Contents<br>File Relay                  |
| Protocol<br>Disabled                                        | *                       | - incoming<br>- Outgoing                |
| Insert User<br>F-relay                                      |                         |                                         |
| Password                                                    | <sup>1</sup>            |                                         |
| Outgoing<br>Protocol<br>FTP                                 | •                       |                                         |
| ftp://ddd@dd.com                                            |                         |                                         |
| Insert Password                                             | 2                       |                                         |
| 03:00 AM                                                    | 0                       |                                         |

#### 5.4.1 File Relay

The LAN and WAN ports on the OpEdge are physically isolated. The File Relay functionality enables simple and secure transfer of files across segmented networks. For example, if the customer would like to back up all of their OT equipment configuration files on the server without wanting to create a link between the IT and OT network, the OpEdge can be used to segment between the two networks.

The *File Relay* tab allows you to use the Internal Storage (/user folder) on the device as a temporary storage medium for large files that can be automatically transferred to a remote location. Files can be copied to the OpEdge Internal Storage from an FTP/SFTP Client. The files can then be transferred to a remote FTP/SFTP Server, or via Belden Horizon.

| (f) HIR     |                                          | figuration           |                  |          | Search by Category or Feature  : 😩 admin |                          |  |       |
|-------------|------------------------------------------|----------------------|------------------|----------|------------------------------------------|--------------------------|--|-------|
| Overview Sy | stem Interfaces Networking               | Protocols Tunneling/ | /PN Applications | Activity |                                          |                          |  | Apply |
| File Relay  | ••                                       |                      |                  |          |                                          | Contents<br>File Relay   |  |       |
| Incomi      | ng<br>– Protocol<br>FTP<br>– Insert User | •                    |                  |          |                                          | - Incoming<br>- Outgoing |  |       |
|             | f-relay<br>Password                      | Q                    |                  |          |                                          |                          |  |       |
| Outgoi      | ng<br>- Protocol<br>                     | •                    |                  |          |                                          |                          |  |       |
|             | ftp://test@10.20.154.43                  |                      |                  |          |                                          |                          |  |       |
|             | - Insert Password                        | Ø                    |                  |          |                                          |                          |  |       |
|             | - Daily Upload Time                      | Q                    |                  |          |                                          |                          |  |       |

Page 58 of 116

- 1 In the *Incoming* <u>section</u> of the *File Relay* tab, select the **FTP** or **SFTP** protocol to enable FTP or SFTP Incoming file transfer.
- **2** Use the following table to enter the appropriate parameters:

| Parameter         | Description                                                                                                    |  |  |  |  |
|-------------------|----------------------------------------------------------------------------------------------------|--|--|--|--|
| Incoming          |                                                                                                    |  |  |  |  |
| Protocol          | FTP (File Transfer Protocol)<br>SETP (Secure File Transfer Protocol)                                                                                                    |  |  |  |  |
| User              | The user name is for uploading files through FTP to the Internal storage.<br>The default value is <b>f-relay</b> .                                                                                                    |  |  |  |  |
| Password          | Password for FTP access. The password must have at least 8 characters, contain at least one uppercase letter, one lowercase letter, and 1 special character.                                                                                                    |  |  |  |  |
| Outgoing          |                                                                                                    |  |  |  |  |
| Protocol          | Protocol of the server used as final destination for the File Relay. <ul> <li>Supported protocols for upload are FTP/SFTP/Belden Horizon</li> </ul>                                                                                                    |  |  |  |  |
| URL               | <ul> <li>URL of the server used as final destination for the File Relay.</li> <li>Supported protocols for upload are FTP/SFTP/Belden Horizon</li> <li>For FTP the format is specified in the field: <u>ftp://user@host/</u></li> <li>For SFTP the format is: <u>sftp://user@host:port/</u></li> </ul>                                                                                           |  |  |  |  |
| Password          | Password used to upload to the remote server. You can view the configured value by pressing the "eye" button. <ul> <li>Password is used only for FTP</li> </ul>                                                                                                    |  |  |  |  |
| Host Key          | Public Key that authenticates SFTP Server and proves its<br>identity to OpEdge client. This should be copied from SFTP<br>Server and pasted here.<br>Public Key from SFTP Server should be exported as<br><b>OpenSSH</b> format.                                                                                                    |  |  |  |  |
| SSH-Key           | SSH-Key is the public key that authenticates the SFTP Server user for file<br>transfer. Once generated, it should be copied to the SFTP Server as a .pub<br>file and associated with the designated user.<br>The SSH-Key pair generation takes place the first time it is requested.<br>Subsequent requests return the same public key.<br>SSH keys will be removed upon gateway factory reset. |  |  |  |  |
| Daily Upload Time | • Used only for SETP<br>The upload time, shown in the Local UI is UTC – similar to the time on the<br><i>Overview</i> page. The default time value is 03:00.                                                                                                    |  |  |  |  |

#### 3 Click APPLY when complete.

## 5.4.2 File Transfer to Belden Horizon

Users can transfer files from OpEdge to Belden Horizon. Below is the example for Belden Horizon file transfer.

- 1 Generate the Activation key from the overview page and add gateway on Belden Horizon. Detailed steps are given in <u>section 3.1</u> for activating the gateway on Belden Horizon.
- 2 From the WinSCP Client, open a SFTP/FTP session to OpEdge and transfer a few files to the Upload folder on OpEdge Internal Storage. Select *Belden Horizon* for *Outgoing* and also set a time for the file transfer.

Use the same username and password for the SFTP/FTP session as given on the OpEdge Incoming file relay <u>section 5.4.2</u>.

|           | SCHMANN Local Configuration                                         | Search by C | ategory of Peature | 4 |  |
|-----------|---------------------------------------------------------------------|-------------|--------------------|---|--|
| rview Sy  | Interfaces Networking Protocols Tunneling/VPN Applications Activity |             |                    |   |  |
| ile Polov |                                                                     |             |                    |   |  |
| ne Relay  | •                                                                   |             | File Relay         |   |  |
| Incom     | ning                                                                |             | - Incoming         |   |  |
|           | Protocol FTP                                                        |             | - Outgoing         |   |  |
|           | Insert User                                                         |             |                    |   |  |
|           | f-relay                                                             |             |                    |   |  |
|           | Password 💦                                                          |             |                    |   |  |
| Outgo     | bing                                                                |             |                    |   |  |
|           | Protocol Belden Horizon                                             |             |                    |   |  |
|           | Daily Upload Time                                                   |             |                    |   |  |
|           | 03:00 AM                                                            |             |                    |   |  |
|           | Connecting to                                                       |             |                    |   |  |
| <b>*</b>  | Connecting to                                                       |             |                    |   |  |
| <b>•</b>  | Connecting to                                                       |             |                    |   |  |
| sword:    | Connecting to                                                       |             |                    |   |  |
| ssword:   | Connecting to                                                       |             |                    |   |  |
| sword:    | Connecting to                                                       |             |                    |   |  |

| 육 Test - f-relay@10.20.254.130 - WinSCP                                                                                                    |                             |                      |                                            | - a ×                  |
|----------------------------------------------------------------------------------------------------|-----------------------------|----------------------|--------------------------------------------|------------------------|
| Local Mark Files Commands Session Optic                                                                                                    | ons Remote Help             |                      |                                            |                        |
| 🖶 🛃 🔯 Synchronize 🔳 🧬 🔝 🚸 🧯                                                                                                    | Queue • Transfer Settings D | efault 🔹 🍠 🗸         |                                            |                        |
| Frelay@10.20.254.130 ×      Session     Prelay®10.20.254.130 ×     Prelay®10.20.254.130 ×     Prelay®10.20.254.120 ×     Prelay®10.20.254.120 ×      Prelay®10.20.254.120 ×     Prelay®10.20.254.120 ×     Prelay®10.20.254.120.120.120.120.120.120.120.120.120.120 |                             |                      |                                            |                        |
| 🐛 C: OS 🔹 + 🚰 + 🕎 + 🔚 🔽 🏠                                                                                                    | 2 😘 🖛 - 🔿 -                 |                      | 📕 upload 🔹 🚰 • 🕎 • 🔚 🔽 🏠 🖉 🔯 Find Files    | 🖫 🗠 • 🐟 •              |
| 🗐 Upload 🔹 📝 Edit 🔹 🗙 📝 🕞 Propertie                                                                                                    | es 📫 New • 🛨 🖃 🕅            |                      | Download - 🖉 Edit - 🗙 🕅 🕞 Properties 😭 New | • • • • •              |
| C:\Users\prabhat.chouhan\Desktop\Test\                                                                                                    |                             |                      | /upload/                                   |                        |
| Name                                                                                                    | Size Type                   | Changed ^            | Name                                       | Size Changed           |
| <b>2</b>                                                                                                    | Parent directory            | 9/27/2022 9:47:15 AM | a                                          |                        |
| Test01.txt                                                                                                    | 1 KB Text Document          | 9/27/2022 9:47:36 AM | Test02.txt                                 | 1 KB 9/27/2022 4:18 AM |
| Test02.txt                                                                                                    | 1 KB Text Document          | 9/27/2022 9:47:51 AM | Test01.txt                                 | 1 KB 9/27/2022 4:18 AM |
|                                                                                                    |                             |                      |                                            |                        |
|                                                                                                    |                             |                      |                                            |                        |
|                                                                                                    |                             |                      |                                            |                        |
|                                                                                                    |                             |                      |                                            |                        |
|                                                                                                    |                             |                      |                                            |                        |
|                                                                                                    |                             |                      |                                            |                        |
|                                                                                                    |                             |                      |                                            |                        |
|                                                                                                    |                             |                      |                                            |                        |
|                                                                                                    |                             |                      |                                            |                        |
|                                                                                                    |                             |                      |                                            |                        |
|                                                                                                    |                             |                      |                                            |                        |
|                                                                                                    |                             |                      |                                            |                        |
|                                                                                                    |                             |                      |                                            |                        |
|                                                                                                    |                             |                      |                                            |                        |
|                                                                                                    |                             |                      |                                            |                        |
|                                                                                                    |                             |                      |                                            |                        |
|                                                                                                    |                             |                      |                                            |                        |
|                                                                                                    |                             |                      |                                            |                        |
|                                                                                                    |                             |                      |                                            |                        |

**3** After uploading the files to the upload folder, the user can find the transferred file on Belden Horizon. It may take up to 10 minutes from the time given for the file transfer, as the file transfer cycle is triggered once in 10 minutes.

The files can be found on Gateway > *System* tab > Files of Belden Horizon. The user can download the zip file and extract the transferred files from it.

| Prosoft                                                                                                    | Hirschmann Automation and Control GmbH |                                       | VPN 0 Open Tunne                             | s 1 Alerts        | Activity Projects 👔 •                                                                                                    |
|----------------------------------------------------------------------------------------------------|----------------------------------------|---------------------------------------|----------------------------------------------|-------------------|----------------------------------------------------------------------------------------------------|
| UII<br>OVERVIEW                                                                                                    | Overview System Interfaces             | Networking Protocols                  | Tunneling/VPN Applications                   | Activity          | 0 Apply                                                                                                    |
| GATEWAYS                                                                                                    | Files                                  |                                       |                                              |                   | Contents<br>Device Info                                                                                                    |
|                                                                                                    | 1 File   315 Bytes                     |                                       | Search                                       | 2                 | - Web Access on WAN - Allowed IP List                                                                                          |
| APPLICATIONS                                                                                                    | Date                                   | Name                                  | Size                                         |                   | Storage                                                                                                    |
|                                                                                                    | Sep 27 2022 @ 09:56                    | File_Relay_2022-09-27_04-26           | -54.zip 315 Bytes<br>r page: 10 → 1-1 of 1 < | >                 | <ul> <li>Internal Storage - Usage</li> <li>Belden Horizon Management</li> <li>Reduce Management Data</li> <li>Usage</li> </ul> |
| Image: Second Second | 2022-09-27_04-26-54.zip\<br>1.bt       | Size Packed SL. Modi<br>6 12<br>11 17 | fied Created Accessed Attributes             | Encrypted Comment | CRC Method Character Host OS Versio<br>4888395F Deflate Descriptor FAT 20<br>84568428 Deflate Descriptor FAT 20                |

Note: Belden Horizon files can be transferred only once in 24 hours.

# 5.5 Tunneling / VPN Tab

The *Tunneling/VPN* tab allows the configuration of a Virtual Private Network (VPN) tunnel using Belden Horizon, SRA & PDN Tunnel and Open VPN.

| (h) HIRSCHMANN Local Configuration Search by                                        | Category or Feature Q 🗄 🙆 admin 👻 |
|-------------------------------------------------------------------------------------|-----------------------------------|
| Overview System Interfaces Networking Protocols Tunneling/VPN Applications Activity | Apply                             |
|                                                                                     |                                   |
| Belden Horizon                                                                      | Contents                          |
|                                                                                     | Belden Horizon                    |
| Turn off Belden Horizon to block tunneling access from Belden Horizon users.        | Tunnel                            |
|                                                                                     | Open VPN                          |
|                                                                                     | - Configure Server                |
|                                                                                     | - Static Routes                   |
| Tunnel                                                                              | - Enable Authentication           |
| 1                                                                                   | - Credential Files                |
| Lan internoe                                                                        | - Protocol                        |
|                                                                                     |                                   |
|                                                                                     |                                   |
|                                                                                     |                                   |
|                                                                                     |                                   |
| OpenVPN                                                                             |                                   |
|                                                                                     |                                   |
| Server 1 Server 2                                                                   |                                   |
|                                                                                     |                                   |

## 5.5.1 Belden Horizon

The **Belden Horizon** toggle button allows the user to turn off Belden Horizon to block tunneling access from Belden Horizon users.

| Be | elden Horizon                                                                |
|----|------------------------------------------------------------------------------|
|    | Turn off Belden Horizon to block tunneling access from Belden Horizon users. |
|    |                                                                              |

## 5.5.2 Tunnel

The Tunnel section provides a dropdown to select LAN interfaces to be members of SRA/PDN tunnel Hub. In the **LAN INTERFACE** dropdown list, the currently available LAN interfaces, which are not being used as WAN interfaces will be displayed.

| (f) HIR            | Search by Category or Feature Q : 🕘 admin 🔻 |                     |                 |              |          |                                                                                           |
|--------------------|---------------------------------------------|---------------------|-----------------|--------------|----------|-------------------------------------------------------------------------------------------|
| Overview Sy        | stem Interfaces                             | Networking Protocol | s Tunneling/VPN | Applications | Activity | Apply                                                                                     |
| Tunnel<br>Lan Inte | face                                        |                     | ]               |              |          | Contents<br>Belden Horizon<br>Tunnel<br>Open VPN<br>- Configure Server<br>- Static Routes |

## 5.5.3 OpenVPN

The Virtual Private Network (VPN) Tunnel allows you to access a private local network. OpenVPN is an open-source software application that implements virtual private network (VPN) techniques for creating secure point-to-point or site-to-site connections in routed or bridged configurations and remote access facilities. It uses a custom security protocol that utilizes SSL/TLS for key exchange.

**1** The *OpenVPN* toggle button allows the user to turn on/off the feature after clicking on the apply button.

|                                                  | N<br>Local Configuration       | Search by Category or Feature Q 🔅 adr | min 🔻                                                                                     |       |
|--------------------------------------------------|--------------------------------|---------------------------------------|-------------------------------------------------------------------------------------------|-------|
| Overview System Interfaces                       | Networking Protocols Tunneling | VPN Applications Activity             |                                                                                           | Apply |
| OpenVPN<br>Server 1 Server 2<br>Configure Server |                                |                                       | Contents<br>Belden Horizon<br>Tunnel<br>Open VPN<br>- Configure Server<br>- Static Routes |       |

2 To configure *OpenVPN* you need to provide the following parameters

| Server 1 Server 2 |             |                          |          |      |
|-------------------|-------------|--------------------------|----------|------|
| Configure Server  |             |                          |          |      |
| OpenVPN Server    |             | TLS Renegotiation Time ( | Seconds) |      |
| Enable            | 1           | 3600                     |          |      |
| Server Address    | Server Port | - Encryption Cypher      |          |      |
| 101.521           | 1194        | AES-128-GCM              | *        |      |
| Static Routes     |             |                          |          |      |
| Network           | Mask        | Network                  |          | Mask |
| Network           | Mask        |                          |          |      |
|                   |             |                          |          |      |

#### **Credential Files**

| Name                      | File name | Browse File | Remove |
|---------------------------|-----------|-------------|--------|
| Certificate Authority     |           | Browse File | Î      |
| Client Certificate        |           | Browse File | Î      |
| Client Key                |           | Browse File | Î      |
| Custom Configuration File |           | Browse File | ش<br>ا |
|                           |           |             |        |

#### Protocol

| Parameter                                | Description                                                                                                    |
|------------------------------------------|----------------------------------------------------------------------------------------------------|
| OpenVPN server                           | A dropdown to enable or disable the server.                                                                                                    |
| TLS Renegotiation Time                   | Transport layer Security renegotiation time in seconds. This controls how often the underlying SSL/TLS session renegotiates. This provides additional security by frequently rekeying the session keys. Default value: <b>3600</b> .                                                                                                    |
| Server Address                           | IP address or hostname of the VPN server. This is the IP Address that you are creating the tunnel to. Default value: <b>3.216.155.83</b>                                                                                                    |
| Server Port                              | Service port number on the VPN server. This is the port number for the OpenVPN. Port <b>1194</b> is the default port designated for OpenVPN.                                                                                                    |
| Encryption Cypher                        | Cipher used to encrypt data channel packets. Some of the ciphers that are<br>supported by OpenVPN are not available in this list because they are<br>considered insecure. However, these can still be used by using a custom<br>configuration file.                                                                                             |
| Static Routes                            | Static routes to remote networks to be specifically accessed through the configured OpenVPN connection. A maximum of 3 static routes are supported per tunnel.                                                                                                    |
| Enable User / Password<br>Authentication | Alternative authentication method based on username and password. Enter a Username and Password.                                                                                                    |
| Credential Files                         | Certificate Authority - VPN authentication that issues certificates for VPN,<br>Secure Internal Communication (SIC), and users.                                                                                                    |
|                                          | Client Certificate - Issued by a certificate authority as proof of identity.                                                                                                    |
|                                          | Client Key - Password to the corresponding client certificate.                                                                                                    |
|                                          | Click the Choose File button to locate these files.                                                                                                    |
|                                          | <b>Note</b> : These Credential files are mandatory to enable OpenVPN.<br>They can either be uploaded individually or have their content added<br>inline, within the custom configuration file. If mistakenly you uploaded<br>them and also have them inline in the configuration file, the files<br>uploaded individually will take precedence. |
|                                          |                                                                                                    |
| Custom Configuration<br>File             | Click the Choose File button to locate and upload a custom OpenVPN configuration file, which overrides any credential files previously loaded. If you have not previously uploaded any credential files, the Custom Configuration File should include them                                                                                      |
| Protocol                                 | The protocol to use when connecting with the remote: TCP or UDP                                                                                                    |

**3** Click on **APPLY** button when complete.

# **5.6 Applications Tab**

The *Applications* tab allows the user to perform actions on containers and virtual machines. For more information about the *Applications* tab and its features, please see the *Applications* chapter in <u>section 6</u>.

Note: For OpEdge-4D, VIRTUAL MACHINES tab will not be displayed under Applications.

a. OpEdge-8D

| ์ HIRSC         | HMANN            | Local Configuration  |                            |               |       | Search by Categor | y or Feature Q | : admin |
|-----------------|------------------|----------------------|----------------------------|---------------|-------|-------------------|----------------|---------|
| Overview System | Interfaces N     | letworking Protocols | Tunneling/VPN Applications | Activity      |       |                   |                |         |
| Applications    |                  |                      |                            |               |       |                   |                | + Add   |
| Containers      | Virtual Machines | Images               | Storage Networks           |               |       | FILTER: Show A    | II - Search    | Q       |
| Status          | Name             | Date Created         | Port Mapping 🕹             | Volumes @     | CPU % | RAM Usage/Limit   | Main Action    | Other   |
|                 |                  |                      |                            | No rows found |       |                   |                |         |
|                 |                  |                      |                            |               |       |                   |                |         |
|                 |                  |                      |                            |               |       |                   |                |         |

#### b. OpEdge-4D:

| (D) HIRSCHMANN Local Configuration                                                  | egory or Feature Q 🚺 🕘 admin 👻 |
|-------------------------------------------------------------------------------------|--------------------------------|
| Overview System Interfaces Networking Protocols Tunneling/VPN Applications Activity |                                |
| Applications Containers Images Storage Networks FILTER: ST                          | + Add                          |
| Status Name Date Created Port Mapping  Volumes  CPU % RAM Usago/Limit               | Main Action Other              |
| No rows found                                                                       |                                |

# 5.7 Activity Tab

The Activity tab displays OpEdge diagnostics information including System Logs.

## 5.7.1 System Logs

The OpEdge supports **System Logs** which captures various system log or event messages in a local log file.

#### 5.7.1.1 System Log Configuration

| B HIRSCHMANN Local Configuration                                                                                                    | gory or Feature Q 🗄 😩 admin 👻                                  |
|----------------------------------------------------------------------------------------------------|----------------------------------------------------------------|
| Overview System Interfaces Networking Protocols Tunneling/VPN Applications Activity                                                                                     | Apply                                                          |
| System Logs          Syslog Config         Syslog Type         Info         Syslog Entries         Refresh       Show All Log Entries         Download       Clear Logs | Contents<br>System Logs<br>- Syslog Config<br>- Syslog Entries |

| Parameter     |             | Description                                                                                                    |
|---------------|-------------|----------------------------------------------------------------------------------------------------|
| Syslog Config | Syslog Type | WARNING - Displays system messages and failures only.<br>INFO - Displays all Warning messages, plus additional |
|               |             | messages.                                                                                                    |
|               |             | DEBUG - Logs all messages; used for resolving issues.                                                          |

## 5.7.1.2 System Log Entries

The System Log Entries displays the details of the following parameters:

| Local Configuration                                                                                              |                  |
|----------------------------------------------------------------------------------------------------|------------------|
| System Interfaces Networking Protocols Tunneling/VPN Applications Activity                                       |                  |
| Logs                                                                                                    | Contents         |
| Syslog Config                                                                                                    | - Syslog Config  |
| Systog Type<br>Info                                                                                              | - Syslog Entries |
|                                                                                                    |                  |
| Syslog Entries                                                                                                   | Search Q         |
| Refresh         Show All Log Entries         Download         Clear Logs                                         |                  |
| IN A DESCRIPTION OF AN (WESTING, BANKAR 19/12) THE WAY WERE ANYLY                                                | 1                |
| and R. 1946-M. CMINCE - Spanif an and an O. (2015) CP and an E. Heppy                                            |                  |
| and M. P. M. 19 (1997) 100 (1971) [art. [composition of [122/1120]]. (Path and re-empty)                         |                  |
| Jun 14 Makate GM2092 A D Trikel Jan - molecular (2011)221, Phillippi in angely                                   |                  |
| as the constraint of the $[m]$ remarks reaching into a consign with lines, term derivate remarks of growthe      |                  |
| ann 14 1946/14 2015/29 - 5 Judaj san, agus an saig 121 1122 ji (Saib an Europhy)                                 |                  |
| Den 14 100409 OV1092-Y Dinite (an insufation) 10111180 (Wall out a lange)                                        |                  |
| Jun 14 JUGKUD UITUBU 40 forfinetwerk interface land in overlaps with land. Hease check the network configures on |                  |
| ana 14 17 2010 07 75 75 45 (belo, lan, apalase at 12 (2007) afters ser la angra.                                 |                  |
| dan 14 040404 CMMCR - Silandi Geographian Sila SMROP (Colores Economy                                            |                  |
| Den 14 100408 CM1040-40 Index as represent 1000088 PMail out a weight                                            |                  |
| and the top at the same a performance of the same of an early an early an early and the same per-                |                  |

| Parameter            | Description                                   |
|----------------------|-----------------------------------------------|
| Refresh              | Refreshes the log results.                    |
| Show All Log Entries | Refreshes and displays all log entries.       |
| Download             | Transfers the log file from the OpEdge to PC. |
| Clear Logs           | Clears the recorded logs.                     |
| Search/Filter bar    | Search/filter for a specific log.             |

# **6** Applications

The OpEdge allows users to run Edge applications as containers or virtual machines. The OpEdge supports Docker containers technology to allow user applications to run independently of the OpEdge software.

| ) HIRSCH      |                 | cal Configuration |               |                       |            |       | Se              | arch by Category or Fea | ture <b>Q :</b> | e e   |
|---------------|-----------------|-------------------|---------------|-----------------------|------------|-------|-----------------|-------------------------|-----------------|-------|
| erview System | Interfaces Netw | orking Protocols  | Tunneling/VPN | Applications Activity |            |       |                 |                         |                 |       |
| Applications  |                 |                   |               |                       |            |       |                 |                         |                 | + Add |
| Containers    | Imaj            | ges               | Storage       | Networks              |            |       |                 | FILTER: Show All 🔻      | Search          | Q     |
| Status        | Name            | Date Created      |               | Port Mapping @        | Volumes @  | CPU % | RAM Usage/Limit | Main                    | Action          | Other |
|               |                 |                   |               | No                    | rows found |       |                 |                         |                 |       |

## 6.1 Containers

A container is a lightweight virtual computer system with its own CPU, memory, network interface, and storage, created on a physical hardware system (located off- or on-premises).

This feature allows the user to create multiple containers and run them on the same host operating system.

The user can monitor the following information for a particular container:

- Processor used in percentage
- Memory used in MB

All containers on the host machine run in isolation from one another and share the same physical hardware resources. The user can manage container operations such as start, stop, pause, etc.

| ) HIF      | RSCHM               |                  | Configuration   |               |              | Sear  | ch by Category or Feat | ure Q  |             | admi  |
|------------|---------------------|------------------|-----------------|---------------|--------------|-------|------------------------|--------|-------------|-------|
| verview    | System In           | terfaces Network | ing Protocols T | unneling/VPN  | Applications | Activ | ity                    |        |             |       |
| Applicatio | ns                  |                  |                 |               |              |       |                        |        |             | + Add |
| Containers | Virtual<br>Machines | Images           | Storage Netwo   | orks          |              |       | FILTER: Show All V     | Search |             | Q     |
| Status     | Name                | Date Created     | Port Mapping    | © Vo          | lumes 🕑      | CPU % | RAM Usage/Limi         | t      | Main Action | Other |
|            |                     |                  |                 | No rows found | d            |       |                        |        |             |       |

## 6.1.1 Creating a Container

Perform the following steps to create a container:

- 1 Navigate to the *Containers* tab.
- 2 Click the + Add button to open the Add Application wizard.
- 3 There are two options in the Add Application wizard:
  - Upload Application: Uploads a new docker image for container creation.
  - Use existing image: Creates a container with the existing docker image on the device.
  - a) Upload Application option.

| Ad                                                   | d Applica     | ion                                                 |  |
|------------------------------------------------------|---------------|-----------------------------------------------------|--|
| Let's walk through the basic :                       | settings toge | ther to get you started quickly.                    |  |
|                                                      |               |                                                     |  |
| ~                                                    |               |                                                     |  |
| -                                                    | _             |                                                     |  |
| Upload Application                                   | OR            | Use existing image                                  |  |
| Upload Application<br>Upload a new container, image, | OR            | Use existing image<br>Start a new container from an |  |

- i. There are two ways to upload the image:
  - In the *Import Application* window, enter the URL in the *Enter URL* field to add the image from the docker hub: **docker.io/<image\_name>**
  - The user can also enter the tag value along with the image name as: docker.io/<image\_name>:<tag\_value>

| Import Application                                                                                                    |  |
|----------------------------------------------------------------------------------------------------|--|
| Enter URL                                                                                                    |  |
| docker.io/ubuntu:latest                                                                                                   |  |
| Example: To pull an image from Docker hub, enter docker.io/[image name]:<br>[version tag] (e.g., docker.io/ubuntu:latest) |  |
| OR                                                                                                    |  |
| B                                                                                                    |  |
| Choose file from computer                                                                                                 |  |
| Or Drag and Drop file                                                                                                    |  |
| Supported file formats are .tar, .tar.gz and .iso files                                                                   |  |
|                                                                                                    |  |

• In the *Import Application* window, click on **CHOOSE FILE FROM COMPUTER** and select the docker image from the local PC.

| Import Application                                                                                                    | $\times$ |
|----------------------------------------------------------------------------------------------------|----------|
| Import Application                                                                                                    |          |
| Enter URL                                                                                                    |          |
| Example: To pull an image from Docker hub, enter docker.io/[image name]:<br>[version tag] (e.g., docker.io/ubuntu:latest) | í l      |
| OR                                                                                                    |          |
|                                                                                                    |          |
| Choose file from computer                                                                                                 |          |
| Or Drag and Drop file                                                                                                    |          |
| Supported file formats are .tar, .tar.gz and .iso files                                                                   |          |
| busybox.tar.gz                                                                                                    | 8        |
| Previous Imp                                                                                                    | ort      |

- ii. Click **IMPORT** to add image.
- b) Use existing image option.

| ld Application                 |                 |                             | > |
|--------------------------------|-----------------|-----------------------------|---|
| Ado                            | Applicatior     |                             |   |
| Let's walk through the basic s | ttings together | to get you started quickly  |   |
| eet s man through the basies   | anngs together  | to get you started quickly. |   |
| Let's Hunter ought the bases   | tungs together  | to get you started quickly. |   |
| Upload Application             | OR OR           | Use existing image          |   |
| Upload Application             | OR              | Use existing image          |   |

i. Select an image from the list of existing images and click NEXT.

| Add Application    |        |                                   |                                   |         | ×    |
|--------------------|--------|-----------------------------------|-----------------------------------|---------|------|
|                    | Choo   | Choose Appli<br>se an applicatior | <b>cation</b><br>I from the list. |         |      |
| Name               | Тад    | Image ID                          | Image Type                        | Size    |      |
| O Core-current.iso |        |                                   | Virtual Image                     | 16.1 MB |      |
| O busybox          | latest | b539af69bc01                      | Docker Image                      | 5.0 MB  |      |
| O ubuntu           | latest | 1f6ddc1b2547                      | Docker Image                      | 78.0 MB |      |
|                    |        |                                   |                                   |         |      |
|                    |        |                                   |                                   |         |      |
|                    |        |                                   |                                   |         |      |
|                    |        |                                   |                                   |         |      |
|                    |        |                                   |                                   |         | _    |
| Previous           |        | • • •                             | •••                               |         | Next |

4 In the *Name* field, enter the name of the container.

| File Description<br>ubuntu:latest<br>has been identified as a Docker Image. |                                                                                                    |
|-----------------------------------------------------------------------------|----------------------------------------------------------------------------------------------------|
| ification                                                                   |                                                                                                    |
| uDuntu<br>Alphanumeric and Underscore only, ex: container_ubuntu            |                                                                                                    |
|                                                                             |                                                                                                    |
|                                                                             |                                                                                                    |
|                                                                             | File Description<br>ubuntu:latest<br>has been identified as a Docker Image.<br>fication<br>Name *<br>ubuntu<br>Alphanumeric and Underscore only, ex: container_ubuntu |

**Note:** The user can create a container name with an alphanumeric character with a minimum length of 1 and a maximum length of 49.

The following characters are allowed: a to z A to Z 0 to 9 Only the special character "\_" is allowed for container name creation.

5 Click **NEXT** for **Ports** wizard to choose the network type.

| Add Aj | oplication      |                |            |           |        | ×  |
|--------|-----------------|----------------|------------|-----------|--------|----|
|        |                 | F              | Ports      |           |        |    |
|        |                 | This is optior | nal to set | up now.   |        |    |
| Enal   | ble Network 🛛 🗧 | •              |            |           |        |    |
|        | Networks        |                |            |           |        |    |
|        | Adapter         | Attached       | to         | Static IP | Action |    |
|        | Adapter 1 🚽     | •              | •          |           | Ē      |    |
|        | + Add Network   |                |            |           |        |    |
|        |                 |                |            |           |        |    |
| Prev   | ious            | • • • •        |            | •         | Nex    | ct |
Note: The user can add a maximum of four network adapters.

- 6 The *Ports* wizard contains the *Networks* configuration. Select an option for attaching the network adapter to the container:
  - Bridge
  - Host
  - User created custom network (MACVLAN/Bridge)

The user can also enter the Static IP (optional) corresponding to the selected network in the Static IP field.

**Note:** The user must create the custom network first to be able to create container using that particular network. The detailed information regarding the creation of the custom network can be found under <u>section 6.5</u>.

| Add Appl    | ication       |             |                 |            |        |
|-------------|---------------|-------------|-----------------|------------|--------|
|             |               | This is c   | Ports           | et up now. |        |
| Enable<br>N | e Network 🦷   |             |                 |            |        |
|             | Adapter       | Atta        | iched to        | Static IP  | Action |
|             | Adapter 1 ·   | → bri<br>ma | dge_1<br>acvlan |            | â      |
|             | + Add Networl | ne<br>Bri   | twork1<br>idge  |            |        |
| Previou     | IS            |             |                 |            | Next   |

- a) For networks of Bridge type, users need to configure the container and host ports.
  - i. In the Container Port box, enter the container port number.
  - ii. In the Host Port box, enter the host port number.

Note: The user can add a maximum of four Container and Host ports.

The user is not allowed to create a container without a Container port and Host port in **Bridge mode**; minimum one Docker and Host port is required to create a container with Bridge type network.

| Add Aj | pplication              |             |           |        | ×    |
|--------|-------------------------|-------------|-----------|--------|------|
| Enal   | ble Network 🛛           |             |           |        | •    |
|        | Networks                |             |           |        |      |
|        | Adapter                 | Attached to | Static IP | Action |      |
|        | Adapter 1 $\rightarrow$ | bridge_1 -  |           | Î      |      |
|        | + Add Network           |             |           |        |      |
|        | Container Port          | Protocol    | Host Port | Action |      |
|        | 3453                    | TCP+UDP -   | → 4422    |        |      |
|        | + Add Port              |             |           |        | •    |
| Prev   | ious                    | ••••        | •••       |        | Next |

7 Click **NEXT FOR** *Memory* & *CPU* wizard to configure Memory and CPU.

| Add Application                                                    | ×   |
|--------------------------------------------------------------------|-----|
| Memory & CPU                                                       |     |
| RAM (Memory) Limit                                                 |     |
| RAM (Memory) Limit MB                                              |     |
| Maximum memory allocated to docker container (1024 MB recommended) |     |
| CPU Cores                                                          |     |
| CPU Cores                                                          |     |
| Minimum CPU usage available on a node to run a task                |     |
|                                                                    |     |
|                                                                    |     |
|                                                                    |     |
|                                                                    |     |
| Previous                                                           | ext |

• In the *Memory* field, enter the size of memory (MB) for the container.

Note: The minimum allowed memory value for creating containers is 4MB.

- In the *CPU* field, enter the number of CPU cores to be used by the container. The number of processors is expressed in the number of physical CPU cores
- 8 Click **NEXT** for **Volumes** wizard.

**9** (Optional) In the **Volumes** wizard, enter *Container Path* and select the *Volume* from an existing list to attach to the container.

| Note: Refer to section 6.2.1 to add a new volume when there is no volume available to attach to the | ۱e |
|----------------------------------------------------------------------------------------------------|----|
| container.                                                                                          |    |

| Add A | pplication     |                                            |        | ×   |
|-------|----------------|--------------------------------------------|--------|-----|
|       |                | Volumes<br>This is optional to set up now. |        |     |
|       | Container Path | Volume                                     | Action |     |
|       | /path          | vol1 -                                     |        |     |
|       | + Add Volume   |                                            |        |     |
|       |                |                                            |        |     |
| Prev  | rious          |                                            | Ne     | ext |

- 10 Click NEXT for the Environment Variables wizard.
- **11** (Optional) In the **Environment Variables** wizard, enter the Name and Value of the environment variable.

| Add Application |                                                          | ×      |
|-----------------|----------------------------------------------------------|--------|
|                 | Environment Variables<br>This is optional to set up now. |        |
| Name            | Value                                                    | Action |
| edge            | 2121                                                     | Ē      |
| + Add Environme | nt Variable                                              |        |
|                 |                                                          |        |
|                 |                                                          |        |
|                 |                                                          |        |
| Previous        |                                                          | Next   |

- 12 Click NEXT for the Advanced Mode wizard.
- **13** (Optional) In the Advanced Mode, the user can enter advanced Docker commands which are supported by the specific Docker image.

| Add Applicatio | ı               |               | ×    |
|----------------|-----------------|---------------|------|
|                | T               | Advanced Mode |      |
|                | Command /bin/sh |               |      |
|                | e.g./bin/sh     |               |      |
|                |                 |               |      |
|                |                 |               |      |
|                |                 |               |      |
|                |                 |               | <br> |
| Previous       |                 |               | Next |

#### 14 Click **NEXT** for the **Summary** page.

| Add Application                         | $\times$ |
|-----------------------------------------|----------|
|                                         |          |
| Summary                                 |          |
| File Description                        |          |
| Base File: ubuntu:latest                |          |
| File Type: Docker Image                 |          |
| Name: ubuntu                            |          |
| Memory & Cores                          |          |
| CPU: 3 Cores                            |          |
| RAM (Memory) Limit: 1023 MB             |          |
| Ports                                   |          |
| Network @: bridge_1                     |          |
| Container Port   Host Port: 3453   4422 |          |
| Volumes                                 |          |
| Container Path   Volume: /path   vol1   |          |
| Environment Variables                   |          |
| Name   Value: edge   2121               |          |
| Advanced Mode                           |          |
| Command: /bin/sh                        | -        |
| Previous                                | reate    |

15 Check all details entered in the Summary wizard and click **CREATE** to create the container.

Note: If edits are needed before creating the container, click the PREVIOUS button in the wizard.

**Note:** If clicked at "X" button on top-right corner of the popup at any step while creating a container, the following popup will display.

| Warning                |                                                    | ×                   |
|------------------------|----------------------------------------------------|---------------------|
| Are you s              | ure you want to cancel the Add Appl                | ication?            |
| If you cancel, added A | oplication will have to be deleted from Ap<br>page | plications → Images |
| Close                  |                                                    | Cancel Upload       |

On clicking the "Cancel Upload" button, container creation will be stopped and Image will be added under the Images Tab and has to be manually deleted.

#### 6.1.2 Container Status

Upon successful creation of a container, the status information is displayed as follows: OpEdge-8D:

| ) HIRS      | CHMANN           | Local Configuration        |                         |                             |         | Search by Category                  | or Feature         |       | admi  |
|-------------|------------------|----------------------------|-------------------------|-----------------------------|---------|-------------------------------------|--------------------|-------|-------|
| rview Syste | em Interfaces    | Networking Protocols T     | unneling/VPN Applic     | cations Activity            |         |                                     |                    |       |       |
| pplications |                  |                            | ⊗ N                     | lew Application Container A | Added X |                                     |                    |       | + Add |
|             |                  |                            |                         |                             |         |                                     |                    |       |       |
| Containers  | Virtual Machines | Images Storag              | e Networks              |                             |         | FILTER: Show All                    | ▼ Search           |       | Q     |
| Containers  | Virtual Machines | Images Storag Date Created | e Networks Port Mapping | Volumes @                   | CPU %   | FILTER: Show All<br>RAM Usage/Limit | Search Main Action | Other | Q     |

#### OpEdge-4D:

| (ĥ) ни     | RSCH   | IMANI      | V<br>Local Configuration |                |                    | S          | earch by Category or Featur | e Q         | : admin |
|------------|--------|------------|--------------------------|----------------|--------------------|------------|-----------------------------|-------------|---------|
| Overview   | System | Interfaces | Networking Protocols     | Tunneling/VPN  | Applications       | Activity   |                             |             |         |
| Applicatio | ons    |            |                          | 🕑 New A        | pplication Contain | er Added X |                             |             | + Add   |
| Contai     | ners   | Images     | Storage                  | Networks       |                    |            | FILTER: Show All -          | earch       | Q       |
| Status     | Name   |            | Date Created             | Port Mapping 🕲 | Volumes 🔞          | CPU %      | RAM Usage/Limit             | Main Action | Other   |
| Running    | ubuntu |            | Jun 14 2023 18:10:40     | 3452:4321      | vol1               | 0.0        | 1.0 MB /1023.0 MB           |             | :       |
|            |        |            |                          |                |                    |            |                             |             |         |
|            |        |            |                          |                |                    |            |                             |             |         |
|            |        |            |                          |                |                    |            |                             |             |         |

| Parameter       | Description                                                                                                 |                                                                                                    |
|-----------------|----------------------------------------------------------------------------------------------------|----------------------------------------------------------------------------------------------------|
| Status          | The current operating                                                                                       | status of a container:                                                                                                    |
|                 | <ul> <li>Running</li> </ul>                                                                                 |                                                                                                    |
|                 | <ul> <li>Stopped</li> </ul>                                                                                 |                                                                                                    |
|                 | <ul> <li>Paused</li> </ul>                                                                                  |                                                                                                    |
| Name            | Name of a container.                                                                                        |                                                                                                    |
| Date Created    | Date of container crea                                                                                      | tion                                                                                                    |
| Port Mapping    | This field describes th                                                                                     | e detail of the following ports:                                                                                                    |
|                 | • Container <i>Port</i> : The                                                                               | Container port number.                                                                                                    |
|                 | • Host Port. The Host                                                                                       | port number.                                                                                                    |
| Volumes         | The container volume                                                                                        | s attached with a particular container.                                                                                                    |
| CPU %           | The sum of work hand                                                                                        | led by a processor on the container. It is also used to                                                                                                    |
|                 | estimate system perfo                                                                                       | rmance.                                                                                                    |
| RAW Usage/Limit | I ne memory utilization                                                                                     | n of a container and total allocated memory to a container.                                                                                                    |
| Main Action     | Main Action is quick a                                                                                      | ction available according to the state of container.                                                                                                    |
| Action buttons  | Click on the Actions b                                                                                      | utton on a container:                                                                                                    |
|                 |                                                                                                    |                                                                                                    |
|                 | Action Button                                                                                               | Description                                                                                                    |
|                 | Action Button<br>Start                                                                                      | Description<br>Power On the Stopped container.                                                                                                    |
|                 | Action Button  Start  Stop                                                                                  | Description           Power On the Stopped container.           Stop the container.                                                                                                    |
|                 | Action Button Start Stop Pause                                                                              | Description         Power On the Stopped container.         Stop the container.         Pause the container.                                                                                                    |
|                 | Action Button  Start  Stop  Pause  Kestart                                                                  | Description         Power On the Stopped container.         Stop the container.         Pause the container.         Restart the container.                                                                                                    |
|                 | Action Button  Start  Stop  Pause  Restart  Shell                                                           | Description         Power On the Stopped container.         Stop the container.         Pause the container.         Restart the container.         User can log in a Docker container from GUI with the                                                                                                    |
|                 | Action Button  Start  Stop  Pause  Restart  Shell                                                           | Description         Power On the Stopped container.         Stop the container.         Pause the container.         Restart the container.         User can log in a Docker container from GUI with the help of Docker exec shell functionality.                                                                                                    |
|                 | Action Button  Start  Stop  Pause  Restart  Shell  Save                                                     | Description         Power On the Stopped container.         Stop the container.         Pause the container.         Restart the container.         User can log in a Docker container from GUI with the help of Docker exec shell functionality.         Save the container as an image. See Saving a                                                                                                    |
|                 | Action Button  Start  Stop  Pause  Restart  Shell  Save                                                     | Description         Power On the Stopped container.         Stop the container.         Pause the container.         Restart the container.         User can log in a Docker container from GUI with the help of Docker exec shell functionality.         Save the container as an image. See Saving a Container as an Image section 6.1.2.1 for more                                                                                                    |
|                 | Action Button  Start  Stop  Pause  Restart  Shell  Save                                                     | DescriptionPower On the Stopped container.Stop the container.Pause the container.Pause the container.User can log in a Docker container from GUI with the<br>help of Docker exec shell functionality.Save the container as an image. See Saving a<br>Container as an Image section 6.1.2.1 for more<br>details.                                                                                                    |
|                 | Action Button<br>► Start<br>■ Stop<br>■ Pause<br>C Restart<br>■ Shell<br>■ Save<br>► Edit container details | Description         Power On the Stopped container.         Stop the container.         Pause the container.         Restart the container.         User can log in a Docker container from GUI with the help of Docker exec shell functionality.         Save the container as an image. See Saving a Container as an Image section 6.1.2.1 for more details.         Edit the container.                                                                |
|                 | Action Button  Start  Stop  Pause  Restart  Shell  Save  Edit container details                             | Description         Power On the Stopped container.         Stop the container.         Pause the container.         Restart the container.         User can log in a Docker container from GUI with the help of Docker exec shell functionality.         Save the container as an image. See Saving a Container as an Image section 6.1.2.1 for more details.         Edit the container.         Note: User is allowed to edit the Name of a container. |
|                 | Action Button  Start  Stop  Pause  Restart  Shell  Save  Edit container details  Delete                     | DescriptionPower On the Stopped container.Stop the container.Pause the container.Pause the container.User can log in a Docker container from GUI with the<br>help of Docker exec shell functionality.Save the container as an image. See Saving a<br>Container as an Image section 6.1.2.1 for more<br>details.Edit the container.Note: User is allowed to edit the Name of a container.Delete the container.                                             |

**Note:** The *Restart, Pause* and *Shell* buttons are disabled when a container is in the Stopped state.

**Note:** The *Stop*, *Restart* and *Shell* buttons are disabled when a container is in the Paused state.

#### 6.1.2.1 Saving a Container as an Image

The user can save a particular container as a container image that is visible under the *Images* tab under *Applications*.

Note: The Container state will become Paused from Running for a few seconds while the image is being saved.

To save a container as an image:

- 1 In the Containers tab, click the Actions button
- 2 Click the Save button.

| Save C | ontainer as Local Image                                                | ×    |
|--------|------------------------------------------------------------------------|------|
|        | Save Container as Local Image                                          |      |
|        | Image Name *                                                           |      |
|        | Tag *                                                                  |      |
|        | Alphanumeric, underscores, periods and dashes only, ex: tag.latest_4-0 |      |
| Can    | cel                                                                    | Save |

3 Enter the image name and tag number.

**Note:** The user is allowed to use "/" in the *Name* field. These images will not be downloaded directly to the local machine. To download to the local machine, browse to the *Images* tab and select *Download*.

4 Click SAVE.

## 6.1.3 SSH Connectivity to Containers

The user can access the shell of a container and run different commands on it. To access the shell of a container:

- 1 In the *Containers* tab, click the Actions button .
- 2 Click the  $\Box$ <sup>Shell</sup> button to open a prompt to run commands.

| # bash<br>root@abf17aeb7fe6:/# 📕 |  |
|----------------------------------|--|
|                                  |  |

# 6.2 Container Volumes

A container volume allows data to persist, even when a container is deleted. Volumes are also a convenient way to share data between two or more containers.

**Note:** Volume size is dynamic and subject to host storage.

From the container, the volume acts like a folder to store and retrieve data. The volume can be mounted on the container directory.

When the user creates a container, two default volumes are created (one default private and one default public). If a Docker image has any volumes included, then the same will be created and mapped with the container.

For volume deletion, a scheduler will run every 5 minutes to check the consumed volume space when it exceeds 90% of the reserved space.

Advantages of Volume containers:

- A docker volume resides outside the container. Since the container resides on the host machine, the size remains the same after volume creation.
- User can manage volumes using OpEdge UI.
- Volumes work on both Linux and Windows containers.
- Storing data within volumes allows different internal operations (e.g. redeploying a container with another tag version) to be performed without affecting or losing data.

Common use cases for docker volumes:

- Providing persistent data volumes for use with containers.
- Sharing a defined data volume at different locations on different containers on the same container instance.
- If a container is recreated due to a failure, a reboot, a new release or any other reason, the volume data will not be lost.

#### 6.2.1 Adding a Volume

To add a volume:

2

Click on

1 Navigate to the *Storage* tab.

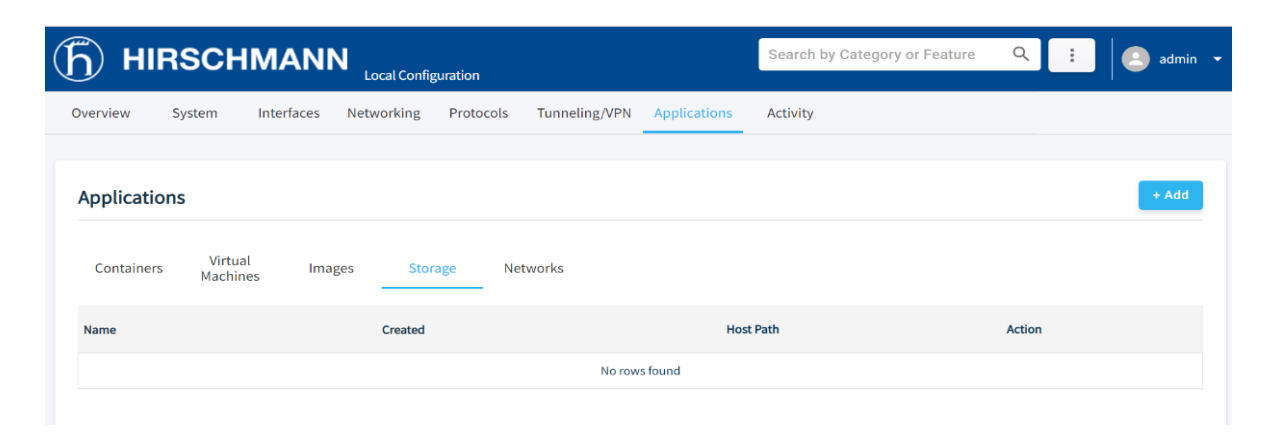

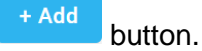

3 Enter the name of the volume in the *Name* field and click **ADD**.

| Add Vo | lume                                                | ×   |
|--------|-----------------------------------------------------|-----|
|        | Add New Volume Name * new_volume                    |     |
|        | Alphanumeric and Underscore only, ex: volume_ubuntu |     |
| Cano   | cel                                                 | Add |

4 The list of Volumes is updated.

|               | HMANN            | Local Configurat | tion                |                         |                | Search by Catego | ry or Feature | ۹ :    | 🙁 adn |
|---------------|------------------|------------------|---------------------|-------------------------|----------------|------------------|---------------|--------|-------|
| erview System | Interfaces Ne    | etworking Pr.    | rotocols Tunneling/ | /VPN Applications Activ | ity            |                  |               |        |       |
| Applications  |                  |                  |                     | 🔗 New Application V     | Yolume Added X |                  |               |        | + Add |
| Containers V  | /irtual Machines | Images           | Storage             | Networks                |                |                  |               |        |       |
| Name          |                  | Created          |                     | Host Path               |                |                  |               | Action |       |
|               |                  |                  |                     |                         |                |                  |               |        |       |

## 6.2.2 Deleting a Volume

To delete a volume:

- 1 For the volume to be deleted, click on the Actions button
- 2 Click on **Delete** button.
- **3** The user will be asked for the confirmation to delete.

| Warning |                                                                                                    | ×      |
|---------|----------------------------------------------------------------------------------------------------|--------|
|         | Are you sure you want to delete the volume?<br>If you remove this volume, you'll lose the associated data. |        |
| Close   |                                                                                                    | Delete |

4 Click **DELETE** to confirm.

# 6.3 Images

This page lists all Docker and Virtual Machine Images present on the device.

For OpEdge-4D, only Docker images will be listed.

## OpEdge-8D:

| $\widehat{(h)}$ HIRSCHMANN .    | ocal Configuration |                  |                  | Search by Cat        | egory or Feature | ۹ :     |        | admin - |
|---------------------------------|--------------------|------------------|------------------|----------------------|------------------|---------|--------|---------|
| Overview System Interfaces Netv | vorking Proto      | ocols Tunneling, | /VPN Application | s Activity           |                  |         |        |         |
| Applications                    |                    |                  |                  |                      |                  |         |        | + Add   |
| Containers Virtual Images       | Storage            | Networks         |                  | FILTER: S            | Show All 👻 Sear  | ch      |        | Q       |
| Name                            | Tags               | Image ID         | Image Type       | Date Created         | Operating System | Size    | Other  |         |
| Core-current.iso                |                    |                  | Virtual Image    | Jun 06 2023 07:15:42 |                  | 16.1 MB | :      |         |
| alpine                          | latest             | d74e625d9115     | Docker Image     | Feb 10 2023 21:24:08 |                  | 7.0 MB  | :      |         |
| busybox in Use                  | latest             | 8135583d97fe     | Docker Image     | May 19 2023 20:19:22 |                  | 5.0 MB  | *<br>* |         |

## OpEdge-4D:

|                              | NN<br>Local Configuration |                               |              |              |                      | Search b         | by Category or Feature | Q 🗄 🙆 ad |
|------------------------------|---------------------------|-------------------------------|--------------|--------------|----------------------|------------------|------------------------|----------|
| Verview System Interfac      | es Networking Proto       | ols Tunneling/VPN Application | ons Activity |              |                      |                  |                        |          |
| Applications                 |                           |                               |              |              |                      |                  |                        | + Add    |
| Containers                   | Images                    | Storage                       | Networks     |              |                      | FILTE            | ER: Show All - Search  | , Q      |
| Name                         |                           | Tags                          | Image ID     | Image Type   | Date Created         | Operating System | Size                   | Other    |
| centos                       |                           | latest                        | e6a0117ec169 | Docker Image | Sep 15 2021 17:39:42 |                  | 272.0 MB               | :        |
| inductiveautomation/ignition | In Use                    | latest                        | b70c68f71d90 | Docker Image | Apr 25 2023 16:50:59 |                  | 1.8 GB                 | :        |
| mysql                        | In Use                    | latest                        | 5371f8c3b63e | Docker Image | Apr 17 2023 22:41:01 |                  | 592.0 MB               | :        |
| test                         | In Use                    | latest_001                    | 57247a4b510c | Docker Image | Apr 25 2023 09:06:33 |                  | 272.0 MB               | :        |
| ubuntu                       | In Use                    | latest                        | bab8ce5c00ca | Docker Image | Mar 08 2023 04:32:41 |                  | 69.0 MB                | :        |
| volume                       | In Use                    | 1                             | efe48e000670 | Docker Image | May 01 2023 07:45:55 |                  | 272.0 MB               | :        |
|                              |                           |                               |              |              |                      |                  |                        |          |
|                              |                           |                               |              |              |                      |                  |                        |          |

| Parameter        | Description                                 |
|------------------|---------------------------------------------|
| Name             | The name of the Image.                      |
| Tags             | The version/tag of the Image.               |
| Image ID         | The unique ID of each Image                 |
| Image Type       | Image type: Docker or Virtual Machine.      |
| Date Created     | The date of Image upload on device.         |
| Operating System | Operating system of the Image.              |
| Size             | The disk size in MB/GB of the virtual disk. |

| Other | Action Button    | Description                                          |
|-------|------------------|------------------------------------------------------|
|       | Push to registry | Push Image to registry.                              |
|       |                  | Enter the URL, Username, and Password.               |
|       |                  | Download Base Image.                                 |
|       |                  | Note: The user can check the default download folder |
|       |                  | selected in the browser for the Base Image file      |
|       |                  | downloaded.                                          |
|       | Delete           | Deletes Base Image.                                  |

Note: Images being used for Container/Virtual Machine will show In Use.

**Note:** The *Push to registry* and *Download* actions are supported for Docker images only. The *Delete* action is supported for both Docker and ISO images.

## 6.3.1 Push Docker Image to Registry

The user can push a Docker image from the OpEdge to the Docker registry. To push an image to the registry:

- 1 Locate the Docker image and click on Actions button
- 2 Click the  $\mathbf{\overline{\uparrow}}^{\text{Push to registry}}$  button.
- 3 Enter the URL, Username, and Password for the registry.

| Push to Registry           |                 | ×    |
|----------------------------|-----------------|------|
| Р                          | ush to Registry |      |
| Enter URL *                |                 |      |
| Enter the web URL with im- | age Version     |      |
|                            |                 |      |
| Username *                 |                 |      |
|                            |                 |      |
| Password *                 | Ø               |      |
|                            |                 |      |
|                            |                 |      |
|                            |                 |      |
|                            |                 |      |
| Cancel                     |                 | Push |

4 Click the <sup>Push</sup> button to push the image.

**Note:** To push an image to the Docker registry, the image name should be the same as the name of the registry.

# **6.4 Virtual Machines**

Note: VIRTUAL MACHINES are not applicable for OpEdge-4D.

A virtual machine functions as a virtual computer system with its own CPU, memory, network interface, and storage, created on a physical hardware system (located off- or on-premises). This feature allows the user to create multiple virtual machines and run them on the same physical server.

The user can monitor the following information for a virtual machine:

- Processor used in percentage
- Memory used in percentage
- Disk used in percentage

All virtual machines on the host machine run in isolation from one another and share the same physical hardware resources. The user can manage operations such as start, stop, pause, and delete.

| (f) HI     | RSCH             | MANN         | Local Configuration |                    |              | Search by C | ategory or Feature | ۹ :         | 🙁 admin 👻 |
|------------|------------------|--------------|---------------------|--------------------|--------------|-------------|--------------------|-------------|-----------|
| Overview   | System           | Interfaces N | letworking Protoc   | cols Tunneling/VPN | Applications | Activity    |                    |             |           |
| Applicatio | ons              |              |                     |                    |              |             |                    |             | + Add     |
| Containers | Virtua<br>Machin | l Images     | Storage             | Networks           |              |             |                    |             |           |
| Status     | Name             | Date Created | Network             | Operating System   | Disk %       | CPU %       | RAM Usage/Limit    | Main Action | Others    |
|            |                  |              |                     | No rows found      |              |             |                    |             |           |

## 6.4.1 Creating a Virtual Machine

To create a guest virtual machine:

- 1 Go to the Virtual Machines tab.
  - + Add
- 2 Click to open the Add Application wizard.
- 3 Click **NEXT** to navigate through the wizard.
- 4 There are two options for adding a .iso image for virtual machine creation:
  - Upload Application: Uploads a new .iso Image for virtual machine creation.
  - Use existing image: Creates a virtual machine with an existing .iso image on the device.
  - a) Upload Application option.

| while we have a set of a set of a set of a local set of a local se |              | Letternelletherwork the besie                                |
|----------------------------------------------------------------------------------------------------|--------------|--------------------------------------------------------------|
| ether to get you started quickly.                                                                                                    | ettings toge | Let's walk through the basic :                               |
| Use existing image                                                                                                    | OR           | Upload Application                                           |
| Start a new container from an<br>existing image.                                                                                                    | _            | Upload a new container, image,<br>virtual machine or script. |
|                                                                                                    |              |                                                              |
|                                                                                                    |              |                                                              |
|                                                                                                    |              |                                                              |
| Use existing image                                                                                                    | OR           | Upload Application                                           |

i. Upload the virtual machine image by selecting a virtual machine image from local PC by clicking **CHOOSE FILE FROM COMPUTER.** 

|                 | Import Application                                      |   |
|-----------------|---------------------------------------------------------|---|
| Enter U         | IRL                                                     |   |
| URL exar        | nple: docker.io/ubuntu;                                 |   |
|                 | OR                                                      |   |
|                 | B                                                       |   |
|                 | Choose file from computer                               |   |
|                 | Or Drag and Drop file                                   |   |
|                 | Supported file formats are .tar, .tar.gz and .iso files |   |
| ore-current.isc | )                                                       | × |

ii. Click **IMPORT** to add the image.

b) Use Existing Image option.

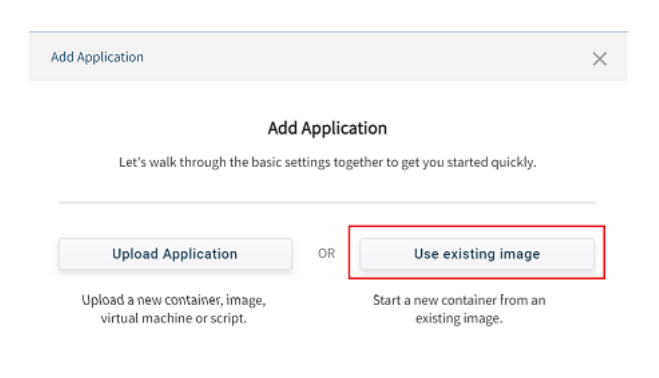

i. Select an .iso image from a list.

| Create Container                    |        |                  |                |        | 2    |
|-------------------------------------|--------|------------------|----------------|--------|------|
|                                     |        | Choose Applic    | ation          |        |      |
|                                     | Choos  | e an application | from the list. |        |      |
| Searc                               | h      |                  |                | Q      |      |
| Name                                | Tag    | Image ID         | Image Type     | Size   |      |
| CentOS-7-x86_64-<br>LiveCD-1503.iso |        |                  | Virtual Image  | 696 MB |      |
| O busybox                           | latest | 1a80408de790     | Docker Image   | 1 MB   |      |
| O centos                            | latest | 5d0da3dc9764     | Docker Image   | 231 MB |      |
| danielguerra/ubun                   |        |                  |                |        |      |
| Previous                            |        | • • •            | • •            |        | Next |

ii. Click **NEXT**.

**5** Enter a name for the virtual machine.

| Add Applicatic | n                                                                                   | × |
|----------------|-------------------------------------------------------------------------------------|---|
|                | File Description<br>Core-current.iso<br>has been identified as a virtual machine.   |   |
| Extra Ide      | Name *<br>Core-current<br>Alphanumeric, Hyphen and Underscore only, ex: vm-ubuntu_2 |   |
|                |                                                                                     |   |

**Note:** The user can create a virtual machine name with an alphanumeric character with a minimum length of 1 and a maximum length of 30.

The following characters are allowed: a to z A to Z 0 to 9 Only the special character "\_" is allowed for container name creation.

7 In the Operating System wizard, enter the Type and Version of the Operating System.

| Create Virtual Machine                                                                                                    | ×    |
|----------------------------------------------------------------------------------------------------|------|
| <b>Operating System</b><br>Choose the operating system type for your new virtual machine<br>and the operating system family you intend to install on it. |      |
| Type<br>Linux -<br>Version<br>CentOS 7.8                                                                                                    |      |
|                                                                                                    |      |
| Previous                                                                                                    | Next |

| Parameter | Description                                                                                                 |
|-----------|----------------------------------------------------------------------------------------------------|
| Туре      | The operating system of a virtual machine. User can select the respective                                   |
|           | operating system: Linux and Windows.                                                                        |
| Version   | Type or select the respective OS family. For example, Linux OS type user can<br>select OS family as Ubuntu. |

The current supported OS Types and Operating Systems:

| Parameter | Description                   |
|-----------|-------------------------------|
| Linux     | CentOS 7.6                    |
|           | CentOS 7.7                    |
|           | CentOS 7.8                    |
|           | Ubuntu 16.04                  |
|           | Ubuntu 18.04                  |
| Windows   | Microsoft Windows Server 2008 |
|           | Microsoft Windows Server 2012 |

**9** In the *Configuration* wizard, select the *RAM (Memory) Limit* and *CPU Cores* for the virtual machine.

| Create Virtual I | Machine                                                                              | ×        |
|------------------|--------------------------------------------------------------------------------------|----------|
|                  |                                                                                      | <b>A</b> |
|                  | Configuration                                                                        |          |
| Select the m     | emory limit (RAM) in megabytes and CPU Cores to be allocated to the virtual machine. |          |
| RAM (Mem         | ory) Limit                                                                           |          |
|                  | RAM (Memory) Limit                                                                   |          |
|                  | 1664 MB                                                                              |          |
|                  | Maximum memory allocated to virtual machine (1024 MB recommended)                    |          |
| 128ME            | 7065MB                                                                               |          |
|                  |                                                                                      | - 11     |
| CPU Cores        |                                                                                      | - 11     |
|                  | - CPU cores                                                                          |          |
|                  | 2                                                                                    |          |
|                  | Minimum CPU usag ailable on a node to run a task                                     |          |
| 1                | • • • • 4                                                                            | -        |
| Previous         |                                                                                      | xt       |

| Parameter          | Description                                             |
|--------------------|---------------------------------------------------------|
| RAM (Memory) Limit | Select or provide the memory for the virtual machine.   |
| CPU Cores          | Select the number of CPU Cores for the virtual machine. |

- **11** In the *Hard Disk* wizard, select a hard disk option:
  - Do not add a virtual hard disk.
  - Create a virtual hard disk now.
  - Use an existing virtual hard disk file.

| Create Virtual Machine                                 | ×    |
|--------------------------------------------------------|------|
| Add Virtual Disk Storage                               |      |
| O Do not add a virtual hard disk.                      |      |
| • Create a virtual hard disk now. (Default)            |      |
| The recommended Virtual Hard Disk size is <b>1 GB</b>  |      |
| <ul> <li>Virtual Hard Disk (Storage) Limit</li> </ul>  |      |
| 9 GB                                                   |      |
| 9 Minim 9 and disk allocated to virtual machine (1 GB) |      |
|                                                        |      |
| 1GB 44.9GB                                             |      |
| O Use an existing virtual hard disk file.              |      |
|                                                        |      |
| Previous                                               | Next |

Note: The CREATE A VIRTUAL HARD DISK NOW option is the only available option in the current implementation.

- **13** In the *Advanced Settings* wizard, toggle the **ENABLE NETWORK ADAPTOR** button and select a *Network Adapter* to attach with the virtual machine:
  - Bridge
  - Host
  - NAT

|               | Adv           | anced Settings |          |
|---------------|---------------|----------------|----------|
| Network       |               |                |          |
| Enable Networ | k Adapter 🛛 🗨 |                |          |
| Adapter       | Attached to   | Name           | Action   |
| Adapter 1 🔶   | Bridge        |                | <b>▼</b> |
|               | Host          |                |          |
| + Add         | Nat           |                |          |
|               |               |                |          |

- 14 Select the NAME associated with the selected Network Adapter.
  - Bridge: Select a virtual LAN port. (Example: LAN1)
  - Host: Select a physical Ethernet port. (Example: ETH1).
  - NAT: Select DEFAULT.

|                         | Adva                  | nced Settings |        |
|-------------------------|-----------------------|---------------|--------|
| Network                 |                       |               |        |
| Enable Networ           | -<br>rk Adapter 🛛 💶 🗨 |               |        |
|                         |                       |               |        |
| Adapter                 | Attached to           | Name          | Action |
| Adapter 1 $\rightarrow$ | Bridge 👻              | LAN1          | Ē      |
|                         |                       | LAN7          |        |
| + Add                   |                       | LAN2          |        |
|                         |                       |               | _      |
|                         |                       |               |        |

to create the virtual

**16** In the *Summary* wizard, verify all details and click machine.

|                                | Cummon or / |  |
|--------------------------------|-------------|--|
|                                | Summary     |  |
| File Description               |             |  |
| Base File: Core-current.iso    |             |  |
| File Type: Virtual Machine OS  | Image       |  |
| Name: Core-current             |             |  |
| Operating System               |             |  |
| OS Type:: Linux                |             |  |
| OS Family: CentOS 7.8          |             |  |
| Memory & Cores                 |             |  |
| RAM (Memory) Limit: 1664 MB    | i           |  |
| CPU Cores: 2 Cores             |             |  |
| Virtual Hard Disk Storage      |             |  |
| Vitual Hard Disk Storage: 9 GB |             |  |
| Network                        |             |  |
| Adapter 1: Bridge   LAN1       |             |  |
|                                |             |  |

**Note:** If clicked at "X" button on top-right corner of the popup at any step while creating a virtual machine, the following popup will display.

| Warning                   | ×                                                                           |
|---------------------------|-----------------------------------------------------------------------------|
| Are you sure              | e you want to cancel the Add Application?                                   |
| If you cancel, added Appl | ication will have to be deleted from Applications $\rightarrow$ Images page |
| Close                     | Cancel Upload                                                               |

On clicking the "Cancel Upload" button, the VM creation will be stopped and the Image will be added under the Images Tab and has to be manually deleted.

**17** Example of a successfully created virtual machine:

| Applications       SUCCESS: Guest user VM Core-current created successfully       ×         Containers       Virtual Machines       Images       Storage       Networks       Vertual Machines       Images       Storage       Networks       Vertual Machines       Images       Main Action         Status       Name       Date Created       Network       Operating System       Disk %       CPU %       RAM Usage/Limit Main Action | + Ad   |
|----------------------------------------------------------------------------------------------------|--------|
| Containers     Virtual Machines     Images     Storage     Networks       Status     Name     Date Created     Network     Operating System     Disk %     CPU %     RAM<br>Usage/Limit     Main Action                                                                                                    |        |
| Status Name Date Created Network Operating System Disk % CPU % RAM Main Action                                                                                                    |        |
|                                                                                                    | Others |
| Running         Core-current         Jun 15 2023 07:07:00         Bridge:LAN1         Linux:CentOS 7.8         0.1         0.0                                                                                                    | :      |

| Parameter        | Description                                 |                                                                                                    |
|------------------|---------------------------------------------|----------------------------------------------------------------------------------------------------|
| Status           | Status                                      | Description                                                                                                    |
|                  | Running                                     | Virtual machine is in Running state.                                                                                                    |
|                  | Paused                                      | Virtual machine is in Paused state.                                                                                                    |
|                  | Stopped                                     | Virtual machine is Powered Off state.                                                                                                    |
| Name             | Lists the name of a                         | Il virtual machines.                                                                                                    |
| Date Created     | It shows the date o                         | f virtual machine creation.                                                                                                    |
| Network          | It shows the type o                         | f network given at the time of the virtual machine creation.                                                                                                    |
| Operating System | The operating system                        | em of a particular virtual machine.                                                                                                    |
| Disk%            | The amount of stor<br>a certain point of ti | age space used in a percentage of total storage allocated at me.                                                                                                    |
| CPU%             | The sum of work has<br>estimate system pe   | andled by a processor on the virtual machine. It also used to erformance.                                                                                                    |
| RAM Usage/Limit  | The amount of RAI time/ The total RAN       | M used by a particular virtual machine at a certain point of<br>A allocated to the virtual machine.                                                                                                    |
| Main Action      | This option enables example, When a v       | s user to perform quick action on the virtual machine. For<br>virtual machine is stopped, the Start button is displayed.                                                                                                    |
| Others           | Action Button                               | Description                                                                                                    |
|                  | ► Start                                     | Power On or resumes the virtual machine.<br><b>Note:</b> When resuming a suspended machine, the<br>operating system and applications start from the point<br>the user suspended the virtual machine.                                                                                   |
|                  | Stop                                        | Power Off the virtual machine.<br>The virtual machine is stopped. The state of the virtual<br>machine is Powered-off after the shutdown is complete.                                                                                                    |
|                  | Suspend                                     | Suspend the virtual machine.<br>When suspended, the current state of the operating<br>system and applications is saved. When the user<br>resumes the virtual machine, the operating system and<br>applications continue from the same point the user<br>suspended the virtual machine. |
|                  | 🗘 Restart                                   | Restart the virtual machine.                                                                                                    |

| Con    | Console for virtual machine.<br>The console is the remote control system of virtual<br>machine, and enables the user to work and interact with<br>the created virtual machines. Please see <i>Connecting to</i><br><i>a Virtual Machine</i> in <u>section 6.4.1.1</u> for more<br>information. |
|--------|----------------------------------------------------------------------------------------------------|
| 🖍 Edit | Edit the virtual machine.                                                                                                    |
| Delet  | e Delete the virtual machine.                                                                                                    |

### 6.4.1.1 Connecting to a Virtual Machine

The user can connect to a virtual machine by using its console. The console is the remote control system of a virtual machine.

**Note:** For first time login to the virtual machine, the user must install the operating system selected for the virtual machine.

- 1 In the *Virtual Machines* tab, place the cursor on a particular virtual machine to display the Action buttons.
- 2 Click the Console button to open a new tab in the browser.

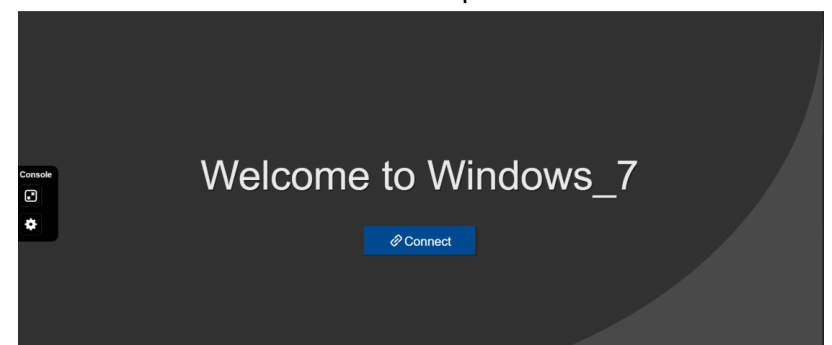

3 Click on **Connect** to proceed with the installation of VM.

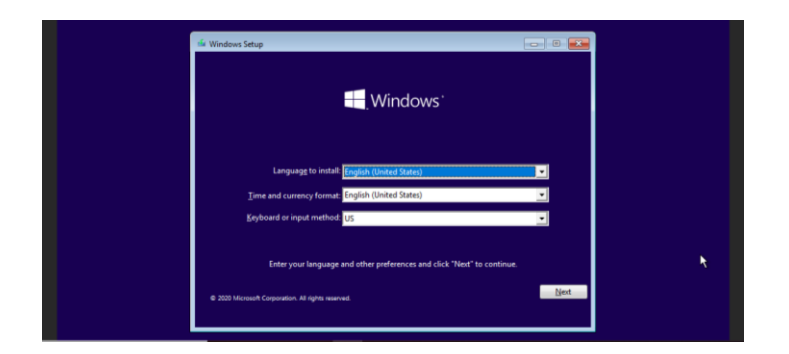

#### 6.4.1.2 Editing a Virtual Machine

1 In the Virtual Machines tab, click on a container's Action button

:

- 2 Click C Edit to open the Edit Virtual Machine wizard.
- **3** Follow the steps in the wizard to edit the virtual machine.

#### Note:

The user is allowed to edit *Name, CPU Cores* and *RAM* when the virtual machine is in Powered Off state. The user is allowed to edit *Network Adapters* and *Storage* when the virtual machine is in Power On state. The user is allowed to edit *RAM* and *Storage* when the virtual machine is in Paused state.

# 6.5 Container Networks

A network is a collection of interconnected devices or systems that can communicate and share resources with each other. This section concentrates specifically on virtual networks between containers also known as Docker networks.

Docker network is a powerful feature that enables containers to communicate with each other and the outside world. It provides isolated and secure networking environments, allowing seamless connectivity and easy management of containerized application.

| rview System Interfaces Netwo  | rking Protocols Tunneli | ing/VPN Applications | Activity |                      |                  |        |
|--------------------------------|-------------------------|----------------------|----------|----------------------|------------------|--------|
| pplications                    |                         |                      |          |                      |                  | + Ad   |
| Containers Virtual Machines In | nages Storage           | Networks             |          |                      |                  |        |
| lame                           | Driver                  | Subnet               | Gateway  | Created              | Parent Interface | Action |
| Bridge                         | Bridge                  | 172 177 (717)        | 191200   | Jun 14 2023 14:03:24 |                  | :      |
| Host                           | Host                    |                      |          | Jun 14 2023 14:02:15 |                  | :      |
|                                |                         |                      |          |                      |                  |        |

**Note:** The *Networks* tab will have 2 default networks, namely Bridge and Host, ans these 2 networks cannot be deleted.

To create a network:

- 1. Go to the *Networks* tab.
- 2. Click to open the Add Network wizard.
- 3. Scroll to navigate through the wizard.
- 4. Enter the name for the network you are creating.

| Add New Network                                         |   |
|---------------------------------------------------------|---|
| - Name                                                  |   |
| Alphanumeric and Underscore only                        |   |
| - Driver                                                |   |
| Bridge                                                  | - |
| Driver to be used for the network                       |   |
| IP Range                                                |   |
| eg. 192.168.3.2/24                                      |   |
| Assign IP Range in CIDR format                          |   |
| - Subnet                                                |   |
| eg. 192.168.3.0/24                                      |   |
| Subnet in CIDR format that represents a network segment |   |
| Gateway                                                 |   |
| eg. 192.168.3.1                                         |   |
| IDv/ Cateway for the master subnet                      |   |

**Note:** The user can create a network name with an alphanumeric character with a minimum length of 2 and maximum length of 49.

The following characters are allowed: a to z A to Z

0 to 9

Only the special character "\_" is allowed in network name creation.

5. Choose the driver for the network from the Dropdown menu.

| Mare<br>MACVLAN<br>Bridge                               |  |
|---------------------------------------------------------|--|
| MACVLAN<br>Bridge                                       |  |
| Bridge                                                  |  |
|                                                         |  |
| Driver to be used for the network                       |  |
| IP Range<br>eg. 192.168.3.2/24                          |  |
| Assign IP Range in CIDR format                          |  |
| eg. 192.168.3.0/24                                      |  |
| Subnet in CIDR format that represents a network segment |  |
| eg. 192.168.3.1                                         |  |

6. If the chosen driver is "MACVLAN", then the 'Parent Interface' field is also required. Select the Interface from the dropdown.

| I Network                                                                                                    |                                       | >  |
|----------------------------------------------------------------------------------------------------|---------------------------------------|----|
|                                                                                                    |                                       |    |
| Add New Network                                                                                                    |                                       |    |
| netw                                                                                                    |                                       |    |
|                                                                                                    |                                       |    |
| MACVLAN                                                                                                    | -                                     |    |
| Driver to be used for the network                                                                                                    |                                       |    |
| Parent Interface                                                                                                    | •                                     |    |
| Required                                                                                                    |                                       |    |
| IP Range<br>eg. 192.168.3.2/24                                                                                                    |                                       |    |
| Assign IP Range in CIDR format                                                                                                    |                                       |    |
| C Subnet                                                                                                    |                                       |    |
| eg. 192.168.3.0/24                                                                                                    |                                       |    |
| Subnet in CIDR format that represents a network segment                                                                                                    |                                       |    |
|                                                                                                    |                                       |    |
| 1 Network                                                                                                    |                                       | Ad |
| ancel<br>d Network<br>Add New Network                                                                                                    |                                       | Ad |
| Add New Network                                                                                                    |                                       | Ad |
| ancel d Network Add New Network Name netw                                                                                                    |                                       | Ad |
| ancel d Network Add New Network Name netw Differ MaCVL AN                                                                                                    |                                       | Ad |
| ancel Add New Network Add New Network Name netw Driver MACVLAN Driver to be used for the network                                                                                                    |                                       | Ad |
| ancel  d Network  Add New Network  Name netw  Driver MACVLAN Driver to be used for the network  LAN1                                                                                                    |                                       | Ad |
| ancel Add New Network Add New Network Name netw Driver MACVLAN Driver to be used for the network LAN1 LAN7                                                                                                    |                                       | Ad |
| ancel  d Network  Add New Network  Name netw  Driver MACVLAN Driver to be used for the network  LAN1 LAN7 In-reange eg. 192.168.3.2/24                                                                                                    | · · · ·                               | Ad |
| ancel ad Network Add New Network Name netw Driver MACVLAN Driver to be used for the network LAN1 LAN7 re-rearage eg. 192.168.3.2/24 Assign IP Range in CIDR format                                                                                                    | · · · · · · · · · · · · · · · · · · · | Ad |
| ancel ancel d Network Add New Network Name netw Driver MACVLAN Driver to be used for the network LAN1 LAN7 rr range eg. 192.168.3.2/24 Assign IP Range in CIDR format Subnet                                                                                                    |                                       | Ad |
| ancel ancel |                                       | Ad |
| ancel ancel |                                       | Ad |

7. Assign the IP range to the network in the CIDR (Classless Inter Domain Routing) format.

|     | Add New Network                                         |     |
|-----|---------------------------------------------------------|-----|
|     | Name                                                    |     |
|     | Alphanumeric and Underscore only                        |     |
|     | C Driver                                                |     |
|     | Bridge -                                                |     |
|     | Driver to be used for the network                       |     |
| 1   | IP Range                                                | 1   |
|     | eg. 192.168.3.2/24                                      |     |
| _ [ | Assign IP Range in CIDR format                          |     |
|     | Subnet                                                  |     |
|     | eg. 192.168.3.0/24                                      |     |
|     | Subnet in CIDR format that represents a network segment |     |
|     | Gateway                                                 |     |
|     | eg. 192.168.3.1                                         |     |
| Car | cel                                                     | Add |

8. Assign IP range to the subnet in CIDR format.

| Add Network                                             | ×   |
|---------------------------------------------------------|-----|
| Add New Network                                         | Â   |
| Name<br>Alphanumeric and Underscore only                |     |
| Driver Bridge                                           |     |
| Driver to be used for the network                       |     |
| Assign IP Range in CIDR format                          |     |
| subneteg. 192.168.3.0/24                                |     |
| Subnet in CIDR format that represents a network segment |     |
| eg. 192.168.3.1                                         | -   |
| Cancel                                                  | Add |

9. Specify IP address for the gateway to master subnet in IPv4 format.

| Add Network                                             | $\times$ |
|---------------------------------------------------------|----------|
| Name<br>Alphanumeric and Underscore only                | 1        |
| Driver<br>Bridge                                        | -        |
| Driver to be used for the network                       | _        |
| IP Range<br>eg. 192.168.3.2/24                          |          |
| Assign IP Range in CIDR format                          | _        |
| Subnet<br>eg. 192.168.3.0/24                            |          |
| Subnet in CIDR format that represents a network segment | _        |
| Gateway<br>eg. 192.168.3.1                              |          |
| IPv4 Gateway for the master subnet                      |          |
| Cancel                                                  | Add      |

#### 10. Click on Add

| Add Network                                             | $\times$ |
|---------------------------------------------------------|----------|
| Name Alphanumeric and Underscore only                   | ^        |
| Driver<br>Bridge                                        |          |
| Driver to be used for the network                       |          |
| eg. 192.168.3.2/24<br>Assign IP Range in CIDR format    |          |
| Subnet                                                  |          |
| Subnet in CIDR format that represents a network segment |          |
| eg. 192.168.3.1                                         |          |
| IPV4 Gateway for the master subhet                      | -        |
| Cancel                                                  | Add      |

11. Your network is successfully created.

| HIRSCHMANN                         | uration                | Applications Activity                    | Search by Catego     | ory or Feature Q | be 🙆 📔 |
|------------------------------------|------------------------|------------------------------------------|----------------------|------------------|--------|
|                                    | Flotocols Tunneing/VFN | Network network_1 created successfully X |                      |                  | + Ado  |
| Containers Virtual Machines Images | Storage Net            | orks                                     |                      |                  |        |
| Name                               | Driver Sub             | et Gateway                               | Created              | Parent Interface | Action |
| network_1                          | Bridge 173             | 172.19.0.1                               | Jun 15 2023 07:15:18 |                  | :      |
| Bridge                             | Bridge                 | 0.2.211                                  | Jun 14 2023 14:03:24 |                  | :      |
| Host                               | Host                   |                                          | Jun 14 2023 14:02:15 |                  | :      |

| Name             | Lists the name of all networks                                |
|------------------|---------------------------------------------------------------|
| Driver           | Driver chosen from MACVLAN and bridge during network creation |
| Parent Interface | Interface (on host) to be used for MACVLAN network            |
| Subnet           | This refers to the IP range for the master subnet.            |
| Gateway          | IP address of the gateway associated to master subnet.        |
| Created          | Time stamp of network creation                                |
| Action           | Delete Network using this parameter                           |

# 7 Diagnostics

# 7.1 Factory Reset – Configuration Webpage

To reset the OpEdge to factory default, perform the following steps:

- 1 Establish a default connection to the OpEdge and perform the initial setup as described in the *Initial Configuration in* <u>section 2</u>.
- 2 On the OpEdge webpage, click the **SETTINGS** button in the top right corner of the page.

| verview System  | nterfaces Networking Protocols Tunneling/VPM | Applications Activity                                                                                                    |                     |                              |                         |                                         |       |
|-----------------|----------------------------------------------|----------------------------------------------------------------------------------------------------|---------------------|------------------------------|-------------------------|-----------------------------------------|-------|
| Total           | Unning Falled Scopped Staged >               | Application Usage<br>RAM Usage                                                                                                    |                     | CPU Usage                    |                         | Disk Usage                              |       |
|                 |                                              | 381 MB/7.6 GB                                                                                                    | 4.9 %               | 4 cores                      | 5.8 %                   | 84 MB/47.5 GB                           | 0.2 % |
| evice Summary   | Configure                                    | Ports                                                                                                    |                     | Configure                    | Networking              |                                         | (Cor  |
|                 | 0-540                                        | Ethernet                                                                                                    | Serial              | USB                          | LANI LANZ LAN3          | LAN4 LAN5 LAN6 LAN7                     |       |
| Description     | Hirrshmann Automation and Control CmbH       | 1 2 3 4                                                                                                    | 1 2                 | 1 2                          |                         |                                         |       |
| Location        | Bakersfield Ca                               | 0 0 0<br>5 6 7                                                                                                    |                     |                              | IP Address: 10.21764.21 | <ul> <li>WAN IP: J0.20.254.7</li> </ul> | 2     |
| Eirmware        | 100 10 AV21 TW2                              |                                                                                                    |                     |                              | Subnet: Anti-re-Anti-   | Primary: ETH1                           |       |
| System Time     | Jun 15 2023 05:20:21                         | Contract of the second second se |                     |                              | Gateway: 14.10 254.1    | Secondary: Disabled                     | i i   |
| MAC             | 3-463-0464                                   | Online<br>1d 16h 52m 55s                                                                                                    | Tunneling<br>Enable | Belden Horizon<br>Deactivate |                         |                                         |       |
| orage Available |                                              |                                                                                                    |                     |                              |                         |                                         |       |
|                 |                                              | Temperature                                                                                                    |                     |                              |                         |                                         |       |

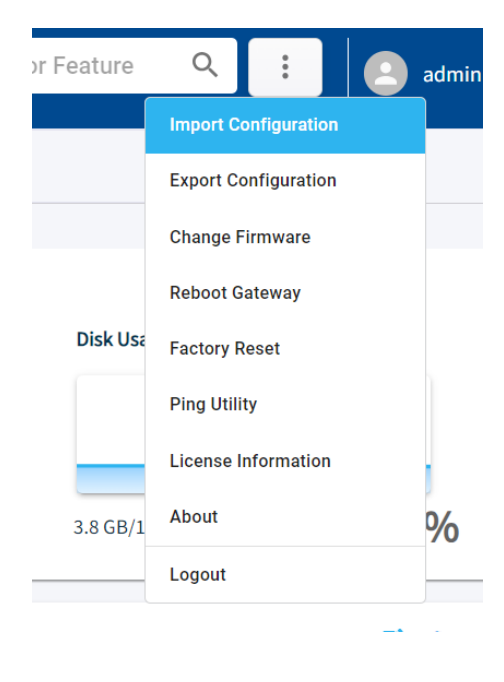

**3** From the displayed drop-down list, select **FACTORY RESET**. The *Factory Reset* pop-up is displayed.

| Factory Reset                                                                                | × |
|----------------------------------------------------------------------------------------------|---|
| Are you sure you want to continue?                                                           |   |
| You are about to erase your configuration and reset this device back to<br>factory defaults. |   |
| ▲ After Factory Reset, the gateway IP will be 192.168.0.250                                  |   |
|                                                                                              |   |
|                                                                                              |   |
| Cancel Factory Reset                                                                         |   |

If the OpEdge device is connected with Belden Horizon, the below pop-up is displayed.

| Factory Reset                                                                             | $\times$ |
|-------------------------------------------------------------------------------------------|----------|
| Are you sure you want to continue?                                                        |          |
| You are about to erase your configuration and reset this device back<br>factory defaults. | to       |
| ▲ After Factory Reset, the gateway IP will be 192.168.0.250                               |          |
| ▲ The Gateway is Activated in Belden Horizon                                              |          |
| Cancel Factory Re                                                                         | set      |

4 Click **FACTORY RESET** to initiate the factory reset procedure.

Once the factory reset procedure is completed, log in to the gateway using the default credentials (admin/password). After the initial login, the user is prompted to change the default password.

# 7.2 Factory Reset – Command Line Interface

To reset the OpEdge to factory default using the CLI, perform the following steps:

- 1 Connect to the console port of the OpEdge using a Terminal Emulator like Tera Term or Putty.
- 2 Select the COM Port on which the console shall be connected.

| T    | era Term: New connection |                            |                                                        |                       | ×      | × |
|------|--------------------------|----------------------------|--------------------------------------------------------|-----------------------|--------|---|
| File | ⊖ TCP/ <u>I</u> P        | Hos <u>t</u> :<br>Service: | myhost.exam<br>☑ Hist <u>o</u> ry<br>○ Te <u>I</u> net | TCP <u>p</u> ort#: 22 | ~      | ^ |
|      |                          |                            |                                                        | SSH version: SSH2     | $\sim$ |   |
|      |                          |                            | ○ Other                                                | IP version: AUTO      | $\sim$ |   |
|      | ● S <u>e</u> rial        | Po <u>r</u> t:             | COM8: USB S                                            | Serial Port (COM8)    | ~      |   |
|      | [                        | ОК                         | Cancel                                                 | Help                  |        | Ŷ |

- 3 Set the below-mentioned parameters for the serial ports:
  - a) Baud Rate/ Speed: 115200
  - b) Data: 8 bit
  - c) Parity: None
  - d) Stop Bits: 1 bit
  - e) Flow Control: None

|                                | Tera Term: Serial port setup and                                                                                              | connection                                                          |                      | ×                                |
|--------------------------------|----------------------------------------------------------------------------------------------------|---------------------------------------------------------------------|----------------------|----------------------------------|
| <u>10.67.17</u><br>File Edit : | Port:                                                                                                    | COM8                                                                | ~                    | Connect with New window          |
|                                | Speed:                                                                                                    | 115200                                                              | ~                    | connect with new window          |
|                                | Data:                                                                                                    | 8 bit                                                               | ~                    | Cancel                           |
|                                | Parity:                                                                                                    | none                                                                | $\sim$               |                                  |
|                                | Stop bits:                                                                                                    | 1 bit                                                               | $\sim$               | Help                             |
|                                | Flow control:                                                                                                    | none                                                                | $\sim$               |                                  |
|                                | Transm<br>0                                                                                                    | hit delay<br>msec/char                                              | 0                    | msec/line                        |
|                                | Device Friendly N<br>Device Instance II<br>Device Manufactu<br>Provider Name: F<br>Driver Date: 7-5-20<br>Driver Version: 2.1 | ame: USB Ser<br>D: FTDIBUS\V<br>Irer: FTDI<br>TDI<br>D21<br>12.36.4 | rial Port<br>ID_0403 | (COM8)<br>+PID_6010+GW16042-DB\( |
|                                | <                                                                                                    |                                                                     |                      | >                                |

4 The command line interface will be available, on successful console connection to the OpEdge.

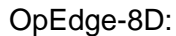

|      |      | - '    | Tera Term | VТ       |                         | _ | ×      |
|------|------|--------|-----------|----------|-------------------------|---|--------|
| File | Edit | Setup  | Control   | Window   | Help                    |   |        |
|      |      |        |           |          |                         |   | ^      |
|      |      |        |           |          |                         |   |        |
|      |      |        |           |          |                         |   |        |
|      |      |        |           |          |                         |   |        |
|      |      |        |           |          |                         |   |        |
|      |      |        |           |          |                         |   |        |
|      |      |        |           |          |                         |   |        |
|      |      |        |           |          |                         |   |        |
| #    |      | _      | OpEd      | ge-8D Co | ommand Line Interface # |   |        |
| #    |      | Date:  | 19/09/    | 2022     | Time: 23:14:03 #        |   |        |
| #    |      |        | In        | terface/ | /Bridge Details #<br>#  |   |        |
| #    |      | lan1 : |           |          | *                       |   |        |
| #    |      | lan7 : |           |          | - ***                   |   |        |
| #    |      |        |           |          | *                       |   |        |
| >    |      |        |           |          |                         |   | $\sim$ |

## OpEdge-4D:

| ate: 02/05/2023 Time: 18:58:50<br>Interface/Bridge Details |  |
|------------------------------------------------------------|--|
| Interface/Bridge Details                                   |  |
|                                                            |  |
| an1 : LH_CT_CC4.90<br>lan2 : H.J.F.M                       |  |
**5** The help command on the CLI will display all the supported commands.

| ≻help                             |                                                                         |   |
|-----------------------------------|-------------------------------------------------------------------------|---|
| Command                           | Description                                                             |   |
| factory-reset<br>set ip<br>get in | Reset to factory default<br>Change the IP of device<br>Get IP of device |   |
| reboot                            | Reboot the device                                                       | ~ |

6 Execute the *factory-reset* command to reset the OpEdge to factory settings. Confirm with a *y* (for yes) to do the factory-reset.

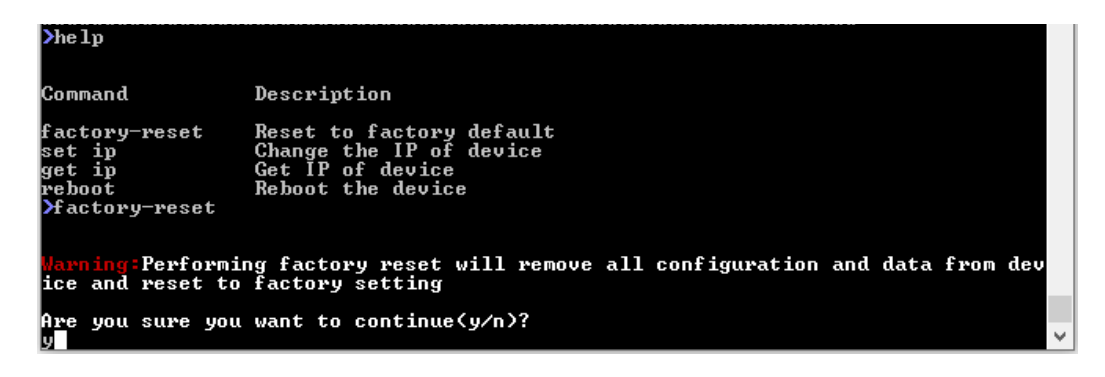

7 The OpEdge will go into the factory-reset state and will be available to be connected on the default IP of 192.168.0.250 on LAN1 port after the process completes.

| >help                                                         |                                                                                              |   |
|---------------------------------------------------------------|----------------------------------------------------------------------------------------------|---|
| Command                                                       | Description                                                                                  |   |
| factory-reset<br>set ip<br>get ip<br>reboot<br>Yfactory-reset | Reset to factory default<br>Change the IP of device<br>Get IP of device<br>Reboot the device |   |
| Warning:Performi<br>ice and reset to                          | ng factory reset will remove all configuration and data from dev<br>factory setting          |   |
| Are you sure you<br>y                                         | want to continue(y/n)?                                                                       |   |
| System resetting                                              | to default IPs                                                                               |   |
| Please wait for<br>Resetting                                  | 5 minutes before logging again                                                               |   |
| >                                                             |                                                                                              | ¥ |

### 7.3 Updating Firmware

The current firmware versions can be found in the Device Summary tile in the Overview tab:

| evice Summary | Configur                               |
|---------------|----------------------------------------|
| Name          | OpEdge-8D                              |
| Description   | Hirschmann Automation and Control GmbH |
| Location      | Bakersfield, CA                        |
| Firmware      | 3171.01.2471_242                       |
| System Time   | Jun 15 2023 05:20:21                   |
| MAC           | 5 - B-0 - O + 1- 5                     |

To upgrade the gateway firmware on the device, perform the following steps:

- 1 Open the OpEdge configuration webpage.
- 2 In the Overview tab > Device Summary tile, click on the FIRMWARE VERSION NUMBER to open the Change Firmware dialog box.

| Change Firmware |                                                                                      | ×               |
|-----------------|--------------------------------------------------------------------------------------|-----------------|
| Th              | Change Firmware<br>e current firmware version is: 30,000<br>Choose a file to upload. | 5465            |
|                 | Choose file from computer                                                            |                 |
|                 | Or Drag and Drop file<br>(Supported file format.tar.gz file)                         |                 |
| Cancel          |                                                                                      | Change Firmware |

- 3 Drop the .tar.gz file into the *Change Firmware* dialog box or click the **CHOOSE FILE FROM COMPUTER**, then click **OK**.
- 4 Click **SUBMIT** to upgrade the OpEdge firmware. The installation process takes approximately 5 minutes, and automatically reboots the OpEdge.
- 5 Verify the Firmware version in the *Overview* tab > *Device Summary* tile.

# A. Abbreviations

| Abbreviation | Description                                                                                                    |
|--------------|----------------------------------------------------------------------------------------------------|
| ASCII        | American Standard Code for Information Interchange.                                                                 |
| CIDR         | Classless Inter-Domain Routing. A CIDR address is written with a forward slash                                      |
|              | preceding a suffix indicating the number of bits in the prefix length, such as                                      |
|              | 192.168.0.0/16.                                                                                                    |
| DHCP         | Dynamic Host Configuration Protocol.                                                                                |
| HTTP         | Hyper Transfer Protocol                                                                                             |
| HTTPS        | Hypertext Transfer Protocol Secure                                                                                  |
| lloT         | Industrial Internet of Things                                                                                       |
| IP           | Internet Protocol                                                                                                   |
| LAN          | A computer network covering a small geographic area, like a home, office, or group of<br>buildings. Compare to WAN. |
| MAC          | Media Access Control. A MAC address is a unique identifier attached to most forms of                                |
|              | networking equipment.                                                                                               |
| MIB          | Management Information Base. A database used by SNMP to manage devices such as                                      |
|              | switches and routers in a network.                                                                                  |
| PC           | Personal Computer                                                                                                   |
| QR           | Quick Response                                                                                                    |
| RTU          | Remote Terminal Unit. A device that collects data from data acquisition equipment and                               |
|              | sends it to the main system over a network.                                                                         |
| SSH          | Secure Shell. A network protocol using public key cryptography to provide secure remote                             |
|              | login.                                                                                                    |
| SSL          | Secure Socket Layer. A cryptographic protocol that creates a secure data transfer                                   |
|              | session over a standard TCP connection.                                                                             |
| Syslog       | A protocol for sending event messages over an IP network to remote servers called                                   |
|              | "event message collectors."                                                                                         |
| TCP          | Transmission Control Protocol                                                                                       |
| TLS          | Transport Layer Security.                                                                                           |
| UDP          | User Datagram Protocol. One of the communications protocols of the Internet Protocol                                |
|              | Suite. Replaces TCP when a reliable delivery is not required.                                                       |
| URL          | Uniform Resource Locator                                                                                            |
| VID          | VLAN Identifier                                                                                                    |
| VLAN         | Virtual Local Area Network. A logical subgroup within a local area network that is created                          |
|              | with software rather than by physically manipulating cables.                                                        |
| WAN          | Wide Area Network. A computer network that crosses metropolitan, regional, or national                              |
|              | boundaries. Compare to LAN.                                                                                         |

# **B.** Appendix

### **B.1 Syslog Description**

The OpEdge supports a System Logging Protocol used to send system log or event messages to a specific server, called a Syslog server. It is primarily used to collect various device logs from multiple machines/applications to monitor and examine the device.

The OpEdge supports the System Logs feature, which allows capturing various system logs or event messages in a local OpEdge log file.

The Syslog protocol supports the following severity levels:

| Code | Severity    | Description            |
|------|-------------|------------------------|
| 0    | Warning     | Warning conditions     |
| 1    | Information | Informational messages |
| 2    | Debug       | Debug-level messages   |

Example of Syslog messages:

<165> 2017-05-11T21:14:15.003Z mymachine.example.com appname[su] – ID47 [exampleSDID@32473 iut="3" eventSource=" eventID="1011"] BOMAn application log entry...

Part of Syslog message:

| Part            | Value                         | Information                                       |
|-----------------|-------------------------------|---------------------------------------------------|
| PRI             | 165                           | Facility = 20, Severity = 5                       |
| VERSION         | 1                             | Version 1                                         |
| TIMESTAMP       | 2017-05-11T21:14:15.003Z      | Message created on 11 May 2017 at 09:14:15 pm,    |
|                 |                               | 3 milliseconds into the next second               |
| HOSTNAME        | mymachine.example.com         | Message originated from host                      |
|                 | appname                       | "mymachine.example.com"                           |
| APP-NAME        | su                            | App-Name: "su"                                    |
| PROCID          | -                             | PROCID unknown                                    |
| MSGID           | ID47                          | Message ID: 47                                    |
| STRUCTURED-DATA | [exampleSDID@32473 iut="3"    | Structure data element with a non-IANA controlled |
|                 | eventSource=" eventID="1011"] | SD-ID of type "examp"eSDID@3243", which has       |
|                 |                               | three parameters                                  |
| MSG             | BOMAn application log entry   | BOM indicates UTF-8 encoding, the message         |
|                 |                               | itself is "An Application log entry"              |

### **B.2 Maintenance**

Hirschmann is continually working on improving and developing their software. Check regularly whether there is an updated version of the software that provides you with additional benefits. You find information and software downloads on the Hirschmann product pages on the Internet at: http://www.hirschmann.com

### C. Troubleshooting the OpEdge

#### 1. How do I configure one of the Ethernet ports on the OpEdge as a WAN port?

There are seven Ethernet ports on the OpEdge-8D and four Ethernet ports on the OpEdge-4D. Any port can be configured as a WAN or LAN port. There can only be a maximum of one WAN port. The WAN and LAN ports can have different subnets. The ports can be configured using the local webserver or via Belden Horizon.

#### 2. What is an Allowed IP List?

The terms *Allowed IP List* and *IP Whitelist* have the same meaning. It is a list of specific IP addresses or a range of IP addresses that will be allowed to connect to the OpEdge's webpage through the WAN interface. To configure the OpEdge's *Allowed IP List*, go to the *System* tab.

**NOTE:** The OpEdge's *Allowed IP List* is different from the *Allowed IP Connections* setting in Belden Horizon. *Allowed IP Connections* can only be configured in Belden Horizon. This is a list of specific end device IP addresses that a user can access when they tunnel (remotely connect via Belden Horizon) into the OpEdge. To configure the *Allowed IP Connections* setting, make sure the OpEdge is activated in Belden Horizon and then go to the *Tunneling/VPN* tab.

## 3. Can more than one of the on-board Ethernet ports be configured as a WAN port?

No, only 1 of the Ethernet ports can be configured as a WAN interface.

#### 4. Can the Ethernet ports be on different subnets?

Yes, the LAN and WAN ports can be on different subnets. The LAN interfaces will only support a single subnet.

#### 5. How do I activate the OpEdge in Belden Horizon? Do I need to do this?

It is highly recommended that the OpEdge be activated in Belden Horizon. Please refer to the User Manual or the Quick Start Guide for more details.

#### 6. Can I access the internet through the OpEdge?

Yes, the internet can be accessed through the OpEdge. Internet access is disabled by default. It is not recommended to 'always' enable the internet access.

#### 7. Does the OpEdge include a firewall?

Yes, it includes integrated firewall capabilities.

#### 8. Does the OpEdge support port forwarding?

Yes, it supports port forwarding.

## **D.** Further support

#### **Technical Questions**

For technical questions, please contact any Hirschmann dealer in your area or Hirschmann directly.

You will find the addresses of our partners on the Internet at http://www.hirschmann.com

A list of local telephone numbers and email addresses for technical support directly from Hirschmann is available at

https://hirschmann-support.belden.com

This site also includes a free of charge knowledge base and a software download section.

#### **Customer Innovation Center**

The Customer Innovation Center is ahead of its competitors on three counts with its complete range of innovative services:

Consulting incorporates comprehensive technical advice, from system evaluation through network planning to project planning.

► Training offers you an introduction to the basics, product briefing and user training with certification.

You find the training courses on technology and products currently available at <a href="https://www.belden.com/solutions/customer-innovation-center">https://www.belden.com/solutions/customer-innovation-center</a>

Support ranges from the first installation through the standby service to maintenance concepts.

With the Customer Innovation Center, you decide against making any compromises in any case. Our client-customized package leaves you free to choose the service components you want to use.

Internet: https://www.belden.com/solutions/customer-innovation-center

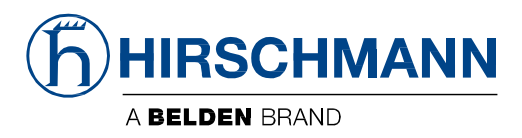